# ELEKTRONIZACJA DOKUMENTÓW

**RM Gastro CRM** 

Streszczenie

Instrukcja obsługi do aplikacji mobilnej przeznaczonej dla pracowników firmy RM Gastro.

Wersja dokumentu: 1.3

# SPIS TREŚCI

| 0. Historia dokumentu                                        | 3  |
|--------------------------------------------------------------|----|
| Wersja 1.1                                                   | 3  |
| Wersja 1.3                                                   | 3  |
| 1. RM Gastro CRM                                             | 4  |
| 1.1 Instalacja i uruchomienie aplikacji                      | 4  |
| 1.1.1 RM Gastro CRM - android                                | 4  |
| 1.1.2 RM Gastro CRM - iOS                                    | 5  |
| 1.1.2 Symulator aplikacji RM Gastro CRM                      | 5  |
| 1.1.3 Aplikacja desktopowa                                   | 7  |
| 1.2 Konfiguracja konta użytkownika                           | 8  |
| 1.2.1 Konfiguracja SAP Business One                          | 8  |
| 1.2.2 Konfiguracja RM Gastro CRM                             | 19 |
| 1.3 Logowanie                                                | 21 |
| 1.4 Listy dokumentów                                         | 21 |
| 1.5 Szczegóły dokumentu                                      | 24 |
| 1.6 Pozycje dokumentu                                        | 27 |
| 1.7 Historia dokumentu                                       |    |
| 1.8 Podgląd dokumentu                                        |    |
| 1.9 Reguły rozdziału                                         |    |
| 1.9.1 Dodawanie centrum kosztów                              |    |
| 1.9.2 Edycja centrum kosztów                                 |    |
| 1.9.3 Usuwanie centrum kosztów                               |    |
| 1.10 Zatwierdzanie dokumentu                                 |    |
| 1.11 O aplikacji                                             |    |
| 2. Obieg dokumentu                                           |    |
| ETAP 0 – Tworzenie tymczasowej faktury towarowej i kosztowej |    |
| ETAP 0 – Tworzenie tymczasowego zamówienia zakupu            |    |
| 2.1 Obieg faktury kosztowej oraz zamówienia zakupu           |    |
| ETAP 1 –Klient                                               |    |
| ETAP 2 – Szef centr kosztów                                  |    |
| ETAP 3 – Szef księgowości                                    | 50 |
| ETAP 4 – Dyrektor grupy                                      | 52 |
| ETAP 5 – Tworzenie faktury kosztowej                         | 53 |
| 2.2 Obieg faktury towarowej                                  | 54 |
| ETAP 1- Zakup                                                | 54 |

| ETAP 2 – Szef księgowości                      | 55 |
|------------------------------------------------|----|
| ETAP 3 – Dyrektor grupy                        | 57 |
| ETAP 4 – tworzenie faktury towarowej           | 59 |
| 3. Raporty SAP Business One                    | 60 |
| 3.1 Nowe dokumenty                             | 60 |
| 3.2 Dokumenty – księgowość                     | 61 |
| 3.3 Dokumenty w trakcie zatwierdzania          | 62 |
| 3.4 Dokumenty w trakcie zatwierdzania - towary | 63 |
| 3.5 Dokumenty – Zakończenie faktury            | 64 |
| 3.6 Dokumenty przetworzone                     | 65 |
| 3.7 Dokumenty – szczegóły                      | 66 |
| 4. Spis rysunków                               | 68 |

## 0. HISTORIA DOKUMENTU

#### WERSJA 1.1

- Aktualizacja tematu: 1.2.1.1 DODANIE UŻYTKOWNIKA
- Dodanie tematu : 1.2.1.2 E-MAIL
- Aktualizacja tematu: 1.5 SZCZEGÓŁY DOKUMENTU
- Aktualizacja tematu: **1.6 POZYCJE DOKUMENTU**

#### WERSJA 1.3

- Dodanie tematu 1.1.3 Aplikacja desktopowa,
- Dodanie nowego typu dokumentu: Zamówienie zakupu,
- Aktualizacja tematu: 1.1.1 RM Gastro CRM android,
- Aktualizacja tematu: 1.1.2 RM Gastro CRM iOS.

#### 1. RM GASTRO CRM

RM Gastro CRM to aplikacja stworzona na systemy mobilne Android oraz iOS. Aplikacja udostępnia listę tymczasowych faktur, przypisanych do użytkownika SAP. Użytkownik z poziomu komórki ma możliwość podglądu szczegółów faktury, edytowanie pozycji oraz zatwierdzania całego dokumentu. Całość ma na celu sprawne przypisywanie kosztów faktur zakupu.

#### 1.1 INSTALACJA I URUCHOMIENIE APLIKACJI

#### 1.1.1 RM GASTRO CRM - ANDROID

Na potrzeby dodania nowego typu dokumentu, została opublikowana nowa wersja aplikacji mobilnej na system Android. Aplikację można znaleźć w Sklepie Play pod nazwą Nowe RM Gastro CRM.

💐 🐨 🖪 📶 66% 💼 10:53

Starą wersję aplikacji należy usunąć z urządzenia. Z czasem stara wersja aplikacji mobilnej zostanie również usunięta ze sklepu Google Play.

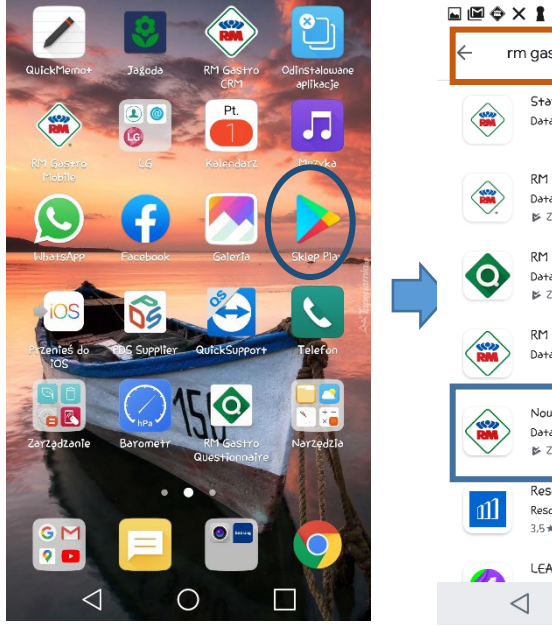

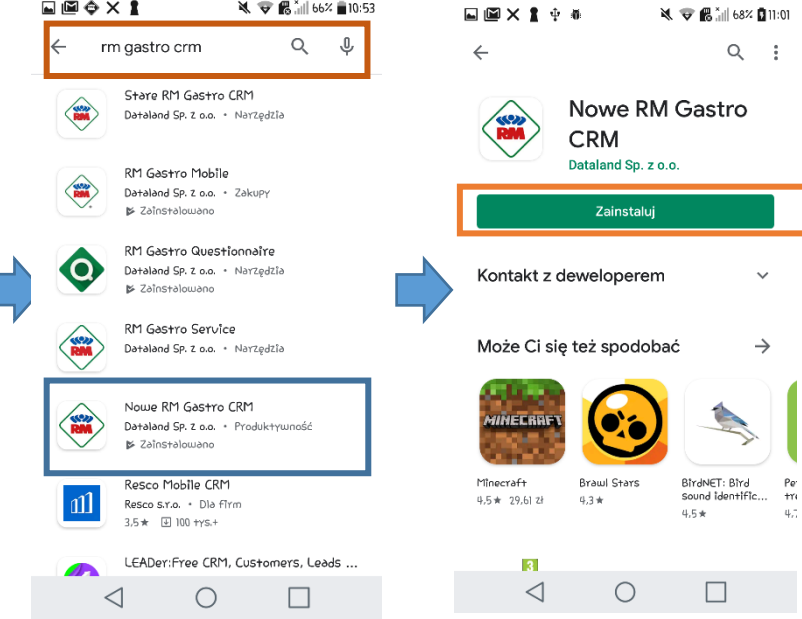

Rysunek 3 - menu Android

Rysunek 3 - lista aplikacji Google Play

Rysunek 3 - aplikacja RM Gastro CRM

#### 1.1.2 RM GASTRO CRM - IOS

Aplikacja mobilna RM Gastro CRM na platformę iOS jest dostępna w sklepie App Store.

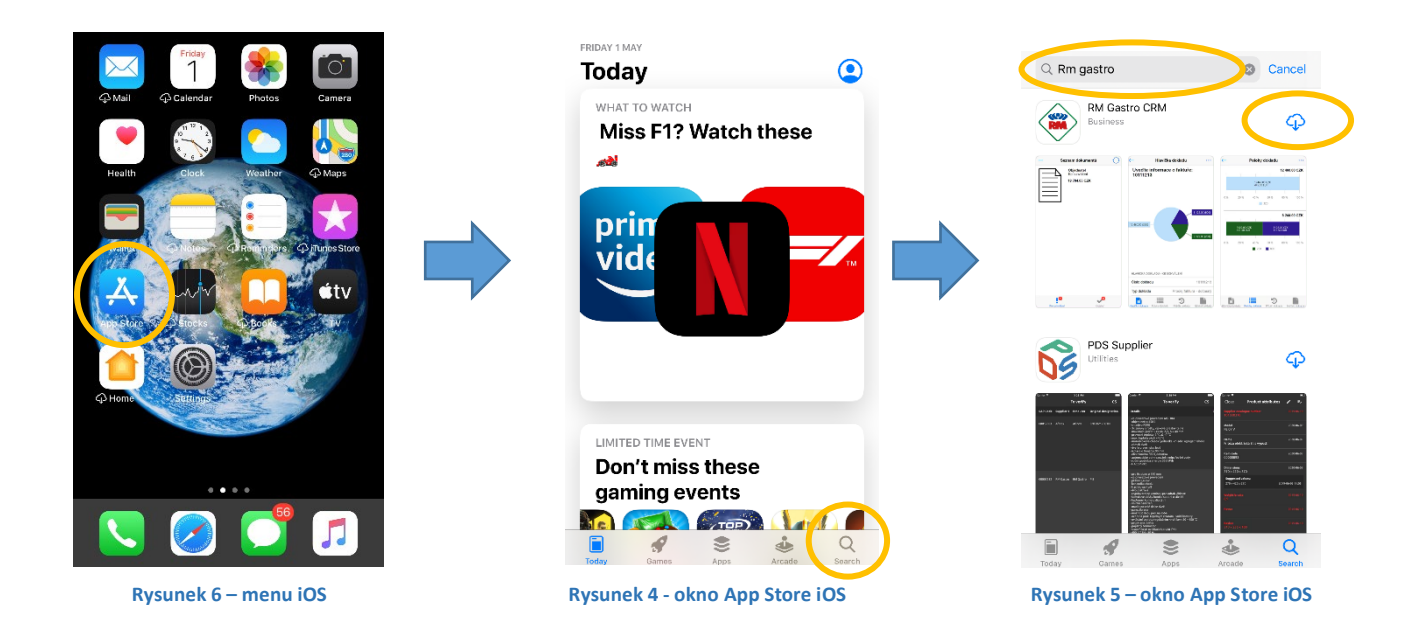

#### 1.1.2 SYMULATOR APLIKACJI RM GASTRO CRM

Poza aplikacją mobilną istnieje również symulator przeznaczony na przeglądarki internetowe GOOGLE CHROME. Aplikacja jest dostępna pod adresem: <u>http://mobile.rmgastro.com/simulator/</u>.

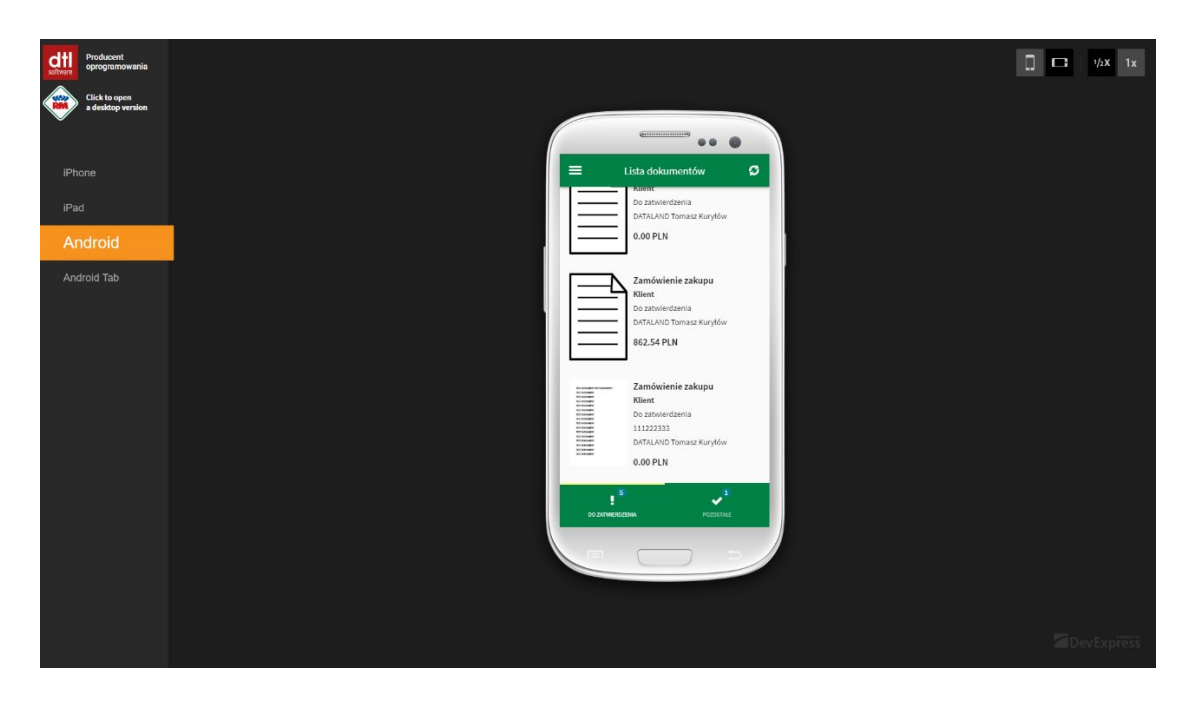

Rysunek 7 - symulator aplikacji RM Gastro CRM

Symulator umożliwia zasymulowanie działania aplikacji mobilnej na trzech platformach: iOS oraz Android.

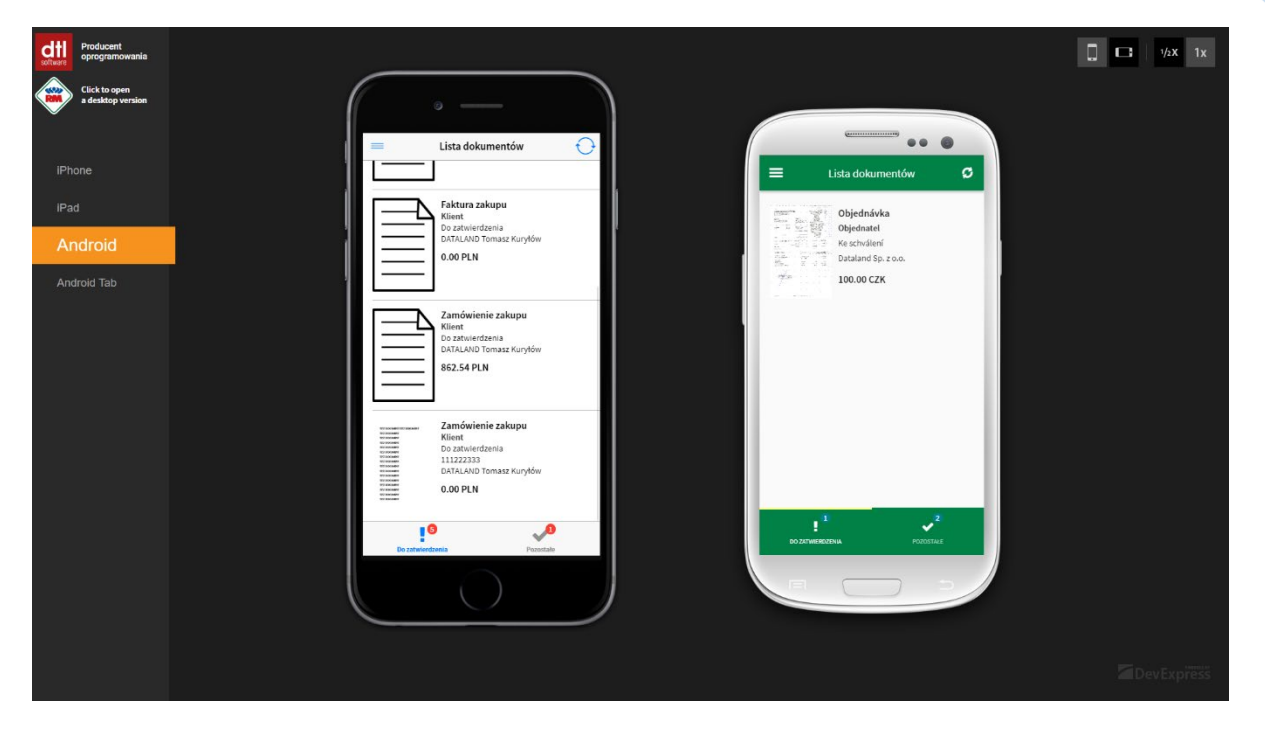

Rysunek 8 - symulator aplikacji RM Gastro CRM

W zależności od języka ustawionego w przeglądarce internetowej aplikacja obsługuje języki: czeski, polski oraz angielski.

Symulator aplikacji mobilnej RM Gastro CRM nie obsługuje zewnętrznych komunikatów.

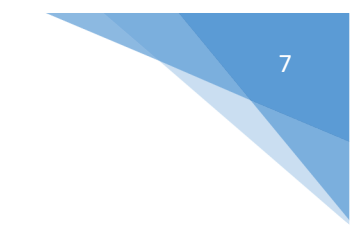

#### 1.1.3 APLIKACJA DESKTOPOWA

Klikając w przycisk dostępny w panelu symulatora, otworzy się desktopowa wersja aplikacji RM Gastro CRM. Aplikacja jest dostępna pod adresem: <u>https://mobile.rmgastro.com/WebUI/</u>.

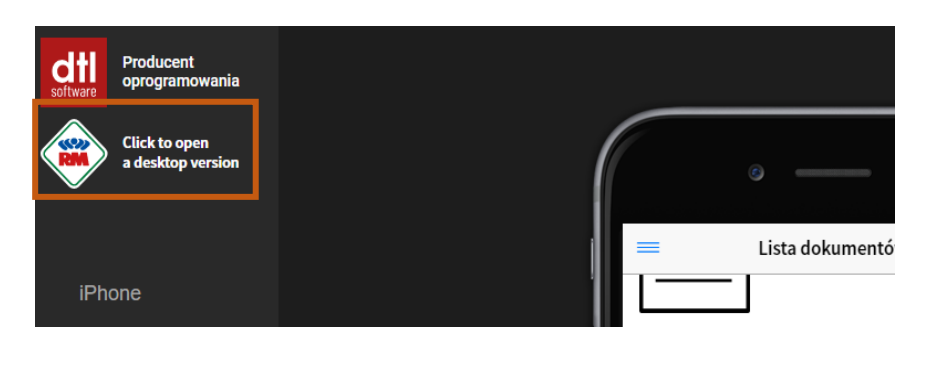

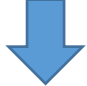

| = | Lista dok                                                                                  | umentów   | Ø |
|---|--------------------------------------------------------------------------------------------|-----------|---|
| - | Zamówienie zakupu<br>Klient<br>Do zatwierdzenia<br>DATALAND Tomasz Kurytów<br>O.OO PLN     |           |   |
|   | Zamówienie zakupu<br>Klient<br>Do zatwierdzenia<br>DATALAND Tomasz Kuryłów<br>3 456.30 PLN |           |   |
|   | Faktura zakupu<br>Klient<br>Do zatwierdzenia<br>DATALAND Tomasz Kuryłów<br>O.OO PLN        |           |   |
|   | Zamówienie zakupu<br>Klient<br>Do zatwierdzenia<br>DATALAND Tomasz Kurytów<br>862.54 PLN   |           |   |
|   | 7amówienie zakunu                                                                          |           |   |
|   | Do zatwierdzenia                                                                           | Pozostałe |   |

#### 1.2 KONFIGURACJA KONTA UŻYTKOWNIKA

Konto wykorzystywane przy logowaniu do aplikacji mobilnej RM Gastro CRM jest zależne od konta SAP Business One.

#### 1.2.1 KONFIGURACJA SAP BUSINESS ONE

#### 1.2.1.1 DODANIE UŻYTKOWNIKA

Aby dodać użytkownika do systemu SAP należy wybrać Administracja -> Definicje -> Ogólne -> Użytkownicy

| Openingie       Ogdine       Uzytkownicy       Openingie         2 akup       Import/eksport danych       Erogramy serwisowe       Szanse sprzedaży       Sgrzedawcy/Nabywcy         Banki       Procedury zatwierdzenia       Przychody       Ierytoria       Sgrzedawcy/Nabywcy         Import/eksport danych       Procedury zatwierdzenia       Przychody       Ierytoria       Sgrzedawcy/Nabywcy         Import/eksport danych       Licencje       Zakup       Grupy prowizyjne       Sgrzedawcy/Nabywcy         Import/eksport danych       Licencje       Zakup       Grupy prowizyjne       Sgrzedawcy/Nabywcy         Import/eksport       Add On       Banki       Degthicige       Zakup       Ierytoria         Import/eksport       Add On       Banki       Degthicige       Zakup       Ierytoria         Import/eksport       Add On       Banki       Degthicige       Zasoby       Degthicige       Połączenia z polami ref.         Import/eksport       Zarządzanie alarmami       Zasoby       Koszty transportu       Połączenia z polami ref.       Zasoby       Roporty       Przetwarzanie szablow       Menedżer raportów i układów         Import/eksport       Jodatki       Jodatki       Przetwarzanie szablonu listy kontrolnej       Bezpieczeństwo       Przetwarzanie szablonu listy kontrolnej <th><b>x</b> [</th> <th></th> <th><u>Administracja</u><br/>Księgowość<br/>Szanse sprzedaży</th> <th>)<br/>)<br/>)</th> <th><u>W</u>ybierz firmę<br/><u>K</u>ursy walutowe i indeksy<br/>Inicializacia systemu</th> <th>,</th> <th></th> <th>\$</th> <th>R 🖉 🔓 🕞 🖬 🕞</th> <th>∄</th> <th>Å</th> <th>?</th>                                                                                                    | <b>x</b> [ |              | <u>Administracja</u><br>Księgowość<br>Szanse sprzedaży | )<br>)<br>) | <u>W</u> ybierz firmę<br><u>K</u> ursy walutowe i indeksy<br>Inicializacia systemu | ,  |                                | \$ | R 🖉 🔓 🕞 🖬 🕞                                      | ∄ | Å       | ?     |
|----------------------------------------------------------------------------------------------------|------------|--------------|--------------------------------------------------------|-------------|------------------------------------------------------------------------------------|----|--------------------------------|----|--------------------------------------------------|---|---------|-------|
| Yest       Zakup       Import/eksport danych       Księgowość       Ograwnena úżytkownika         Yest       Pattnerzy handlowi       Programy serwisowe       Szanse sprzedaży       Sgrzedawcy/Nabywcy         Import/eksport danych       Programy serwisowe       Przychody       Ierytoria         Import/eksport danych       Procedury zatwierdzenia       Przychody       Ierytoria         Import/eksport danych       Licencje       Zakup       Grupy prowizyjne         Yest       Yest       Add On       Banki       Języki         Yest       MRP       Mgkłow       Gospodarka materiałowa       Połączenia z polami ref.         Yest       Usługa       Zarządzanie alarmami       Zasoby       Preferencje dot. komunikatów         Przekwrzenia       Podatki       Przekwrzenie szablonu listy kontrolnej       Pgrzemerzy publitu         Electronic File Manager       Konfiguracja serwera Crystal Server       Odsyłacze SAP       Przetwarzanie szablonu listy kontrolnej         Bezpieczeństwo       Przetwarzanie szablonu listy kontrolnej       Bezpieczeństwo       Przetwarzanie szablonu listy kontrolnej                                                                                                    |            | 6            | Sprzedaż                                               | •           | Definicje                                                                          | ÞÍ | Ogólne                         |    | Użytkownicy                                      |   | yszukie | vanie |
| Pattnerzy handlowi       Programy serwisowe       Szanse sprzedaży       Sgrzedawcy/Nabywcy       I         Banki       Procedury zatwierdzenia       Przychody       Ierytoria       I         Szaseby       Ljcencje       Zakup       Grupy prowizyjne       I         Produkcja       Add On       Banki       Języki       Języki         MRP       Workflow       Gospodarka materiałowa       Programy serwisowe       Koszty transportu         Pragownicy       Zarządzanie alarmami       Zasoby       Workflow       Koszty transportu       Preferencje dot. komunikatów         Raporty       Dodatki       Podatki       Przetwarzanie szablonu listy kontrolnej       Pgrzetwarzanie szablonu listy kontrolnej                                                                                                    |            | 7            | Zakup                                                  | •           | Import/eksport danych                                                              | ×  | <u>K</u> sięgowość             | •  | U <u>s</u> tawienia uzytkownika                  |   |         |       |
| Image: Procedury zatwierdzenia       Procedury zatwierdzenia       Przychody       Ierytoria       Ierytoria         Image: Sopodarka materiałowa       Licencje       Zakup       Grupy prowizyjne       Image: Sopodarka materiałowa       Image: Sopodarka materiałowa <td< th=""><th></th><th>22</th><th>Pa<u>r</u>tnerzy handlowi</th><th>•</th><th>Programy serwisowe</th><th>•</th><th><u>S</u>zanse sprzedaży</th><th>•</th><th>Sprzedawcy/Nabywcy</th><th></th><th></th><th></th></td<> |            | 22           | Pa <u>r</u> tnerzy handlowi                            | •           | Programy serwisowe                                                                 | •  | <u>S</u> zanse sprzedaży       | •  | Sprzedawcy/Nabywcy                               |   |         |       |
| Gospodarka materiałowa Licencje Zakup Grupy prowizyjne   Zasoby Usługa integracji Partnerzy handlowi Tejkst stały   Progukcja Add On Banki Języki   MRP Workflow Gospodarka materiałowa Połączenia z polami ref.   Lysługa Zarządzanie alarmami Zasoby Koszty transportu   Pragownicy Usługa Usługa Preferencje dot. komunikatów   Raporty Dodatki Vereferencje dot. komunikatów Pereferencje dot. komunikatów   Electronic File Manager Konfiguracja serwera Crystal Server Odsyłacze SAP   Przętwarzanie szablonu listy kontrolnej Bezpieczeństwo Przętwarzanie szablonu listy kontrolnej                                                                                                    |            | dh.          | <u>B</u> anki                                          | •           | Procedury zatwierdzenia                                                            | •  | <u>P</u> rzychody              | •  | <u>T</u> erytoria                                |   |         |       |
| Mail       Zasgby       Usługa integracji       Partnerzy handlowi       Tgkst stały       Image: Stały         Progukcja       Add On       Banki       Ugzyki       Ugzyki       Image: Stały       Image: Stały                                                                                                    |            |              | <u>G</u> ospodarka materiałowa                         | •           | Licencje                                                                           | •  | Zakup                          | •  | <u>G</u> rupy prowizyjne                         |   |         |       |
| Produkcja       Add On       Banki       Języki         MRP       Workflow       Gospodarka materiałowa       Połączenia z polami ref.         Jesty       Jestyki       Zarządzanie alarmami       Zasoby       Koszty transportu         Pragownicy       Jestyki       Zarządzanie alarmami       Zasoby       Menedżer raportów i układów         Manorty       Dodatki       Dodatki       Menedżer pulpitu       Parametry pulpitu         Electronic File Manager       Konfiguracja serwera Crystal Server       Odsyłacze SAP       Przętwarzanie szablonu listy kontrolnej         Bezpieczeństwo       Przetwarzanie szablonu listy kontrolnej       Bezpieczeństwo       Przetwarzanie szablonu listy kontrolnej                                                                                                    |            | <b>NA</b>    | Zas <u>o</u> by                                        | •           | <u>U</u> sługa integracji                                                          | •  | P <u>a</u> rtnerzy handlowi    | •  | T <u>e</u> kst stały                             |   |         |       |
| MRP       Workflow       Gospodarka materiałowa       Połączenia z polami ref.         Jest Usługa       Zarządzanie alarmami       Zasoby       Koszty transportu         Pragownicy       Usługa       Preferencje dot. komunikatów       Menedżer raportów i układów         Monedżer pulpitu       Parametry pulpitu       Parametry pulpitu       Parametry pulpitu         Electronic File Manager       Konfiguracja serwera Crystał Server       Odsyłacze SAP         Przętwarzanie szablonu listy kontrolnej       Bezpieczeństwo       Przetwarzanie szablonu listy kontrolnej                                                                                                    |            | -2           | Pro <u>d</u> ukcja                                     | •           | <u>A</u> dd On                                                                     | •  | <u>B</u> anki                  | •  | <u>]</u> ęzyki                                   |   |         |       |
|                                                                                                    |            | <u>¢2</u>    | MRP                                                    | •           | Workflow                                                                           | •  | <u>G</u> ospodarka materiałowa | •  | P <u>o</u> łączenia z polami ref.                |   |         |       |
| Pracownicy       Usługa       Preferencje dot. komunikatów         Manedžer raportów i układów       Menedžer raportów i układów         Dodatki       Menedžer pulpitu         Electronic File Manager       Konfiguracja serwera Crystal Server         Odgsyłacze SAP       Przetwarzanie szablonu listy kontrolnej         Bezpieczeństwo       ▶                                                                                                    |            | 8            | <u>U</u> sługa                                         | •           | <u>Z</u> arządzanie alarmami                                                       |    | Zasob <u>y</u>                 | •  | Koszty transportu                                |   |         |       |
| Imilian       Raporty       Menedžer raportów i układów         Dodatki       Menedžer pulpitu         Parametry pulpitu       Electronic File Manager         Konfiguracja serwera Crystal Server       Ogłsyłacze SAP         Przetwarzanie szablonu listy kontrolnej       Bezpieczeństwo                                                                                                    |            | 2            | Pra <u>c</u> ownicy                                    | ۰T          |                                                                                    |    | <u>U</u> sługa                 | •  | Preferencje dot. komunikatów                     |   |         |       |
| Dodatki       Menedžer pulpitu         Parametry pulpitu       Electronic File Manager         Konfiguracja serwera Crystal Server       Odsyłacze SAP         Przetwarzanie szablonu listy kontrolnej       Bezpieczeństwo                                                                                                    |            | <b>Iı</b> 1≡ | Raporty                                                | •           |                                                                                    | -  |                                |    | Menedżer raportów i układów                      |   |         |       |
| Parametry pulpitu<br>Electronic File Manager<br>Konfiguracja serwera Crystal Server<br>O₫syłacze SAP<br>Przetwarzanie szablonu listy kontrolnej<br>Bezpieczeństwo ▶                                                                                                    |            |              | Dodatki                                                | •           |                                                                                    |    |                                |    | Me <u>n</u> edżer pulpitu                        |   |         |       |
| Electronic File Manager<br>Konfiguracja serwera Crystal Server<br>O <u>d</u> syłacze SAP<br>Przetwarzanie szablonu listy kontrolnej<br><u>B</u> ezpieczeństwo                                                                                                    |            |              |                                                        | _           |                                                                                    |    |                                |    | P <u>a</u> rametry pulpitu                       |   |         |       |
| Konfiguracja serwera Crystal Server<br>O <u>d</u> syłacze SAP<br>Przetwarzanie szablonu listy kontrolnej<br><u>B</u> ezpieczeństwo                                                                                                    |            |              |                                                        |             |                                                                                    |    |                                |    | Electronic File Manager                          |   |         |       |
| O <u>d</u> syłacze SAP<br>Przetwarzanie szablonu listy kontrolnej<br><u>B</u> ezpieczeństwo ▶                                                                                                    |            |              |                                                        |             |                                                                                    |    |                                |    | Konfiguracja serwera Crystal Server              |   |         |       |
| Przetwarzanie szablonu listy kontrolnej<br>Bezpieczeństwo                                                                                                    |            |              |                                                        |             |                                                                                    |    |                                |    | O <u>d</u> syłacze SAP                           |   |         |       |
| <u>B</u> ezpieczeństwo                                                                                                    |            |              |                                                        |             |                                                                                    |    |                                |    | Pr <u>z</u> etwarzanie szablonu listy kontrolnej |   |         |       |
|                                                                                                    |            |              |                                                        |             |                                                                                    |    |                                |    | Bezpieczeństwo                                   | × | 1       |       |

Rysunek 9 - nawigacja SAB Business One

Otworzy się okno, w którym należy uzupełnić niezbędne dane:

- Kod użytkownika
- Nazwa użytkownika
- Pracownik
- Hasło
- E-mail

| Administrator Użytko             | ownik urz. prze       |     |
|----------------------------------|-----------------------|-----|
| Kod użytkownika                  | RMGG                  | ₽   |
| Powiąż z kontem Microsoft Window | 2                     |     |
| Nazwa użytkownika                | Grzegorz Głazowski    | Ŷ   |
| Pracownik                        | 📫 Głazowski, Grzegorz | • 🗉 |
| E-mail                           |                       |     |
| Telefon komorkowy                |                       |     |
| Id urządzenia przenośnego        |                       | Ŷ   |
| Faks                             |                       |     |
| Domyślne                         | RMGG                  |     |
| Oddział                          | Główny                | •   |
| Dział                            | Ogólnie               | •   |
| Grupy uprawnień                  |                       |     |
| Język                            |                       | •   |
| Hasło                            | ****                  |     |
| 📃 <u>H</u> asło nigdy nie wygasa |                       |     |
| Zmień hasło przy następnym log   | gowaniu               |     |
|                                  | ·                     |     |
|                                  |                       |     |
|                                  |                       |     |
|                                  |                       |     |
|                                  |                       |     |

Rysunek 10 - okno Użytkownicy - Definicja SAP Business One

Konto użytkownika musi posiadać podpięte dane pracownika, aby móc zweryfikować **Pozycję** pracownika w obiegu dokumentu.

| Test. |                     |                  |    |
|-------|---------------------|------------------|----|
|       | Dane podstawowe pr  | acownika         |    |
|       | Imię                | Grzegorz 🦻       | N  |
|       | Drugie imię         | 2                | N  |
|       | Nazwisko            | Głazowski 👂      | v  |
| 4     | Oznaczenie funkcji  | Ŷ                |    |
| F     | Pozycja             | Zakup 💌          |    |
| 0     | Dział               |                  | Nu |
| 0     | Oddział             | Dyrektor grupy   | Τe |
| r     | Menedžer            | Szef księgowości | Pa |
| H     | Kod użytkownika 👘 📫 | Zakup            | No |
| \$    | 5przedawca 🛛 🔿      | Definiuj nowe    | Fa |
| -     |                     |                  |    |
|       |                     |                  | E- |

Rysunek 11 - okno Dane podstawowe pracownika

Jeżeli konto pracownika istnieje w bazie SAP jest możliwość podpięcia konta użytkownika do pracownika.

| Użytkownicy - Definicja           |                        |     |                     |            |               |     |
|-----------------------------------|------------------------|-----|---------------------|------------|---------------|-----|
| Administrator Użytkown            | ik urz. prze           |     |                     |            |               |     |
| Kod użytkownika                   | RMGG 👂                 |     |                     |            |               |     |
| Powiąż z kontem Microsoft Windows |                        | Lis | sta: Pracownicy     |            | _             |     |
| Nazwa użytkownika                 | Grzegorz Głazowski 🥼 🍡 | 57  | zuk ai              |            |               |     |
| Pracownik 🔷                       | Głazowski, Grzegorz    | 54  |                     |            |               |     |
| E-mail                            |                        | #   | * Nazwisko .        | ▲ Imię     | Nr pracownika |     |
| Telefon komórkowy                 |                        | З   | Czaplak             | Marzena    | 22            |     |
| Id urządzenia przenośnego         | 2                      | 4   | Demo                | User       | 21            |     |
| Faks                              |                        | 5   | Gajda               | Anna Maria | 18            |     |
| Domyślne 🌳                        | RMGG                   | 6   | Gaszczyk            | Krystian   | 13            |     |
| Oddział                           | Główny 🔻               | 7   | Głazowski           | Grzegorz   | 10            | 2.2 |
| Dział                             | Ogólnie 🔻              | 8   | Holeksa             | Paweł      | 17            |     |
| Grupy uprawnień                   |                        | 9   | Kolarczyk           | Dariusz    | 3             |     |
| Język                             | <b></b>                | 10  | 0 Lang              | Benedykt   | 1             |     |
| Hasło                             | ****                   | 1   | 1 Lapczyk           | Gabriel    | 5             |     |
| 📃 <u>H</u> asło nigdy nie wygasa  |                        | 17  | 2 Poloczek          | Michał     | 15            |     |
| Zmień hasło przy następnym logow  | aniu                   | 13  | 3 Riedel            | David      | 23            | -   |
| Zablokowane                       |                        |     | Wybierz Anuluj Nowe |            |               |     |
| OK Anuluj <u>K</u> opiu           | j ustawienia forn      |     |                     |            |               |     |

Rysunek 12 - okno Użytkownicy - Definicja SAP Business One

Po uzupełnieniu niezbędnych pól w oknie **Użytkownicy - Definicja** należy kliknąć przycisk **Dodaj** w celu dodania konta użytkownika do bazy SAP.

Jeżeli pracownik posiada utworzone konto użytkownika w SAP Business One istnieje możliwość podpięcia konta użytkownika do konta pracownika.

| Dane podstawowe    | pracownika          |        |         |                |                |       |            |
|--------------------|---------------------|--------|---------|----------------|----------------|-------|------------|
| Imię               | Marzena             | Ŷ      | Nr pra  | cownika        | 22             |       |            |
| Drugie imię        |                     | Ŷ      | Nr wev  | vn. pracownik  |                | 2     |            |
| Nazwisko           | Czaplak             | ₽      | 🖌 Ak    | tywny pracow   | nik            |       |            |
| Oznaczenie funkcji |                     | Ŷ      |         |                |                |       |            |
| Pozycja            | Szef księgow        | ości 🔻 | Telefor | n służbowy     |                |       |            |
| Dział              | Ogólnie             | *      | Numer   | wewnętrzny     |                |       |            |
| Oddział            | Główny              | •      | Telefor | n komórkowy    | 504 845 749    |       |            |
| Menedzer           |                     |        | Pager   |                |                |       |            |
| Kod użytkownika 🌙  |                     | •      | Numer   | tel. (prywatny | r              |       |            |
| Sprzedawca 🛛       | RMGKL               |        | 🔺 Faks  |                |                | 8     |            |
|                    | RMGL                |        | E-mail  |                | mczaplak@rmgas | tro   |            |
| Adres Przynal      | eżr RMIK            |        | Dan     | e osobowe      | Dane finansowe | Uwagi | Załączniki |
|                    | RMJG                |        |         |                |                |       |            |
| Adres służbowy     | RMJM                |        |         | Adres pryv     | vatny          |       |            |
|                    | RMJW                |        |         |                | _              |       |            |
| Ulica              | RMKB                |        | 2       | Ulica          |                |       | 2          |
| Nr ulicy           | RMKE                |        | 2       | Nr ulicy       |                |       | 2          |
| Blokada            | RMKG                |        | 2       | Blokada        |                |       | 2          |
| Budynek/Piętro/Poł | <sup>(Ó]</sup> RMKŻ |        | 2       | Budynek/F      | Piętro/Pokój   |       | 2          |
| Kod pocztowy       | RMMB                |        |         | Kod poczto     | wy             |       |            |
| Miasto             | RMMC                |        | 2       | Miasto         |                |       | 2          |
| Powiat             | RMMG                |        | 2       | Powiał         |                |       | Ŷ          |
| Województwc        | RMMM                |        | -       | Wojewódz       | two            |       | •          |
| Kraj               |                     |        | -       | Kraj           |                |       | •          |
|                    | RMMP                |        |         |                |                |       |            |
|                    | RMMS                |        | 33      |                |                |       |            |
|                    | RMOB                |        |         |                |                |       |            |
|                    | RMPC                |        |         |                |                |       |            |
|                    | RMPM                |        |         |                |                |       |            |
| OK Anu             | iluj RMPN           |        |         |                |                |       |            |
|                    | RMRD                |        |         |                |                |       |            |
|                    | DMTK                |        | -       |                |                |       |            |

Rysunek 13 - okno Dane podstawowe pracownika

#### 1.2.1.2 E-MAIL

Każdy użytkownik uczestniczący w obiegu dokumentu powinien posiadać ustawiony adres e-mail na koncie użytkownika lub pracownika.

| 8 | Mazwa uzytkownika         | магиена Сиарнак      |
|---|---------------------------|----------------------|
|   | Pracownik 🤟               | Czaplak, Marzena 🔍 🔳 |
| < | E-mail                    | mczaplak@rmgastro.pl |
|   | Teleton komórkowy         | 504 845 749          |
|   | Id urządzenia przenośnego |                      |

Rysunek 14 – okno Użytkownicy – definicja

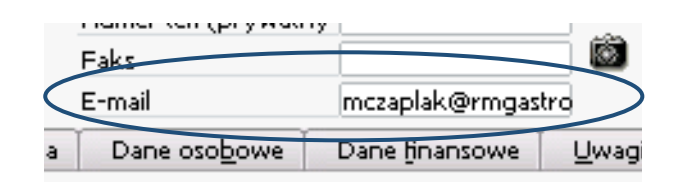

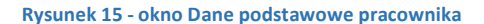

Na ustawiony adres E-mail są wysyłane wiadomości z informacją o dokumencie tymczasowym, który czeka na weryfikację przez odbiorcę tej wiadomości.

Wiadomość email posiada podstawowe informacje o dokumencie, które zostały pobrane z bazy danych **SAP Business One**.

| RM Gastro C<br>Do<br>Data | RM: Dostarczenie inform<br>RM Gastro - Info 👫<br>Undisclosed recipients:<br>Dzisiaj 10:49 | nacji na fakturze: 123452 |
|---------------------------|-------------------------------------------------------------------------------------------|---------------------------|
| Informacje o              | dokumencie:                                                                               |                           |
| Nr dokumentu:             | 123452                                                                                    |                           |
| Typ dokumentu             | : Faktura zakupu - tymczasowa                                                             |                           |
| Nr klienta:               | 00002024                                                                                  |                           |
| Klient:                   | LOTUS Spa                                                                                 |                           |
| Adres:                    | Via Calmaor 31020 ZOPPE ITALY                                                             |                           |
| Uwagi:                    |                                                                                           |                           |
| Zaliczka razem:           | 0.00 PLN                                                                                  |                           |
| Vat:                      | 0.00 PLN                                                                                  |                           |
| Saldo platnosci           | 20 943.18 PLN                                                                             |                           |
| Załączniki:               | Brak załączonych dokumentów PDF                                                           |                           |

Rysunek 16 - wiadomość E-mail

Pozycje w wiadomości E-mail odpowiadają polom w SAP Business One oraz są wyświetlane w aplikacji mobilnej RM Gastro CRM.

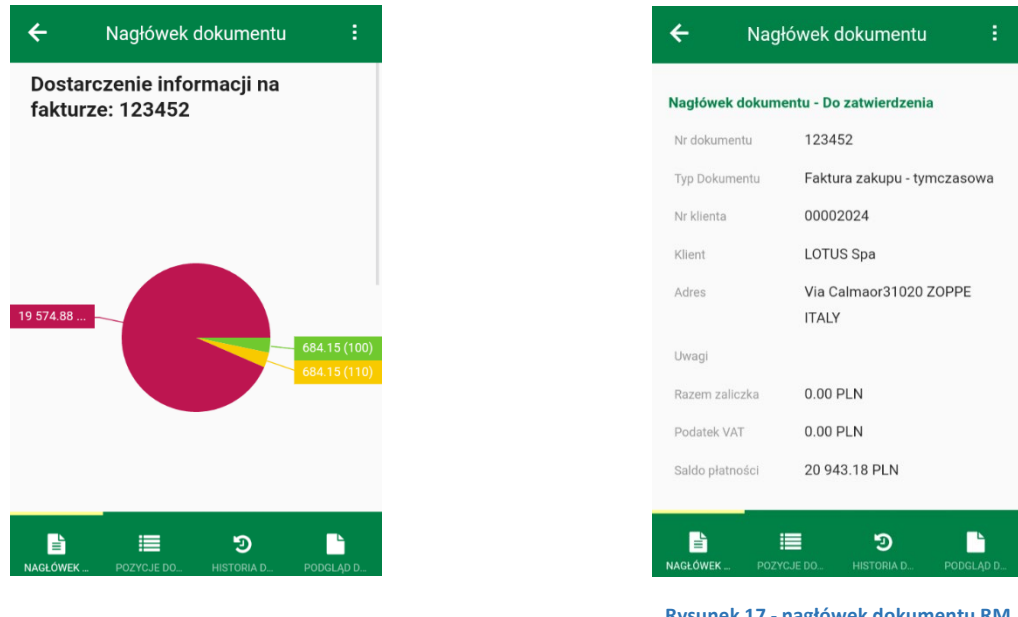

Rysunek 18 - nagłówek dokumentu RM Gastro CRM

Rysunek 17 - nagłówek dokumentu RM Gastro CRM

| Fak  | tura zakupu - Do                | kument t    | ymczasowy |             |                 |                  |            |               |            | _   |
|------|---------------------------------|-------------|-----------|-------------|-----------------|------------------|------------|---------------|------------|-----|
| Dos  | tawca 🗳                         | 00002024    |           |             |                 | Nr 2017          | 02H 🔻      | 1702000007    |            |     |
| Naz  | wa                              | LOTUS Sp    | Da        |             |                 | Status           |            | Dokument      | tymczasowy |     |
| Oso  | ba do kontaktów                 |             |           | ▼ (3)       |                 | Data wystaw.,    | Asięgowan  | ia 2017-02-09 |            |     |
| Nr r | ef. dostawcy                    | 123452      |           |             |                 | Data płatności   |            | 2017-05-10    |            |     |
| Wal  | uta lokalna 💦 🤊                 | •           |           |             |                 | Data zakupu      |            | 2017-02-09    |            | 0   |
| ſ    | Zawartoś <u>ć</u>               |             | Logistyka |             | Płatności       | Załącz           | niki       |               | 0          | R   |
| Т    | owar/Usługa                     | Usługa      |           | •           |                 | Tvp podsum       | owania     | Bez podsur    | nowania    | •   |
| #    | Opis                            | (           | Kopto KG  | Wormian 2   | Nazwa konta k   | (G               | Cena jedn  | ostkowa       | Cepa po u  |     |
| -    | opia                            |             |           |             | Nalaża za dus   |                  | certa jean |               | 1 2001     |     |
| 1    |                                 |             | 209-02    | -> M0000154 | Palezh, ha droi | oze windykacja/s |            | 1,500,23 PLN  | 1.566,     |     |
| 2    |                                 |             | -> 111-04 | -> M0000156 | Bank BPH S.A.   | PLN              | I:         | 0.574,89 PLIN | 19,574,8   |     |
|      |                                 |             |           |             |                 |                  |            |               |            | Y   |
|      | 4                               | 14          |           |             |                 |                  |            |               |            |     |
|      |                                 |             |           |             |                 |                  |            |               |            |     |
| ŵpr  | rowadził                        | Anna We     | glorz     | •           |                 | Razem przed u    | ipustem    |               | 20.943.184 | PLN |
| wła: | ściciel 💴                       | 👌 Lang, Ber | nedykt    |             |                 | Upust            | 9          | 6             |            | -   |
|      |                                 |             |           |             |                 | . Razem zaliczka |            |               |            |     |
|      |                                 |             |           |             |                 | Koszty transpo   | ortu 🛁     | >             |            |     |
| _    |                                 |             |           |             |                 | Podatek VAT      |            |               |            |     |
|      | Prze <u>b</u> ieg zlecenia płat | niczego     |           |             |                 | Saldo płatnośc   | i razem    |               | 20.943,18  | PLN |
| Uwa  | igi                             |             |           |             |                 | Kwota rozliczo   | na         |               |            |     |
|      |                                 |             |           |             |                 | Saldo płatność   | i          |               | 20.943,18  | λIJ |
|      | Dodaj Anulu                     | j           |           |             |                 |                  | Kopiuj z   | 4             | Kopiuj do  |     |

Rysunek 19 - okno Faktura zakupu - Dokument tymczasowy SAP Business One

#### 1.2.1.3 LICENCJA

Aby użytkownik mógł skorzystać z funkcjonalności oferowanych przez system SAP oraz aplikację RM Gastro CRM musi mieć podpiętą licencję.

|             | <u>A</u> dministracja          |    | <u>W</u> ybierz firmę         |    |                                            |
|-------------|--------------------------------|----|-------------------------------|----|--------------------------------------------|
| 🗐 L 🔍 L 🛛 🔍 | <u>K</u> sięgowość             | •  | Kursy walutowe i indeksy      |    | 466000000                                  |
| ~ ~         | <u>S</u> zanse sprzedaży       | •  | <u>I</u> nicjalizacja systemu | •  |                                            |
| R           | Sprzedaż                       | •  | <u>D</u> efinicje             | ×  |                                            |
| Ĭ           | Zakup                          | •  | Import/eksport danych         | ×  |                                            |
| <u>2</u> 2  | Pa <u>r</u> tnerzy handlowi    | •  | Programy serwisowe            | ×  |                                            |
| <b></b>     | <u>B</u> anki                  | ×  | Procedury zatwierdzenia       | ×  |                                            |
| En          | <u>G</u> ospodarka materiałowa | •  | Licencje                      | •  | Zarządzanie licencjami                     |
|             | Zas <u>o</u> by                | •  | <u>U</u> sługa integracji     | ۲  | Umowa licencyjna dla użytkownika końcowego |
|             | Pro <u>d</u> ukcja             | •  | <u>A</u> dd On                | ×  | Generator ID Add On                        |
| <u>¢2</u>   | MRP                            | •  | Workflow                      | ٢I |                                            |
| 5           | <u>U</u> sługa                 | ۱. | <u>Z</u> arządzanie alarmami  |    |                                            |
| 2D          | Pra <u>c</u> ownicy            | ٠T |                               |    | -                                          |
| <b>1</b> 11 | Rapor <u>t</u> y               |    |                               |    |                                            |
|             | Dodatki                        | •  |                               |    |                                            |

Wybierając Administracja -> Licencje -> Zarządzanie licencjami

Rysunek 20 - nawigacja SAP Business One

Otworzy się okno Zarządzanie licencjami, gdzie użytkownik ma możliwość przydzielenia licencji do konta.

| 5erwer licen | cji         | X3650 |                 |                     | Port 30        | 000 Pt    | rzegląd       |  |
|--------------|-------------|-------|-----------------|---------------------|----------------|-----------|---------------|--|
| ſ            | Przypisanie |       | <u>K</u> ompone | nty                 | Przypisanie    |           |               |  |
| Firma        | TEST PL 3   |       | Licencje        | 0020504389-00010    | )65138(Global) | Z         | lmie <u>ń</u> |  |
| Użytkowni    | cy          | •     | Licencje        | typu użytkownika B1 | Zajęte         | Dostępne  |               |  |
| MAGAZYN      |             | 4     | BIINDIR         | ECT_MSS             |                | 0         |               |  |
| manager      |             |       | Limited C       | RM User             |                | 0         |               |  |
| pavseb       |             |       | Indirect A      | ccess User          |                | 15        | L             |  |
| petpli       |             |       | Limited Lo      | ogistics User       |                | 0         |               |  |
| RMAC         |             |       | Profession      | hal User            |                | 0         |               |  |
| RMACZ        |             |       | Licencie :      | zewnetrzne          | Zajete         | Dostenne  |               |  |
| RMAG         |             |       | Licencyc .      |                     | Lająte         | Dostephic |               |  |
| RMAH         |             |       |                 |                     |                |           |               |  |
| RMAJ         |             |       | r               |                     |                |           |               |  |
|              |             |       |                 |                     |                |           |               |  |

Rysunek 21 - okno Zarządzanie licencjami SAP Business One

Użytkownik, który posiada licencję **Professional User** może korzystać z aplikacji mobilnej RM Gastro CRM oraz systemu SAP.

Użytkownik, który posiada licencję **Indirect Access User** może korzystać z aplikacji mobilnej RM Gastro CRM ale nie ma dostępu do interfejsu SAP.

#### 1.2.1.4 ROLA UŻYTKOWNIKA

W obiegu faktur zakupu każdy użytkownik systemu SAP pełni wyznaczoną rolę. W zależności od roli jaką pełni użytkownik dokument trafia do niego na różnym etapie obiegu.

Aby ustawić rolę dla użytkownika należy wybrać Pracownicy -> Dane podstawowe pracownika.

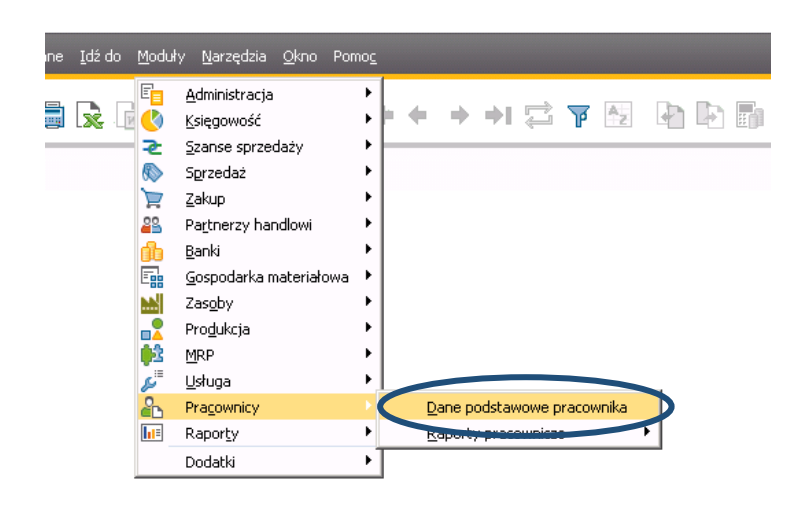

Rysunek 22 - nawigacja SAP Business One

Lub z poziomu okna Użytkownicy – Definicja kliknąć na ikonkę widoczną obok pracownika.

| Użytkownicy - Definicja                    |                     |     |
|--------------------------------------------|---------------------|-----|
| 🔄 <u>A</u> dministrator 📃 <u>U</u> żytkowi | nik urz, prze       |     |
| Kod użytkownika                            | RMGG                | Ŷ   |
| Powiąż z kontem Microsoft Windows          |                     |     |
| Nazwa użytkownika                          | Greegore Glacowski  | Ŷ   |
| Pracownik 🤤                                | Głazowski, Grzegorz | • 🗐 |
| E-mail                                     |                     |     |
| Telefon komórkowy                          |                     |     |

Rysunek 23 - okno Użytkownicy - Definicja SAP Business One

W oknie **Dane podstawowe pracownika** w polu **Pozycja** należy wybrać rolę z rozkładanej listy, a następnie nacisnąć przycisk **Aktualizuj**.

| Imie                                                                                                    | Graegora                  | Nree                                                                                                    | acourpika                                                                                                    | 10                                                  |               |                                                                                       |
|----------------------------------------------------------------------------------------------------|---------------------------|----------------------------------------------------------------------------------------------------|----------------------------------------------------------------------------------------------------|-----------------------------------------------------|---------------|---------------------------------------------------------------------------------------|
| Drugie imie                                                                                                    | Grzegorz <u>p</u>         | Ne un                                                                                                    |                                                                                                    | 10                                                  | Ø             |                                                                                       |
| Nazwisko                                                                                                    | Głazowski 🛛 🖗             |                                                                                                    | ktywny pracowiik                                                                                                    | nik                                                 | r             |                                                                                       |
|                                                                                                    |                           |                                                                                                    | . <u></u> ,, p                                                                                                    |                                                     |               |                                                                                       |
| Oznaczenie funkcji                                                                                                    | 1                         |                                                                                                    |                                                                                                    |                                                     |               |                                                                                       |
| Pozycja                                                                                                    | Zakup 🔻                   | Telefo                                                                                                    | Telefon służbowy                                                                                                    |                                                     |               |                                                                                       |
| )ział                                                                                                    | iał                       |                                                                                                    | er wewnętrzny                                                                                                    |                                                     | _             |                                                                                       |
| Oddział Dyrektor grupy                                                                                                    |                           | Telefo                                                                                                    | on komórkowy                                                                                                    |                                                     | _             |                                                                                       |
| /lenedżer                                                                                                    | Szef księgowości          | Page                                                                                                    | r                                                                                                    |                                                     | _             |                                                                                       |
| (od użytkownika 🛛 🦞                                                                                                    | Zakup                     | Nume                                                                                                    | er tel. (prywatny                                                                                                    |                                                     | -             |                                                                                       |
| õprzedawca 🔍                                                                                                    | Deliniuj nowe             | Faks                                                                                                    |                                                                                                    |                                                     |               |                                                                                       |
|                                                                                                    |                           | E-ma                                                                                                    | il                                                                                                    |                                                     |               |                                                                                       |
|                                                                                                    |                           | Y                                                                                                    | · · ·                                                                                                    |                                                     | 1             |                                                                                       |
| Adre <u>s</u> P <u>r</u> zynale:<br>Adres służbowy                                                                                            | iność <u>A</u> dministrac | cja Da                                                                                                    | ine oso <u>b</u> owe<br><u>Adres pryw</u>                                                                                      | Dane finansowe<br>vatny                             | <u>U</u> wagi | <u>Z</u> ałączniki                                                                    |
| Adre <u>s</u> P <u>r</u> zynale:<br><u>Adres służbowy</u><br>Ulica                                                                            | iność Administrac         | cja Da                                                                                                    | ine oso <u>b</u> owe<br><u>Adres pryw</u><br>Ulica                                                                             | Dane finansowe<br><u>vatny</u>                      | <u>U</u> wagi | <u>Z</u> ałączniki<br>⊉                                                               |
| Adre <u>s</u> P <u>r</u> zynale:<br><u>Adres służbowy</u><br>Ulica<br>Nr ulicy                                                                | iność Administrac         | cja Da                                                                                                    | ine oso <u>b</u> owe<br><u>Adres pryw</u><br>Ulica<br>Nr ulicy                                                                 | Dane finansowe<br><u>vatny</u>                      | <u>U</u> wagi | Zəłączniki<br>⊉<br>⊉                                                                  |
| Adre <u>s</u> P <u>r</u> zynale:<br><u>Adres służbowy</u><br>Ulica<br>Nr ulicy<br>Blokada                                                     | iność Administrae         | cja Da                                                                                                    | ne oso <u>b</u> owe<br><u>Adres pryw</u><br>Ulica<br>Nr ulicy<br>Blokada                                                       | Dane finansowe<br>vatny                             | <u>U</u> wagi | Zəłączniki<br>⊉<br>⊉<br>₽                                                             |
| Adre <u>s</u> P <u>r</u> zynale:<br><u>Adres służbowy</u><br>Ulica<br>Nr ulicy<br>Blokada<br>Budynek/Piętro/Pokó                              | iność Administrae         | cja Da                                                                                                    | ne oso <u>b</u> owe<br><u>Adres pryw</u><br>Ulica<br>Nr ulicy<br>Blokada<br>Budynek/Pi                                         | Dane finansowe<br>vatny<br>iętro/Pokój              | Uwagi         | Zəłączniki<br>₽<br>₽<br>₽<br>₽<br>₽                                                   |
| Adre <u>s</u> <u>Przynale:</u><br><u>Adres służbowy</u><br>Ulica<br>Nr ulicy<br>Blokada<br>Budynek/Piętro/Pokó<br>Kod pocztowy                | iność Administrae<br>j    | cja Da                                                                                                    | Adres pryw<br>Adres pryw<br>Ulica<br>Nr ulicy<br>Blokada<br>Budynek/Pi<br>Kod poczto                                           | Dane finansowe<br><u>vatny</u><br>iętro/Pokój<br>wy | Uwagi         | Zəłączniki<br>⊉<br>₽<br>₽<br>₽                                                        |
| Adre <u>s</u> <u>Przynale</u><br><u>Adres służbowy</u><br>Ulica<br>Nr ulicy<br>Blokada<br>Budynek/Piętro/Pokó<br>Kod pocztowy<br>Miasto       | iność Administrac         | cja Da                                                                                                    | ne oso <u>b</u> owe<br><u>Adres pryw</u><br>Ulica<br>Nr ulicy<br>Blokada<br>Budynek/Pi<br>Kod poczto<br>Miasto                 | Dane finansowe<br><u>vatny</u><br>iętro/Pokój<br>wy | <u>U</u> wagi | Zəłączniki                                                                            |
| Adre <u>s</u> P <u>r</u> zynale:<br>Adres służbowy<br>Ulica<br>Nr ulicy<br>Blokada<br>Budynek/Piętro/Pokó<br>Kod pocztowy<br>Miasto<br>Powiat | iność 🏹 Administrac       | cja Da                                                                                                    | ne oso <u>b</u> owe<br><u>Adres pryw</u><br>Ulica<br>Nr ulicy<br>Blokada<br>Budynek/Pi<br>Kod poczto<br>Miasto<br>Powiat       | Dane finansowe<br><u>vatny</u><br>iętro/Pokój<br>wy | Uwagi         | Załączniki<br>P<br>P<br>P<br>P<br>P<br>P<br>P<br>P<br>P<br>P<br>P                     |
| Adres Przynałe<br>Adres służbowy<br>Ulica<br>Nr ulicy<br>Blokada<br>Budynek/Piętro/Pokć<br>Kod pocztowy<br>Miasto<br>Powiat<br>Województwc    | iność Administrac         | Da       Da       Da <td>ne oso<u>b</u>owe<br/>Adres pryw<br/>Ulica<br/>Nr ulicy<br/>Blokada<br/>Budynek/Pl<br/>Kod poczło<br/>Miasto<br/>Powiał<br/>Wojewódzł</td> <td>Dane finansowe<br/><u>vatny</u><br/>iętro/Pokój<br/>wy</td> <td>Uwagi</td> <td>Załączniki<br/>⊉<br/>⊉<br/>₽<br/>₽<br/>₽<br/>₽<br/>₽<br/>₽<br/>₽<br/>₽<br/>₽<br/>₽<br/>₽<br/>₽<br/>₽</td> | ne oso <u>b</u> owe<br>Adres pryw<br>Ulica<br>Nr ulicy<br>Blokada<br>Budynek/Pl<br>Kod poczło<br>Miasto<br>Powiał<br>Wojewódzł | Dane finansowe<br><u>vatny</u><br>iętro/Pokój<br>wy | Uwagi         | Załączniki<br>⊉<br>⊉<br>₽<br>₽<br>₽<br>₽<br>₽<br>₽<br>₽<br>₽<br>₽<br>₽<br>₽<br>₽<br>₽ |

Rysunek 24 - okno Dane podstawowe pracownika SAP Business One

Do prawidłowej weryfikacji roli pracownika w obiegu dokumentu konto pracownika musi posiadać podpięte konto użytkownika.

#### 1.2.1.5 CENTRUM KOSZTÓW

Centra kosztów służą do przypisywania kosztów dokumentu w regule rozdziału. Użytkownik, do którego mają zostać przypisane koszty powinien być właścicielem jednego z centr kosztów.

Aby przypisać centrum kosztów do użytkownika należy wybrać **Księgowość -> Rachunek kosztów -> Centra kosztów**.

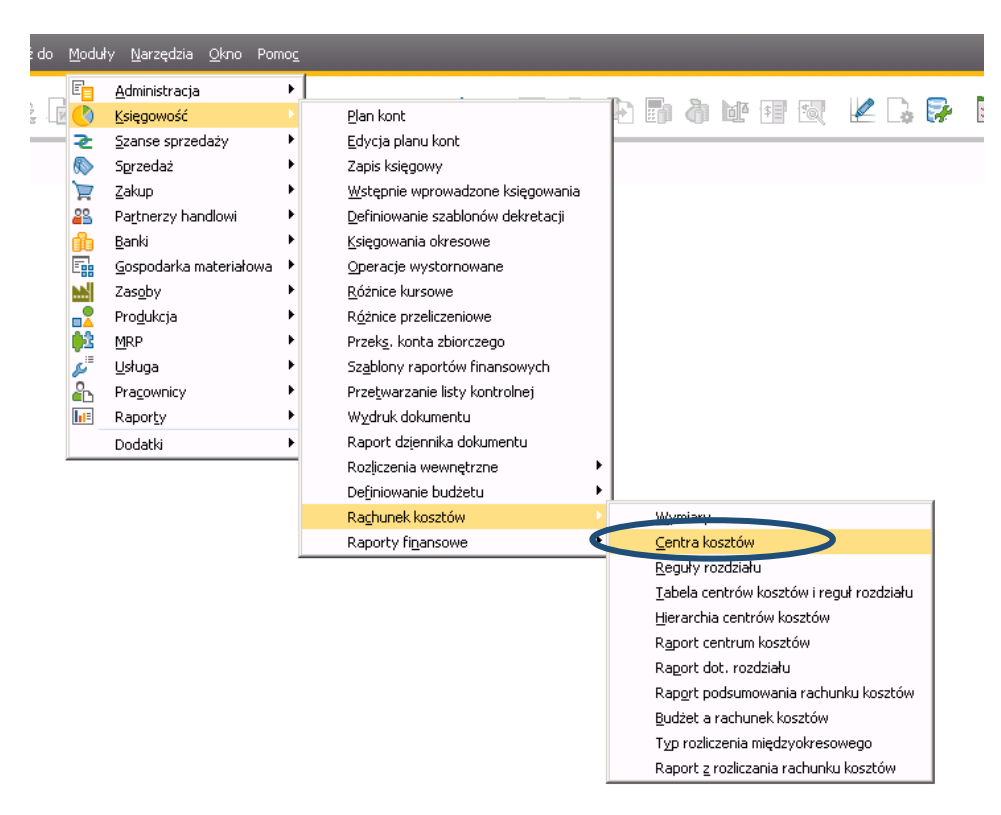

Rysunek 25 - nawigacja SAP Business One

Użytkownik może zostać przypisany do centrum kosztów jako właściciel lub zastępca.

|   | • X                                            |                     | Ogólnie | ┫╼┣      | _ 🗆 ×                  | a             | Centrum zysku - definicja |
|---|------------------------------------------------|---------------------|---------|----------|------------------------|---------------|---------------------------|
|   |                                                |                     | 48      | Owner    |                        | 220           | Carta an Irantés          |
|   | ٩                                              |                     | 1       | Deputy   |                        | 220           | Centrum Kosztow           |
|   | ¥                                              |                     | #2196F3 | colorHex | 2                      | Retail Ustroń | Nazwa                     |
|   |                                                |                     |         |          | Ŷ                      | 200           | Kod sortowania            |
|   |                                                | users               |         |          |                        | Wymiar 2      | Wymiar                    |
|   |                                                | Szukaj              |         |          | •                      |               | Typ centrum kosztów       |
|   | Nazwa użytkownika                              | Podpis uży          |         |          |                        | 015-05-01 Do  | Ważne od 2015             |
|   | Zenon Zielina                                  | 11                  |         |          |                        |               | Akbrwne                   |
|   | Adam Tyrna                                     | 12                  |         |          |                        |               |                           |
|   | Benedykt Lang                                  | 16                  |         |          | O <u>t</u> wórz tabelę |               | Aktualizuj Anuluj         |
|   | Karol Balcar                                   | 17                  |         |          |                        |               |                           |
|   | Dariusz Kolarczyk                              | 21                  |         |          |                        |               |                           |
|   | David Riedel                                   | 23                  |         |          |                        |               |                           |
|   |                                                | 29                  |         |          |                        |               |                           |
|   | 5ylwester                                      | 37                  |         |          |                        |               |                           |
|   | Krystian Gaszczyk                              | 45                  |         |          |                        |               |                           |
|   | Grzegorz Głazowski                             | 48                  |         |          |                        |               |                           |
| - | Alicja Cieślar                                 | 49                  |         |          |                        |               |                           |
|   | arzegorz ołazowski<br>Alicja Cieślar<br>Anuluj | 48<br>49<br>Wybierz |         |          |                        |               |                           |

Rysunek 26 - okno Użytkownicy - Definicja SAP Business One

Należy pamiętać o zdefiniowaniu koloru dla centrum kosztów, które będzie wyświetlane na pozycji dokumentu w aplikacji mobilnej.

| Centrum zysku - definicja |                             |                 | Ogólnie  |            | * >     | :1   |
|---------------------------|-----------------------------|-----------------|----------|------------|---------|------|
| Centrum kosztów           | 220                         | Owner<br>Deputy | 1        |            | م       |      |
| Nazwa                     | Retail Ustroń 🖉             | colorHex        | #2196F3  |            | Ŷ       |      |
| Kod sortowania            | 200                         |                 |          |            |         |      |
| Wymiar                    | Wymiar 2                    |                 | <u> </u> |            |         |      |
| Typ centrum kosztów       | <b>•</b>                    |                 |          |            |         |      |
| Ważne od 2015-05-01       | Do                          |                 |          | 4 000.70 F | PLN     |      |
| ✓ Aktywne<br>OK<br>Anuluj | Otwórz tabelę               |                 | 0% 20%   | 40%        | 60% 80% | 100% |
| Rysunek 28 - centr        | um kosztów SAP Business One |                 | 0 % 20 % | 22         | 0       | 100% |

Rysunek 27 - centrum kosztów RM Gastro CRM

#### 1.2.1.6 ODBLOKOWANIE UŻYTKOWNIKA

Podanie trzykrotnie błędnego hasła przy logowaniu do aplikacji mobilnej RM Gastro CRM powoduje zablokowanie konta użytkownika w SAP.

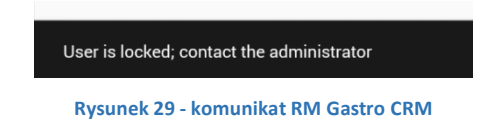

Aby odblokować użytkownika SAP należy wybrać Administracja -> Definicje -> Ogólne -> Użytkownicy

|                  | Administracja                | <u>W</u> ybierz firmę<br>Kursy walutowe i indeksy<br>Toicializacia systemy |   |                                | \$  | 🗑 🗵 🔓 📴 🙀 🖬                                  |     |
|------------------|------------------------------|----------------------------------------------------------------------------|---|--------------------------------|-----|----------------------------------------------|-----|
| -e<br>R          | Sorzedaż                     | Inicializacija systemu<br>Definicije                                       |   | Ogólpe                         | . ( | Liżytkownicy                                 | 678 |
| 5                | Zakun                        | Import/eksport dapych                                                      | • | Ksiegowość                     |     |                                              | 1-  |
| 22               | Partnerzy handlowi           | Programy serwisowe                                                         | • | Szanse sprzedaży               | •   | Sprzedawcy/Nabywcy                           |     |
| nh i             | Banki •                      | Procedury zatwierdzenia                                                    | • | Przychody                      | •   | <u>T</u> erytoria                            |     |
|                  | <br>Gospodarka materiałowa 🕨 | Licencje                                                                   | • | <u>Z</u> akup                  | •   | <u>G</u> rupy prowizyjne                     |     |
|                  | Zas <u>o</u> by              | <u>U</u> sługa integracji                                                  | • | Partnerzy handlowi             | •   | T <u>e</u> kst stały                         |     |
| 2                | Pro <u>d</u> ukcja 🕨         | <u>A</u> dd On                                                             | • | <u>B</u> anki                  | •   | <u>]</u> ęzyki                               |     |
| ż                | MRP •                        | Workflow                                                                   | • | <u>G</u> ospodarka materiałowa | •   | P <u>o</u> łączenia z polami ref.            |     |
| <b>ت</b> و       | <u>U</u> sługa 🕨             | Zarządzanie alarmami                                                       |   | Zasob <u>y</u>                 | •   | <u>K</u> oszty transportu                    |     |
| °                | Pra <u>c</u> ownicy          |                                                                            |   | <u>U</u> sługa                 | •   | Preferencje dot. komunikatów                 |     |
| <mark>∎</mark> ≣ | Rapor <u>t</u> y             |                                                                            | _ |                                |     | Menedżer raportów i układów                  |     |
|                  | Dodatki 🕨                    |                                                                            |   |                                |     | Me <u>n</u> edżer pulpitu                    |     |
|                  |                              | -                                                                          |   |                                |     | P <u>a</u> rametry pulpitu                   |     |
|                  |                              |                                                                            |   |                                |     | Electronic File Manager                      |     |
|                  |                              |                                                                            |   |                                |     | Kon <u>f</u> iguracja serwera Crystal Server |     |
|                  |                              |                                                                            |   |                                |     | O <u>d</u> syłacze SAP                       |     |
|                  |                              |                                                                            |   |                                |     | Przetwarzanie szablonu listy kontrolnej      |     |
|                  |                              |                                                                            |   |                                |     | <u>B</u> ezpieczeństwo                       | •   |

#### Rysunek 30 - nawigacja SAP Business One

W oknie Użytkownicy – Definicja należy odznaczyć pole Zablokowane i nacisnąć przycisk Aktualizuj.

|   | Język                                | •               |  |  |  |  |  |  |  |  |  |
|---|--------------------------------------|-----------------|--|--|--|--|--|--|--|--|--|
|   | Hasło                                | ****            |  |  |  |  |  |  |  |  |  |
|   | 🗌 <u>H</u> asło nigdy nie wygasa     |                 |  |  |  |  |  |  |  |  |  |
|   | Zmień hasło przy następnym logowaniu |                 |  |  |  |  |  |  |  |  |  |
| 0 | 🗌 Za <u>b</u> lokowane               |                 |  |  |  |  |  |  |  |  |  |
|   |                                      |                 |  |  |  |  |  |  |  |  |  |
|   |                                      |                 |  |  |  |  |  |  |  |  |  |
|   |                                      |                 |  |  |  |  |  |  |  |  |  |
|   | Aktualizuj Anuluj <u>K</u> opiuj     | ustawienia forn |  |  |  |  |  |  |  |  |  |
| 1 |                                      |                 |  |  |  |  |  |  |  |  |  |

Rysunek 31 - okno Użytkownicy – Definicja SAP Business One

#### 1.2.2 KONFIGURACJA RM GASTRO CRM

#### 1.2.2.1 KOMUNIKATY IOS

Po pierwszym zalogowaniu do aplikacji mobilnej RM Gastro CRM użytkownik zostanie poproszony o zgodę na przyjmowanie komunikatów z serwera.

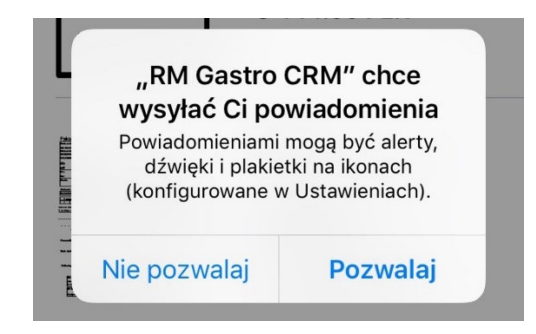

Rysunek 32 - komunikat RM Gastro CRM iOS

Jeżeli uprawnienie do przyjmowania komunikatów z zewnątrz przez aplikację nie zostanie przydzielone wówczas użytkownik może w każdym momencie przywrócić uprawnienie ręcznie.

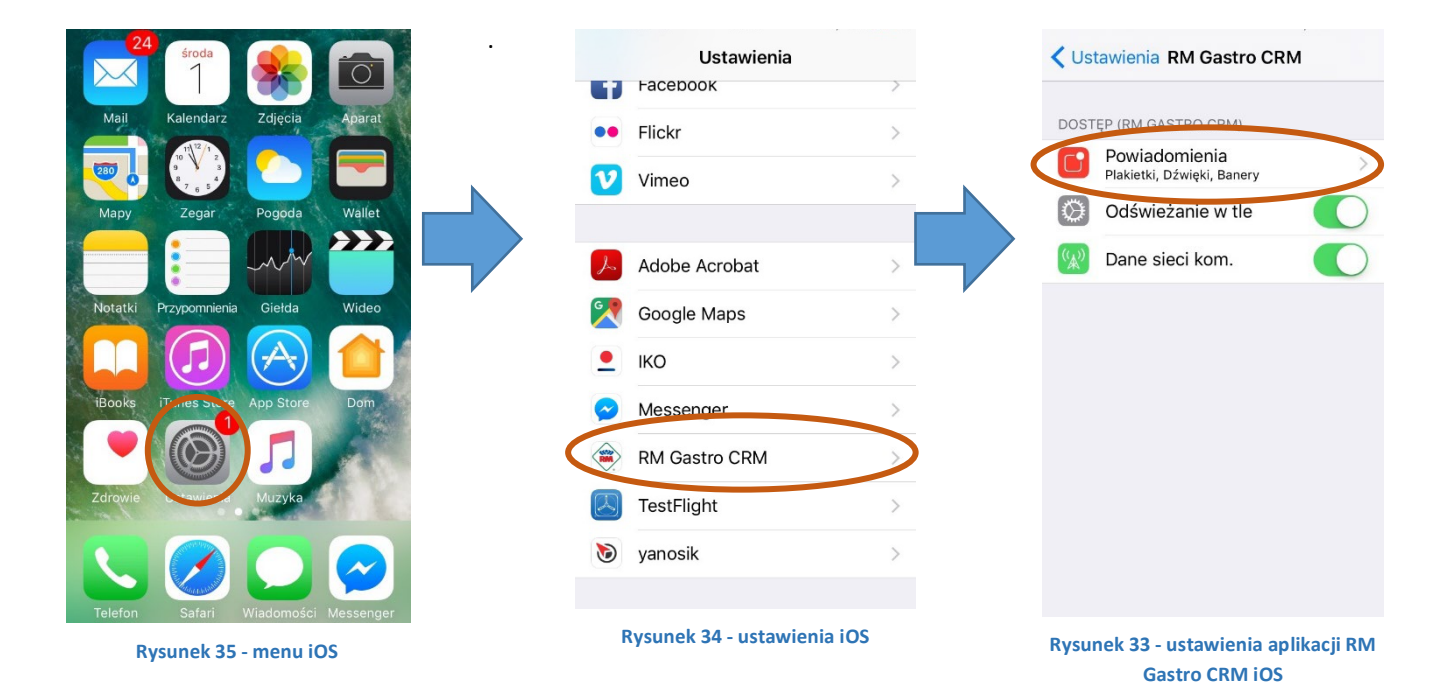

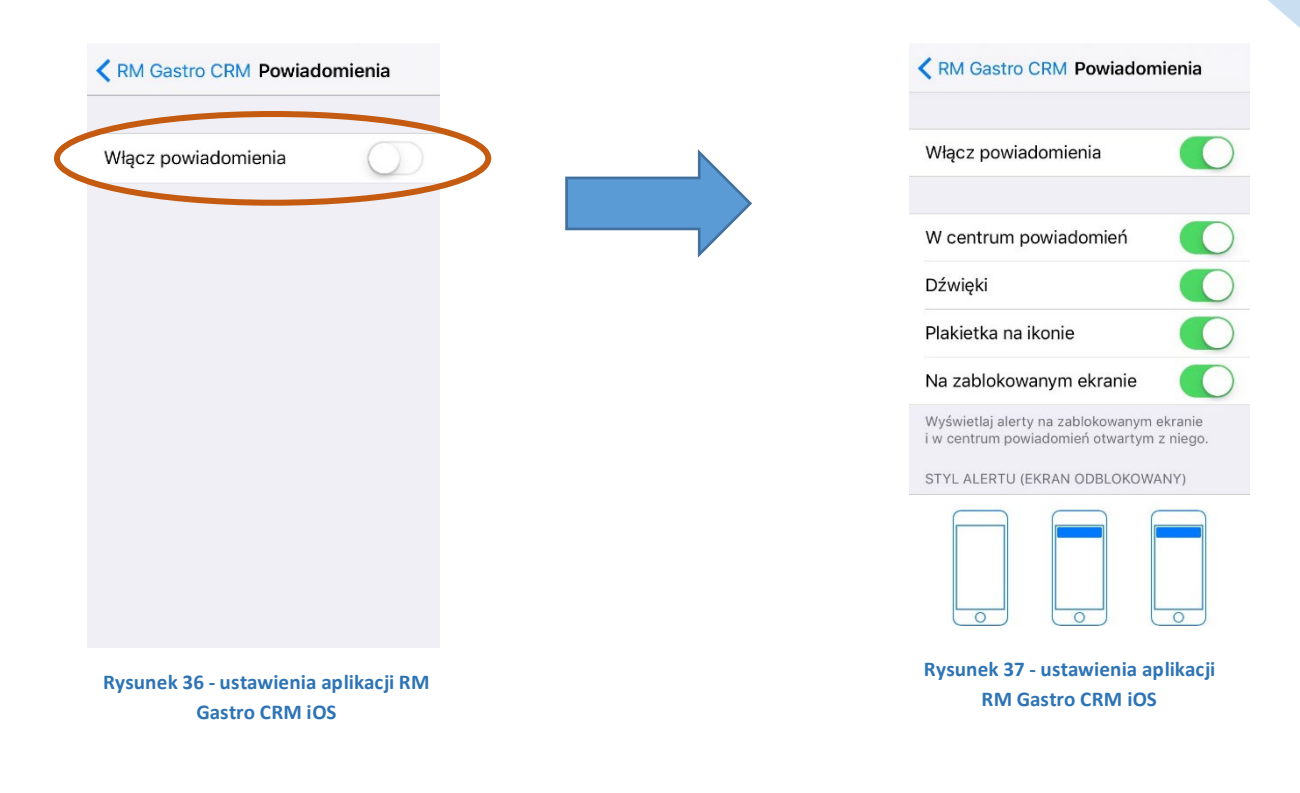

#### 1.2.2.2 OTWIERANIE PODGLĄDU PDF

Do otwierania pobranych plików PDF aplikacja RM Gastro CRM wykorzystuje inną, domyślnie ustawioną na telefonie aplikację do otwierania tego typu plików.

Jeżeli na urządzeniu mobilnym nie jest ustawiony domyślny program do obsługi pliku o danym formacie, aplikacja poprosi o wybranie jednej z dostępnych opcji.

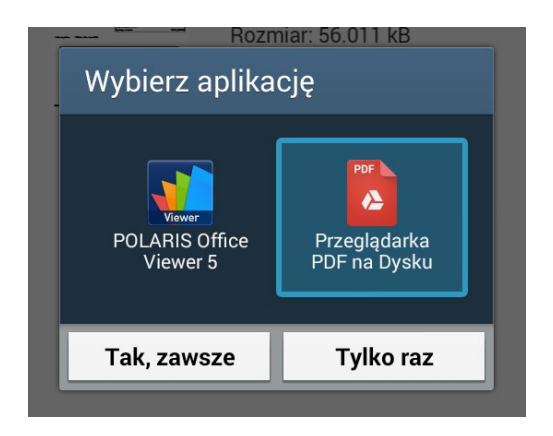

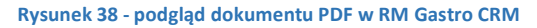

#### 1.3 LOGOWANIE

Logowanie do aplikacji RM Gastro CRM wymaga posiadanie konta użytkownika w systemie SAP Business One.

Po uruchomieniu aplikacji w oknie logowania należy podać nazwę użytkownika oraz hasło SAP.

| 14:08 🕲 🗂             |             |   |                                         |                        |                        |
|-----------------------|-------------|---|-----------------------------------------|------------------------|------------------------|
|                       |             |   |                                         |                        |                        |
|                       |             |   | SAP Business One                        |                        |                        |
|                       | RIMA        |   |                                         | SAP Busin              | ess<br>e               |
|                       |             |   |                                         | Nazwa firmy            | TEST PL 3              |
| Nazwa użytkownika SAP | petpli      |   | ANN ANN ANN ANN ANN ANN ANN ANN ANN ANN | ID użytkownika         | * petpli               |
|                       | P P         |   |                                         | Hasło:                 | *                      |
| Hasło                 |             |   |                                         | 📃 Zaloguj się za pośre | dnictwem konta Windows |
| Baza danych           | SAP PL      | • |                                         | ОК                     | Wyjście <u>Z</u> n     |
|                       | ZALOGUJ SIĘ |   | Rysunek 39                              | - okno logowania       | SAP Business One       |

Rysunek 40 - okno logowania RM Gastro CRM

Podanie trzykrotnie błędnego hasła spowoduje zablokowanie konta użytkownika przez system SAP.

| Lista do                                                   | kumentów                                                      | Ø | ≡ | Lista dokumentów                                    |  |
|------------------------------------------------------------|---------------------------------------------------------------|---|---|-----------------------------------------------------|--|
| - Zamówier<br>Klient<br>Do zatwier<br>DATALAND<br>0.00 PLN | <b>tie zakupu</b><br>Izenia<br>Tomasz Kuryłów                 |   |   | Zamówienie zakupu<br>DATALAND SP Z O.O.<br>0.00 PLN |  |
| Zamówieu<br>Klient<br>Do zatwiero<br>DATALAND<br>3 456.30  | n <b>ie zakupu</b><br>Izenia<br>Tomasz Kuryłów<br>P <b>LN</b> |   |   |                                                     |  |
| Faktura za<br>Klient<br>Do zatwiero<br>DATALAND            | <b>ikupu</b><br>Izenia<br>Tomasz Kuryłów                      |   |   |                                                     |  |

Rysunek 42- lista tymczasowych faktur zakupu do zatwierdzenia RM Gastro CRM

Rysunek 41 - lista zatwierdzonych dokumentów RM Gastro CRM

Zmień firmę

Wszystkie dokumenty wyświetlane w aplikacji mobilnej prezentują dokumenty z systemu SAP będące w kontrolowanym obiegu zatwierdzania faktur kosztowych lub towarowych oraz zamówień.

Zakładki:

DO ZATWIERDZENIA – zawiera dokumenty do zatwierdzenia bądź odrzucenia.

POZOSTAŁE – zawiera dokumenty, które zostały zatwierdzone bądź odrzucone przez użytkownika.

|   | Tates and a final state    | Klient           | Fak  | tura zakupu - Dol                | cument tymczasow | iy       |            |                                    |                     | _             |                                                                                                    |                  |
|---|----------------------------|------------------|------|----------------------------------|------------------|----------|------------|------------------------------------|---------------------|---------------|----------------------------------------------------------------------------------------------------|------------------|
|   |                            | Do zatwierdzenia | Dos  | itawca 🛁                         | 00000070         |          |            | Nr 201701H                         | ▼ 1701000018        |               |                                                                                                    |                  |
|   |                            | 100/5/70         | Naz  | wa 🗡                             | BORIM Sp. z o.o. |          |            | Status                             | Dokument tyn        | nczasowy      |                                                                                                    |                  |
|   |                            | 12345678         | 0.   | <ul> <li>kontaktów</li> </ul>    |                  | •        | )          | Data wystaw./ksi                   | ęgowania 2017-01-31 |               |                                                                                                    |                  |
|   |                            | BORIM Sp. z o.o. | Nri  | ref. dostawcy                    | 12345678         |          |            | Data płatności                     | 2017-01-31          |               | -                                                                                                    |                  |
|   | A Particular Second        |                  | Wa   | luta lokalna 🛛 🔻                 |                  |          |            | Data zakupu                        | 2017-01-31          |               |                                                                                                    |                  |
|   |                            | 40 850.76 PLN    |      |                                  |                  |          |            |                                    |                     |               |                                                                                                    |                  |
|   | And the state of the state |                  |      |                                  |                  |          |            |                                    |                     |               |                                                                                                    |                  |
| L |                            |                  |      |                                  |                  |          |            |                                    |                     |               |                                                                                                    |                  |
|   |                            |                  | Ιſ   | Zawartoś <u>ć</u>                | Logis            | tyka     | Płatr      | lości                              | Załączniki          |               |                                                                                                    |                  |
|   |                            |                  | ΙΓ.  |                                  |                  |          |            |                                    |                     |               |                                                                                                    |                  |
|   |                            |                  | T    | owar/Usługa                      | Usługa           | •        |            | Typ podsumow                       | ania Bez podsumov   | wania 🔻       |                                                                                                    |                  |
|   |                            |                  | #    | Opis                             |                  | Konto KG | ۹ Wymiar 2 | Nazwa konta KG                     | Cena jednostkowa    | Cena p        |                                                                                                    |                  |
|   |                            |                  | 1    | Rozliczenie                      |                  | 303-05   |            | Rozliczenie import                 | 33.212,00 PLN       | 33.2 📥        |                                                                                                    |                  |
|   |                            |                  | 2    |                                  |                  |          |            |                                    |                     |               |                                                                                                    |                  |
|   |                            |                  |      |                                  |                  |          |            |                                    |                     | -             |                                                                                                    |                  |
|   |                            |                  |      |                                  |                  |          |            |                                    |                     |               |                                                                                                    | Klient           |
|   |                            |                  |      |                                  |                  |          |            |                                    |                     |               |                                                                                                    |                  |
|   |                            |                  |      |                                  |                  |          |            |                                    |                     |               |                                                                                                    | Do zatwierdzenia |
|   |                            |                  |      |                                  |                  |          |            |                                    |                     |               |                                                                                                    | 10045670         |
|   |                            |                  |      | 4                                |                  |          |            |                                    |                     | •             |                                                                                                    | 12345078         |
|   |                            |                  |      |                                  |                  |          |            |                                    |                     |               | And Andrew March Street Street | BORIM Sp. z o.o. |
|   |                            |                  |      | 1.1                              |                  |          |            |                                    |                     |               |                                                                                                    |                  |
|   |                            |                  | wp   | rowadził                         | Anna Węglorz     |          | )          | Razem przed upu                    | stem                | 33.212,00 PL  | /                                                                                                    | 40 850.76 PLN    |
|   |                            |                  | UUTa | sciciei 🤤                        | wiszczor, Jordan | 9        |            | Upust                              | 96                  |               |                                                                                                    |                  |
|   |                            |                  |      |                                  |                  |          |            | <ul> <li>Razem zaliczka</li> </ul> |                     |               |                                                                                                    |                  |
|   |                            |                  |      |                                  |                  |          |            | Dodatek VAT                        | · · · ·             | 7.638.76 DLN  | N                                                                                                    |                  |
|   |                            |                  |      | Prze <u>b</u> ieg zlecenia płatr | niczego          |          |            | Saldo płatności ra                 | zem                 | 40.850,76 PLN | · ·                                                                                                    |                  |
|   |                            |                  | Uw-  | agi                              | Test dokumentu   |          |            | Kwota rozliczona                   |                     | A             |                                                                                                    |                  |
|   |                            |                  |      |                                  |                  |          |            | Saldo płatności                    |                     | 40.850,76 PLN | 4                                                                                                    |                  |
|   |                            |                  |      |                                  |                  |          |            |                                    |                     |               |                                                                                                    |                  |
|   |                            |                  |      |                                  |                  |          |            |                                    |                     |               |                                                                                                    |                  |
|   |                            |                  |      | Dodaj Anuluj                     |                  |          |            |                                    | Kopiuj z 🦼 🕴        | Kopiuj do     |                                                                                                    |                  |

Rysunek 43 - porównanie pól RM Gastro CRM z SAP Business One

|                                                                                                    |        | Działanie       |                                 |                      |                           | 🗙 🔳 🔻 🕨 Ogólnie          | * <u>×</u>                                                                                                    |                  |
|----------------------------------------------------------------------------------------------------|--------|-----------------|---------------------------------|----------------------|---------------------------|--------------------------|----------------------------------------------------------------------------------------------------|------------------|
|                                                                                                    |        | Detalente       | Zuduniu 💌                       | Numer                | 1077                      | DOK DT                   |                                                                                                    |                  |
|                                                                                                    |        | Dziaranie       | Zadanie *                       | Kod PH               |                           | BOK_DT                   | 2                                                                                                    |                  |
|                                                                                                    |        | Temat           | Klient T                        | Nazwa PH             | BORIM Sp. 2 0.0.          | BOK_DE                   | 2<br>0                                                                                                    |                  |
|                                                                                                    |        | Przypisaprego   | Użytkownik V Jordan Wisz V      | Osoba do kontaktów   |                           |                          | 7                                                                                                    |                  |
|                                                                                                    |        | 22              | manager                         | Nr telefonu          |                           | Data                     |                                                                                                    |                  |
| fatura delargidadad data estatelar                                                                                                    | Klient |                 |                                 |                      |                           | ID                       |                                                                                                    |                  |
|                                                                                                    | Do za  | twierdzenia     |                                 |                      |                           | Email                    | 2                                                                                                    |                  |
|                                                                                                    |        | e               | Zawartość                       | Połączony dokument   | Załączniki                | 1                        |                                                                                                    |                  |
|                                                                                                    | 12345  | 5678            | Dostarczenie informacji o faktu | ırze: 12345678       | Ŷ                         | Nazwa adresu             | 2                                                                                                    |                  |
|                                                                                                    | BORIN  | VI Sp. z o.o.   | 2017-01-31 09:06                | Priorytet            | Normalny                  | Typ adresu               | Adres odbioru                                                                                                    |                  |
| A DESCRIPTION OF A DESCRIPTION OF A DESC |        | hia             | a 2017-01-31 09:26              | Lokalizacja          | Partner handlowy: Adres 💌 | Identyfikator oferty S4S |                                                                                                    |                  |
|                                                                                                    | 40 85  | 0.76 PLN        | 20 Minuty                       |                      |                           | Box                      |                                                                                                    |                  |
|                                                                                                    |        |                 | Nieprzetworzor                  |                      |                           | Durationh                |                                                                                                    |                  |
|                                                                                                    |        |                 |                                 |                      |                           | solution                 | 2                                                                                                    |                  |
|                                                                                                    |        |                 |                                 |                      |                           |                          |                                                                                                    |                  |
|                                                                                                    |        |                 |                                 |                      |                           | damage                   | 2                                                                                                    |                  |
|                                                                                                    |        | Powtarzalpość   | Brak 🔻                          |                      |                           | cause                    | Ø                                                                                                    |                  |
|                                                                                                    |        | - Official data | bran                            |                      |                           |                          |                                                                                                    |                  |
|                                                                                                    |        |                 |                                 |                      |                           | measurement              | fature delay della Oce and                                                                                                    | Klient           |
|                                                                                                    |        |                 |                                 |                      |                           |                          |                                                                                                    | Do zatwierdzenia |
|                                                                                                    |        |                 |                                 |                      |                           | hindings                 |                                                                                                    |                  |
|                                                                                                    |        |                 |                                 |                      |                           | condition                |                                                                                                    | 12345678         |
|                                                                                                    |        |                 |                                 |                      |                           |                          |                                                                                                    | BORIM Sp. z o.o. |
|                                                                                                    |        |                 |                                 |                      |                           |                          | ALC RECEIPTING TO A RECEIPTING TO A RECEIPTING | 3                |
|                                                                                                    |        |                 |                                 |                      |                           |                          |                                                                                                    | 40 850.76 PLN    |
|                                                                                                    |        |                 |                                 |                      |                           |                          |                                                                                                    |                  |
|                                                                                                    |        |                 |                                 | _                    |                           |                          |                                                                                                    |                  |
|                                                                                                    |        |                 | te di Battan da s               | Nieaktywne           | Dalesa daiaharia          |                          |                                                                                                    |                  |
|                                                                                                    |        |                 | ile   I Minuty                  | 🔄 Zam <u>k</u> nięte | Daisze Ozlafania          |                          |                                                                                                    |                  |
|                                                                                                    |        | Aktualizuj      | Anuluj                          |                      |                           | amount                   | Do zatwierdzepia                                                                                                    |                  |
|                                                                                                    |        |                 |                                 |                      |                           | 2(9(02                   | Do zatwier dzeriid                                                                                                    |                  |

Rysunek 44 - porównanie pól RM Gastro CRM z SAP Business One

# Pole z wartością całego dokumentu tymczasowego w aplikacji mobilnej jest zawsze wyrażona w walucie lokalnej.

Jeżeli do faktury lub zamówienia został dodany załącznik w postaci pliku PDF na pozycji widoczna jest ikonka z pierwszą stroną dokumentu PDF.

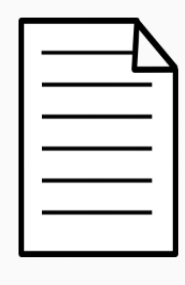

Szef centrum kosztów Do zatwierdzenia 12345678 APCOA Parking Polska Sp. z o.

2 134.00 PLN

Rysunek 45 - Pozycja bez załączonego pliku PDF

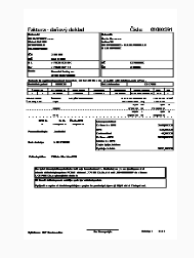

**Klient** Do zatwierdzenia

12345678 BORIM Sp. z o.o.

40 850.76 PLN

Rysunek 46 - Pozycja dokumentu z załączonym plikiem PDF

#### 1.5 SZCZEGÓŁY DOKUMENTU

Wybierając pozycję z listy dokumentów aplikacja przenosi użytkownika do okna Nagłówek dokumentu.

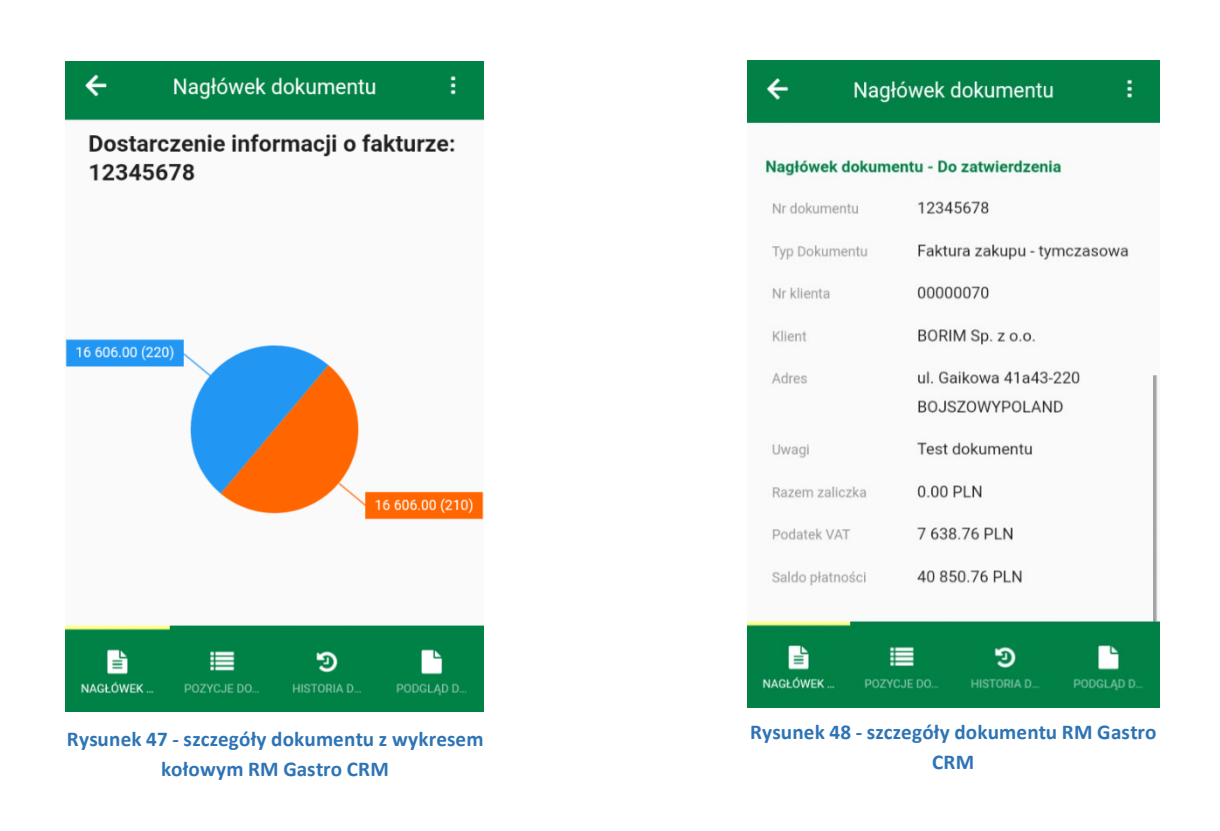

Wykres kołowy znajdujący się w oknie **Nagłówek dokumentu** przedstawia graficznie udział w kosztach dla poszczególnych centr kosztów. Wszystkie wartości na wykresie kołowym są wyświetlane w walucie lokalnej.

Wartość dokumentu, która nie jest przypisana do żadnego centrum kosztów posiada status **Unset** – informacje wyświetlane są uzależnione od roli jaką pełni użytkownik SAP.

Wszystkie pola wyświetlone w oknie aplikacji mobilnej odpowiadają polom znajdującym się w systemie SAP.

|            | Typ Dok | kumentu Faktura             | a zakupu - tymcza | isowa      |          |                                         |                  |               |                                    |               |
|------------|---------|-----------------------------|-------------------|------------|----------|-----------------------------------------|------------------|---------------|------------------------------------|---------------|
|            |         |                             | 7                 |            |          |                                         |                  |               |                                    |               |
|            | T       | Faktura zakupu - Dol        | ument tymczasow   | vy         |          |                                         |                  |               |                                    |               |
|            |         | Dostawca 🚽                  | 00000070          |            |          | Nr 201701H                              | ▼ 1701000018     |               | Data księgowania                   | 2017-01-31    |
|            |         | Nazwa<br>Oroba da kastaktur | BORIM Sp. z o.o.  |            |          | Status<br>Data unortaus duria           | Dokument tyr     | nczasowy      | Data płatności                     | 2017-01-31    |
|            |         | Nr ref. dostawcy            | 12345678          |            |          | Data płatności                          | 2017-01-31       |               | Doto dokumontu                     | 2017 01 21    |
| r          |         | Waluta lokalna 🔻            |                   |            |          | Data zakupu                             | 2017-01-31       |               | Data dokumentu                     | 2017-01-31    |
| Nr klienta | 00000   | 070                         | Nr dokumentu      | 1234567    | '8       |                                         |                  |               |                                    |               |
| Klient     | BORIM   | 1 Sp. z o.o.                |                   | a. J. a    |          | 4.:                                     | 7-1              | 1             |                                    |               |
|            |         | wartosc                     | Logi              | зтука      | Pratri   | DSCI                                    | Załączniki       |               |                                    |               |
|            |         | Towar/Usługa                | Usługa            | Varia KC 0 | W        | Typ podsumowa                           | inia Bez podsumo | wania 🔻       |                                    |               |
|            |         | 1 Rozliczenie               |                   | A 303-05   | wymiar 2 | Rozliczenie importu                     | 33,212,00 PLN    | 33.2 A        |                                    |               |
|            |         | 2                           |                   |            |          |                                         |                  |               |                                    |               |
|            |         |                             |                   |            |          |                                         |                  |               |                                    |               |
|            |         |                             |                   |            |          |                                         |                  |               |                                    |               |
|            |         |                             |                   |            |          |                                         |                  |               |                                    |               |
|            |         |                             |                   |            |          |                                         |                  |               |                                    |               |
|            |         | •                           |                   |            |          |                                         |                  | •             |                                    |               |
|            |         |                             |                   |            |          |                                         |                  |               |                                    |               |
|            |         | Wprowadził                  | Anna Węglorz      | •          |          | Razem przed upus                        | tem              | 33.212,00 PLN |                                    |               |
|            |         | Właściciel 🛁                | Wiszczor, Jordan  |            |          | Upust                                   | %                |               | <ul> <li>Razem zaliczka</li> </ul> | 0.00 PLN      |
|            |         |                             |                   |            |          | Kazem zaliczka<br>Koszty transportu     | ⇒                |               | Podatek VAT                        | 7 638.76 PLN  |
|            |         | Przebieg zlecenia płatr     | iczego            |            |          | Podatek VAT                             |                  | 7.638,76 PLN  | Saldo płatności                    | 40 850.76 PLN |
|            |         | Uwagi                       | Test dokumentu    |            |          | Saido pratnosci ra:<br>Kwota rozliczona | zem              | 40.850,/6 PLN |                                    |               |
| Uwagi      | Tes     | t dokumentu                 |                   |            |          | Saldo płatności                         |                  | 40.850,76 PLN | -                                  |               |
|            |         | Dodaj Anuluj                |                   |            |          | ł                                       | Kopiuj z 🛛 🧧     | Kopiuj do     |                                    |               |

Rysunek 49 - porównanie pól RM Gastro CRM z SAP Business One

## Aplikacja mobilna zawsze wyświetla wartości w walucie lokalnej.

| Wprowadził                     | Anna Węglorz       | Razem przed upustem   | 7,671,80 EUR   |                                     |               |
|--------------------------------|--------------------|-----------------------|----------------|-------------------------------------|---------------|
| Właściciel                     | 🛶 Wiszczor, Jordan | Upust %               | -0,01 EUR      |                                     |               |
|                                |                    | Razem zaliczka        |                | Deserves allocates                  |               |
|                                |                    | Koszty transportu 📫   |                | Razem zaliczka                      | 0.00 PLN      |
|                                |                    | Podatek VAT           | 1.764,51 EUR < | Podatek VAT                         | 7 638 76 PLN  |
| Prze <u>b</u> ieg zlecenia pła | Itniczego          | Saldo płatności razem | 9,436,32 EUR   | FOUNTER VAL                         | 7 000.70 FEN  |
| Uwagi                          | Test dokumentu     | Kwota rozliczona      | 4              | <ul> <li>Saldo płatności</li> </ul> | 40 850.76 PLN |
|                                |                    | Saldo platności       | 9 426 22 ELIR  |                                     |               |

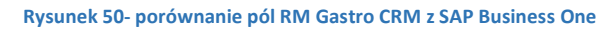

| Zawartoś <u>ć</u>           | Logistyka                 | Płatności    | Załączniki  |          |            |
|-----------------------------|---------------------------|--------------|-------------|----------|------------|
| Zapis księgowy – Fak        |                           | Projekt PH   |             |          |            |
| Konto zbiorcze 🛛 👄 202      | -01 - Zob.wobec dost.kraj |              |             | Data VAT | 2017-01-31 |
| 📃 Blokada płatności 👘       |                           |              | ×           |          |            |
| 📃 Maksymalne skonto         |                           | Data VAT     | 2017-01-31  | ٩        |            |
| Warunki płatności 🛛 📫 – G   | otówka - 🛛 🔻              | Wskaźnik     |             | •        |            |
| Metoda płatności 🛛 📫 REI    | IFFEISPLN 💌               | NIP          | 6462666802  |          |            |
| Wski banku centralnego      | •                         |              |             |          |            |
| Raty 📫 1                    |                           | Numer zlecer | nia sprzeda |          |            |
| Konto płatności i ręcznie d | •                         |              |             |          |            |
| ▼ 0                         | Miesiące + 0 Dni          |              |             |          |            |
| Odstęp czasu skonta:        |                           |              |             |          |            |
|                             |                           |              |             |          |            |

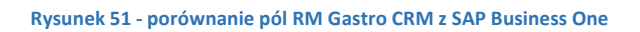

|                          |                 | Daty prathosci              | ***   |
|--------------------------|-----------------|-----------------------------|-------|
| Upust efektywny          | Najniższy upust | *                           |       |
| Bank partnera handlowego |                 |                             |       |
| Kraj banku               | Poland          |                             |       |
| Nazwa banku 🛛 📫          |                 | Nie s <u>t</u> osuj grup up | ustów |
| Kod banku                |                 |                             |       |
| Konto                    |                 |                             |       |
| Kod BIC/SWIFT            |                 | 2 Kanta                     |       |
| Nazwa konta bankowego    |                 | Konto                       |       |
| Oddział                  |                 | Ŷ                           |       |
| Klucz kontrolny          |                 | Ŷ                           |       |
| IBAN                     |                 | Ŷ                           |       |
| ID mandanta              |                 | Ŷ                           |       |
| Data and include:        |                 |                             |       |

Rysunek 52 - porównanie pól RM Gastro CRM z SAP Business One

|              |            | Dostarc<br>fakturze | zer<br>e: 4 | nie informacji<br>3356                                                     | 0                               |          |
|--------------|------------|---------------------|-------------|----------------------------------------------------------------------------|---------------------------------|----------|
|              |            |                     |             |                                                                            | Re-faktura                      | icja     |
| Dodaj Anuluj | Kopiuj z 🗸 | Kopiuj do           | •           | Data wpływu (JPK)<br>Status<br>Całkowita wartość dokumentu<br>Refakturacja | do zatwierdzenia<br>0,00<br>Tak | <b>•</b> |

Rysunek 53 - porównanie pól RM Gastro CRM z SAP Business One

#### 1.6 POZYCJE DOKUMENTU

Klikając w zakładkę **Pozycje dokumentu** lub klikając w wykres kołowy wyświetlany w oknie **Szczegóły dokumentu** aplikacja przeniesie użytkownika do okna z pozycjami dokumentu.

Informacje wyświetlane na pozycjach dokumentu są uzależnione od roli jaką pełni użytkownik SAP.

**Szef księgowości** otrzymuje więcej informacji, ponieważ musi dokładnie sprawdzić, a następnie zatwierdzić dokument przed wysłaniem do **Dyrektora grupy**. Pozostali użytkownicy (poza **Szefem księgowości** i **Dyrektorem grupy**) widzą wyłącznie podstawowe informacje dotyczące ich centr kosztów oraz podstawowe zbiorcze informacje dotyczące pozostałych centr kosztów.

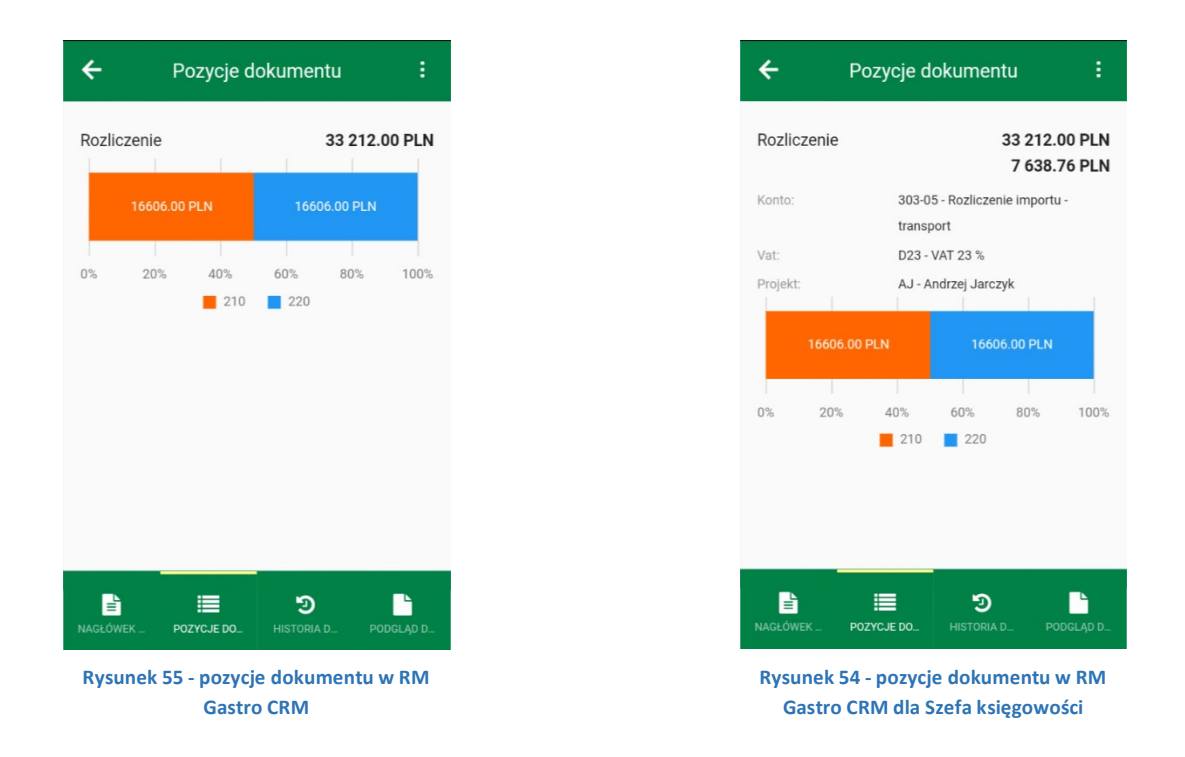

Na każdej pozycji dokumentu jest wyświetlany wykres. Wykres przedstawia graficznie udział w kosztach dla poszczególnych centr kosztów (reguła rozdziału) oraz wartość.

|    | Kon         | ito:            |     | 303-0<br>trans | )5 - Rozl<br>port | iczenie importu -      |                  | V                         | at:         |     | D23 - 1     | VAT 23 %        |               |   |
|----|-------------|-----------------|-----|----------------|-------------------|------------------------|------------------|---------------------------|-------------|-----|-------------|-----------------|---------------|---|
|    | Zaw         | vartoś <u>ć</u> |     | Logistyk       | a                 | Płatności              | Zəłączr          | niki                      |             | /   |             |                 |               |   |
| То | war/Usługa  | jush.           | ıga |                | •                 |                        |                  |                           |             |     | Typ podsumo | wania 🛛 Bez poc | Isumowania    | • |
| #  | Opis        | Konto           | q   | Wymiar 2       | Nazwa k           | onta KG                | Cena jednostkowa | Cena po upuście           | Kod podatki | u q | % podatku   | Cena brutto     | Cena netto    |   |
| 1  | Rozliczenie | 📫 303-05        |     | 📫 M0000129     | Rozliczen         | ie importu - transport | 33.212,00 PLN    | 33.212,00 PLN             | 4 D23       | *   | 23,0000     | 40.850,76 PLN   | 33.212,00 PLN | - |
| 2  |             |                 |     |                |                   |                        |                  |                           | D23         | •   | 23,0000     |                 |               |   |
|    |             |                 |     |                | -                 | Rozliczenie            |                  | 33 212.00 F<br>7 638.76 F | PLN<br>PLN  |     |             |                 |               |   |
|    | •           |                 |     | ##             |                   |                        |                  |                           |             |     |             |                 | 1             | Þ |

Rysunek 56 - porównanie pól RM Gastro CRM z SAP Business One

| Szczegóły pozycji Fak    | tura zakupu - Dokume | nt tymczasowy        |                       |
|--------------------------|----------------------|----------------------|-----------------------|
| Razem (dok.)             |                      |                      |                       |
| Rozdział kosztów transp. | Yes                  |                      |                       |
| Reguła rozdziału         |                      | Projekt <sup>.</sup> | A.I - Andrzei Jarczyk |
| Razem brutto (WL)        | 40.850,76 PLN        | i i ojoku            |                       |
| Tylko podatek            | N                    |                      |                       |
| Opis                     | Rozliczenie          |                      |                       |
| Konto KG                 | 303-05               |                      |                       |
| Projekt                  | AJ                   |                      |                       |
| Cena jednostkowa         | 33.212,00 PLN        |                      |                       |
| 96 unustu                | 0.0000               |                      |                       |

Rysunek 57 - porównanie pól RM Gastro CRM z SAP Business One

Każde centrum kosztów posiada przypisany kolor, który zostaje wyświetlany na wykresach.

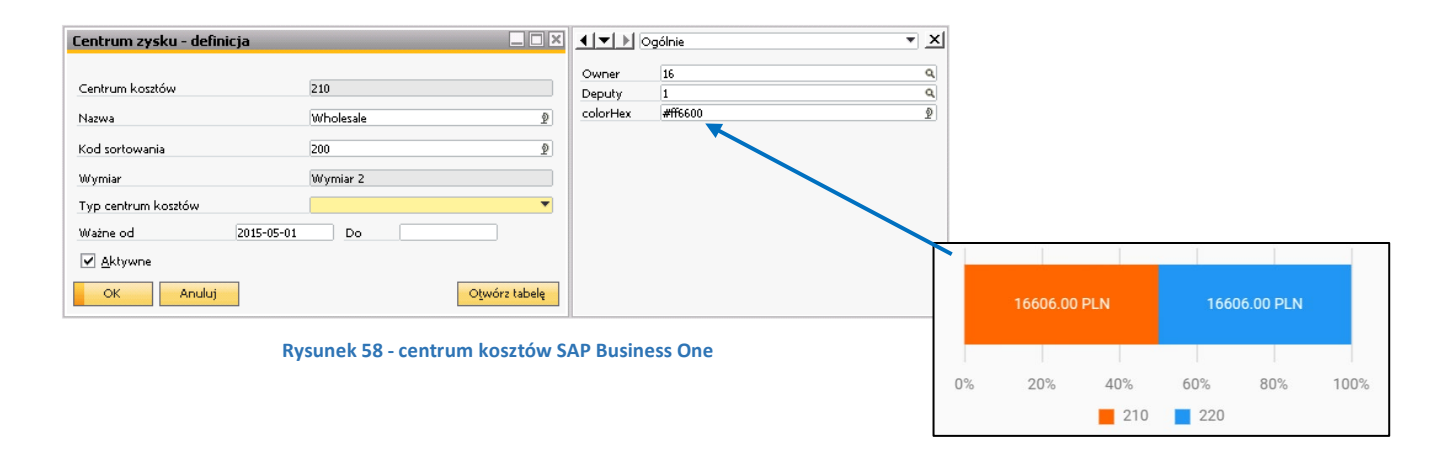

Każde centrum kosztów posiada również swojego właściciela oraz zastępcę, których można ustawić klikając w ikonę <a>
 </a>

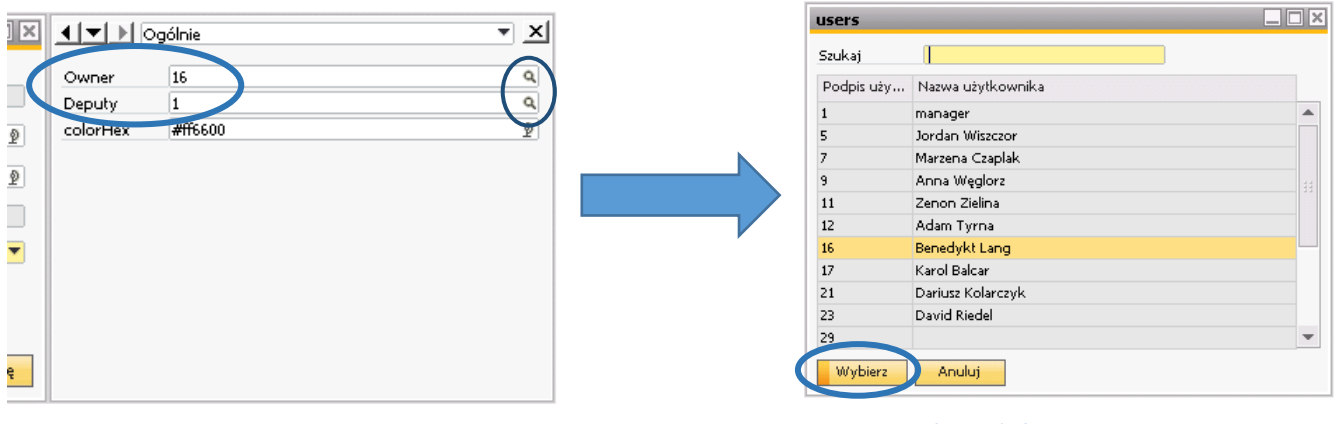

Rysunek 60 - centrum kosztów SAP Business One

Rysunek 59 - użytkownicy SAP Business One

Jeżeli dokument tymczasowy posiada ustawioną walutę inną niż lokalną na każdym wykresie umieszczonym na pozycjach dokumentu pojawi wartość centrum kosztów w walucie lokalnej oraz w walucie ustawionej na dokumencie tymczasowym w **SAP Business One.** 

| Kod         |           | M0000154                  |               |            |            |
|-------------|-----------|---------------------------|---------------|------------|------------|
| Opis        |           | Ręczna reguła rozdziału   |               |            |            |
| Wymiar      |           | Wymiar 2                  |               |            |            |
| Razem       |           | 343 \$                    | 🗌 Aļokacja be | zpośrednia |            |
| Kod centrur | n kos     | Nazwa centrum zysku       | Kwota         | Procent(%) | Kwota (WL) |
| 100         |           |                           | 171,5 \$      | 50         | 684,15 PLN |
| 110         |           | Building management       | 171,5 \$      | 50         | 684,15 PLN |
|             |           |                           |               |            |            |
|             |           |                           |               |            |            |
| Centr_z2    | Cent      | rum ogólne 2              | \$            |            |            |
| OK          | Sum<br>Ar | a wart, w tabeli<br>nuluj | 343 \$        |            |            |

Rysunek 61 - okno Definiowanie ręcznych reguł rozdziału SAP Business One

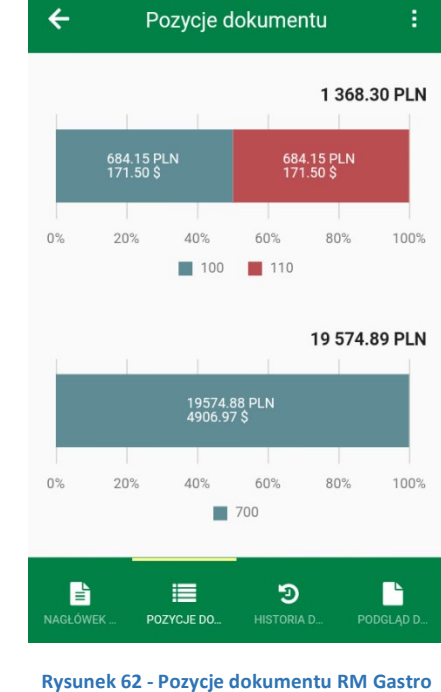

tysunek 62 - Pozycje dokumentu RM Gastro CRM

Przeliczanie na walutę lokalną odbywa się przy wykorzystaniu kursu waluty ustawionej na dokumencie tymczasowym.

| akt   | lura zaku             | ipu - Doki      | ument tymczasu | iwy      |                   |        |           |            |       |              |         |       |       |
|-------|-----------------------|-----------------|----------------|----------|-------------------|--------|-----------|------------|-------|--------------|---------|-------|-------|
| Dost  | awca                  |                 | 00002024       |          |                   | Nr     | 20        | 1702H      |       | 1702000007   |         |       |       |
| Nazv  | va                    |                 | LOTUS Spa      |          |                   | Sta    | tus       |            |       | Dokument tym | nczasow | У     |       |
| Osob  | ba do konta           | aktów           |                | •        | 3                 | Dat    | ta wysta  | w./księgov | vania | 2017-02-09   |         |       |       |
| Nr re | of destawe            | у               | 123452         |          |                   | Dat    | ta płatno | ości       |       | 2017-05-10   |         |       |       |
| Walu  | uta PH                | *               | \$ *           | 4,052100 |                   | Dat    | ta zakup  | u .        |       | 2017-02-09   |         |       |       |
|       |                       |                 |                |          |                   |        |           |            |       |              | Ø       | 2     | R     |
|       | Za                    | wartoś <u>ć</u> | Log            | jistyka  | Płatn             | ości   |           |            | Załą  | czniki       |         |       |       |
| То    | war Alsługa           | a               | Usługa         | •        |                   | Т      | ro oods   | umowania   |       | Bez podsumov | vania   |       | -     |
| #     | Opis                  | Konto KG        | Wymiar 2       | Nazwa    | konta KG          |        | Cena j    | ednostkow  | а и   | Cena po upu  | ście    | К     |       |
| 1     | Należność             | -> 209-02       | ⇒ M0000154     | Należn.  | na drodze windyka | acja/s |           | 1.389,87   | PLN   | 1.389,       | 87 PLN  |       |       |
| 2     | Bank                  | ⇒ 111-04        | M0000156       | Bank BR  | PH S.A. PLN       |        |           | 19,698,31  | PLN   | 19,698.      | 31 PLN  |       |       |
| 3     |                       |                 |                |          |                   |        |           |            |       |              |         |       |       |
|       |                       |                 |                |          |                   |        |           |            |       |              |         |       |       |
|       |                       |                 |                |          |                   |        |           |            |       |              |         |       | v     |
|       | •                     |                 |                |          |                   |        |           |            |       |              |         | •     |       |
|       |                       |                 |                |          |                   |        |           |            |       |              |         |       |       |
| Wpr   | owadził               |                 | Anna Węglorz   | ¥        | 8                 | Raz    | em prze   | d upustem  |       |              | 5.2     | 204.2 | 26 \$ |
| uvłaś | ciciel                |                 | Lang, Benedykt |          |                   | Upt    | ust .     |            | 96    |              |         |       | T     |
|       |                       |                 |                |          |                   | Raz    | em zalic  | zka        |       |              |         |       |       |
|       |                       |                 |                |          |                   | Kos    | szty tran | isportu    | =>    |              |         |       |       |
|       |                       |                 |                |          |                   | Poo    | datek VA  | λT         |       |              |         |       |       |
| F     | Prze <u>b</u> ieg zle | cenia płatni    | czego          |          |                   | Sale   | do płatn  | ości razem |       |              | 5.2     | 204,2 | 6\$   |
| Jwa   | gi                    |                 |                |          | _                 | Kw     | oto reeli | BUILDE     | -     |              | _       | _     |       |
|       |                       |                 |                |          | <                 | Salo   | do płatn  | ości       |       |              | 5.2     | 204,2 | .6 \$ |
| _     |                       |                 |                |          |                   |        |           |            |       |              |         |       |       |

Rysunek 63 - Faktura zakupu - Dokument tymczasowy

#### 1.7 HISTORIA DOKUMENTU

Wybierając zakładkę **Historia dokumentu** aplikacja przenosi użytkownika do okna, gdzie wyświetlany jest obieg dokumentu.

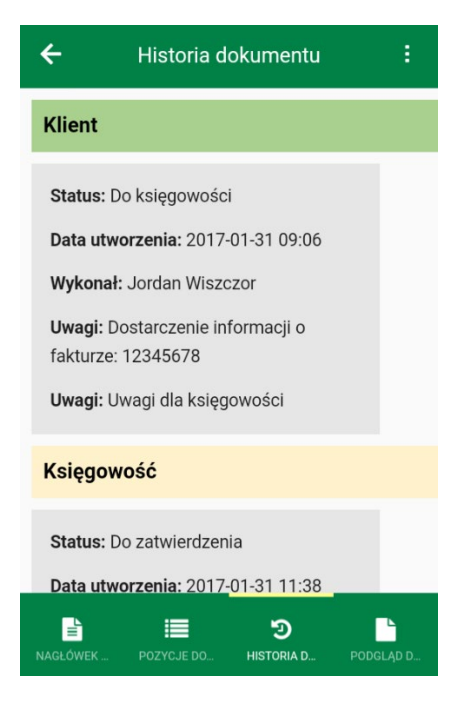

Rysunek 64 - historia dokumentu RM Gastro CRM

Historia dokumentu jest tworzona na podstawie działań użytkowników, wykonywane na dokumencie faktury zakupu.

|               |                     | Wy                                          | konał: Jordan Wiszczor            |   |                          |                  |             |
|---------------|---------------------|---------------------------------------------|-----------------------------------|---|--------------------------|------------------|-------------|
| Klient        |                     |                                             |                                   |   | <b>↓ ▼ ▶</b> Ogólnie     | - × >            | (           |
|               | Deitheir 7          | Tyt                                         | uł: Dostarczenie informacji o     |   | DOK DT                   |                  |             |
|               | Typ El              | Eskhur Vice Pal fak                         | turze: 12345678                   |   | BOK_DI                   | 2<br>2           |             |
|               | Tomat               | liopt Namua DH                              | POPIM 55 100                      |   | BOK_DE                   | Ŷ                |             |
|               | Przymisane do       | ivikounika Jordan Wiraa Osoba do kon'       | taktów 🔿 1 🔻                      |   | BOK_DIA                  | P                |             |
|               | Przypisane przez m  | anager Nr telefonu                          |                                   |   | Data                     |                  |             |
|               |                     | anager                                      |                                   | 1 | ID                       |                  |             |
|               |                     |                                             |                                   | E | Email                    | ₽<br>2           |             |
|               | Og <u>ó</u> lnie    | Zawartość Połączony dok                     | ument Z <u>a</u> łączniki         |   |                          |                  |             |
|               | Uwagi De            | ostarczenie informacji o fakturze: 12345678 | 2                                 | 1 | Nazwa adresu             | 2                |             |
|               | Czas rozpoczęcia 20 | 017-01-31 09:06 Prioryte                    | t Normalny 💌                      |   | Tvp adresu               | Adres odbioru 💌  |             |
|               | Czas zakończenia 20 | 09:26 Lokalizar                             | cja 🛛 🛛 Partner handlowy: Adres 🔻 | 1 | Identyfikator oferty S4S |                  |             |
|               | Czas trwania 2      | Minuty                                      |                                   | 6 | Box                      |                  |             |
|               | Status Za           | akończ. 💌                                   |                                   | 1 | Durationh                |                  |             |
|               |                     |                                             |                                   |   | solution                 | Ŷ                |             |
|               |                     |                                             |                                   |   |                          |                  |             |
|               | · ·                 |                                             |                                   |   | damage                   | 2                |             |
| Data utworzen | ia: 2017-01-31 09:  | 06                                          |                                   |   | cause                    | 2                |             |
|               |                     |                                             |                                   |   | measurement              | 0                |             |
|               |                     |                                             |                                   |   | medadrement              | E C              |             |
|               |                     |                                             |                                   | 1 | findings                 | Ø                |             |
|               |                     |                                             |                                   |   | condition                | Ŷ                |             |
|               |                     |                                             |                                   |   |                          |                  |             |
|               |                     |                                             |                                   |   |                          |                  |             |
|               |                     |                                             |                                   |   |                          | Statua: D        | kojogowości |
|               |                     |                                             |                                   |   |                          | Status: Do       | reięgowosci |
|               |                     | Nieal                                       | ktywne<br>Dalaas deistaats        |   |                          |                  |             |
|               | Przypomnienie 1     | Zam                                         | knięte Daisze działania           | - | 1                        |                  |             |
|               | OK An               | uluj                                        |                                   | - | amount                   | Da luir annaíaí  |             |
|               |                     |                                             |                                   |   | status                   | Do kzięgowosci + |             |

Rysunek 65- porównanie pól RM Gastro CRM z SAP Business One

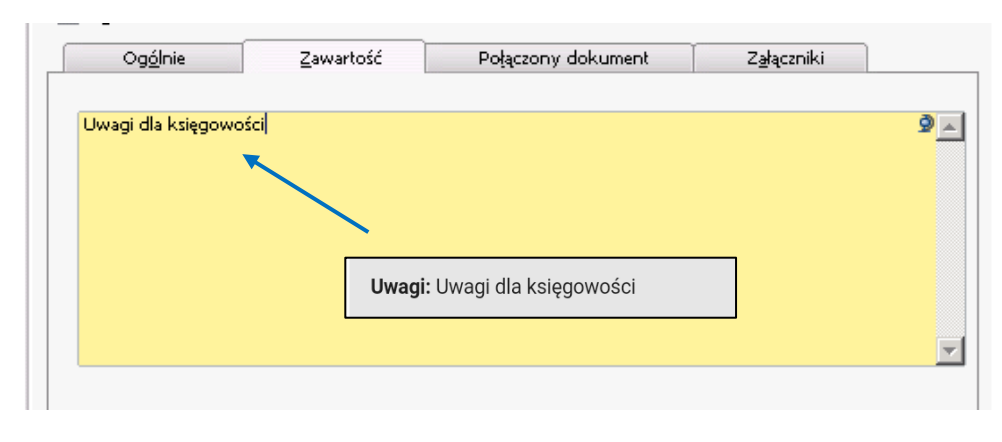

Rysunek 66 - porównanie pól RM Gastro CRM z SAP Business One

Klikając na wybraną historię dokumentu w oknie **Historia dokumentu** użytkownik zobaczy, jak wyglądała faktura na danym etapie(historycznie).

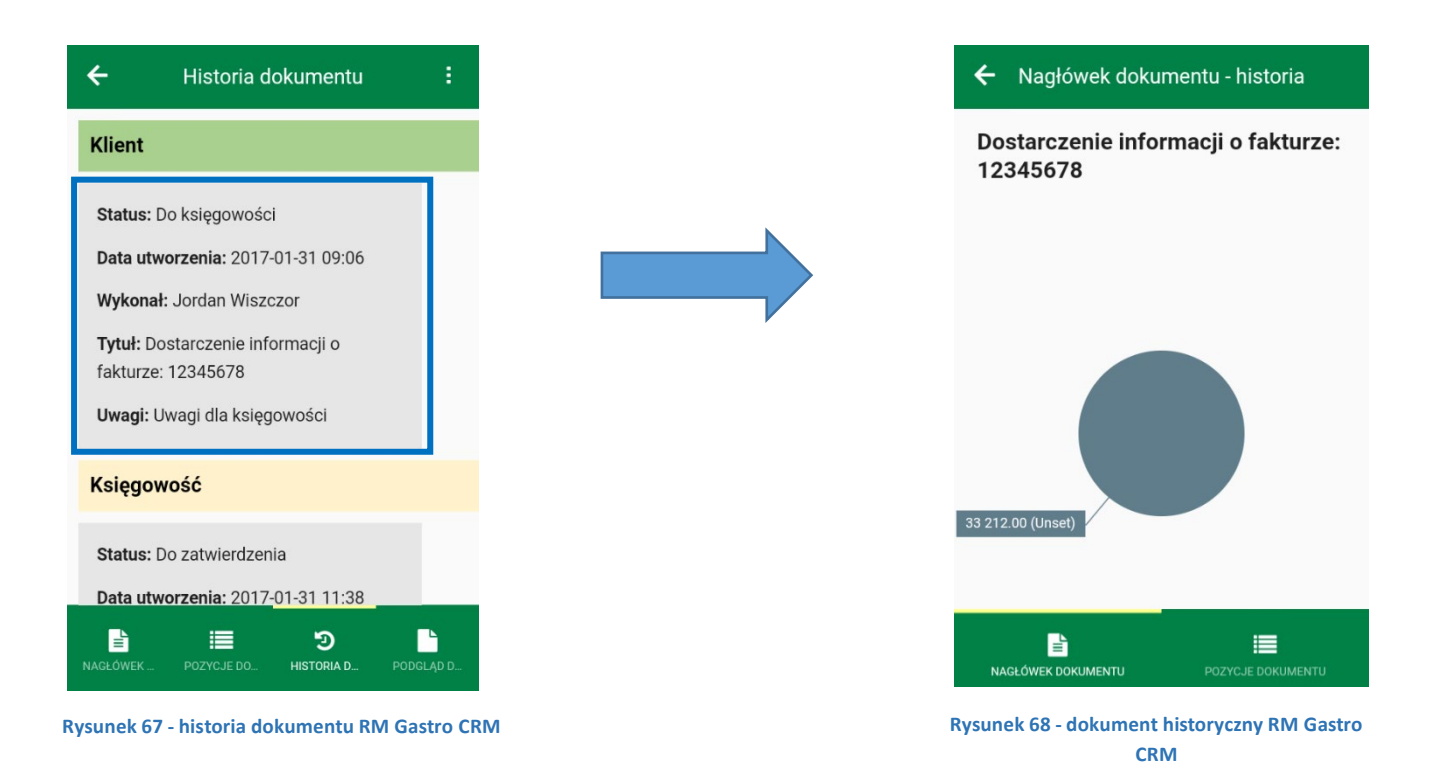

#### 1.8 PODGLĄD DOKUMENTU

Aplikacja udostępnia podgląd pliku PDF, który został dołączony do dokumentu tymczasowego (pliki są widoczne również w system SAP jako załączniki do dokumentu). Klikając w zakładkę **Podgląd dokumentu** aplikacja otworzy okno z listą załączników dodanych do faktury.

|   |                         |                 |                             |                 |          |              | ÷        | Lista zała           | ączników                       |            |
|---|-------------------------|-----------------|-----------------------------|-----------------|----------|--------------|----------|----------------------|--------------------------------|------------|
|   | Zawartoś <u>ć</u>       | Logisty         | ka                          | Księgowość      |          | Załączniki   |          | test1                | <b>014.pdf</b><br>-01-31 14:04 |            |
| # | Nazwa pliku<br>test1014 | D<br>20         | ata załącznika<br>)17-01-31 |                 |          | Przeglądaj   |          | Rozn                 | niar: 31.885 k                 | В          |
|   |                         |                 |                             |                 |          | Wyświet      |          |                      |                                |            |
|   | 4<br>By                 | sunek 69 - lis  | :::<br>ta załacznikć        | w SAP Business  | )<br>Dne | Usu <u>n</u> |          |                      |                                |            |
|   | , ky                    | Sullek 05 - 113 |                             | JW JAP Dusiness | JIE      |              |          |                      |                                |            |
|   |                         |                 |                             |                 |          |              |          |                      |                                |            |
|   |                         |                 |                             |                 |          |              | NAGŁÓWEK | POZYCJE DO           | ی<br>HISTORIA D                | PODGLĄD D. |
|   |                         |                 |                             |                 |          |              | Rysunek  | 70 - lista zał<br>CR | ączników R<br>M                | M Gastro   |

W trakcie pobierania wybranego załącznika w miejscu zakładki pojawi się wartość procentowa pobranego pliku.

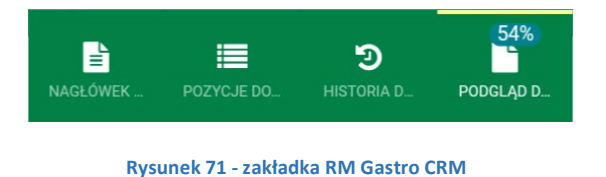

Gdy proces pobierania pliku zakończy się sukcesem użytkownik zostanie przeniesiony do domyślnej aplikacji obsługującej wyświetlanie pliku o danym formacie.

| ARNER A.S. (1910), Park I<br>Marked A and S. (1910), Park I<br>Marked A and S. (1910), Park I<br>Mar                                                                                                    | ANNE AS.<br>School at an S.<br>School at an School at an School at an School at                                                                                                    | ANNE 8.6.     Faktura     Jany Januar     Jany Januar       Versional and S. J. (1990, Palie)     Territory     National and S. J. (1990, Palie)     National and S. J. (1990, Palie)       Versional and S. J. (1990, Palie)     Territory     National and S. J. (1990, Palie)     National and S. J. (1990, Palie)       Versional and S. J. (1990, Palie)     Territory     National and S. J. (1990, Palie)     National and S. J. (1990, Palie)       Versional and S. J. (1990, Palie)     Territory     National and S. J. (1990, Palie)     National and S. J. (1990, Palie)       Versional Control (1990, Palie)     Territory     National and S. J. (1990, Palie)     National and S. J. (1990, Palie)       Versional Control (1990, Palie)     Territory     National and S. J. (1990, Palie)     National and S. J. (1990, Palie)       Versional Control (1990, Palie)     Territory     National and S. J. (1990, Palie)     National and S. J. (1990, Palie)       Versional Control (1990, Palie)     Territory     National and S. J. (1990, Palie)     National and S. J. (1990, Palie)       Versional Control (1990, Palie)     Territory     National and S. J. (1990, Palie)     National and S. J. (1990, Palie)       Versional Control (1990, Palie)     Territory     National Antional Antional Antional Antional Antional Antional Antional Antional Antional Antional Antional Antional Antional Antional Antional Antional Antional Antional Antional Antional Antional Antional Antional Antional Antional Antional Antional Antional Antional                                                                                                    | ABNER A.S.<br>Via C. 227/2017 DOL<br>Theorement Liceregues (L. 1997)<br>Landscraubel, W. 2017<br>Domessical and S. 2017<br>Domessical and S. 2017<br>Domess                        | 00. Proba 1<br>200 [200 [200<br>8]. Marcorabi<br>4]. Marcorabi<br>4]. | Fakt<br>Kaj<br>Odběra<br>DP<br>198/1<br>(285                  | tura<br>pujist:<br>H S<br>Objedni<br>21<br>21              | (da<br>RM GASTR<br>Náchodská 8<br>193 00 Prá<br>Česká republ<br>CZ27871550<br>Muožství<br>inka P. Dubová<br>1KS                                                                                                    | devý deklad)<br>D CZ 5. r. o.<br>11/16<br>ta 0-Honri Polernice<br>lika<br>IČO: 2787<br>Cena Rab<br>esmail<br>S200,00 - 25,0        | 5161097                                  |
|----------------------------------------------------------------------------------------------------|----------------------------------------------------------------------------------------------------|----------------------------------------------------------------------------------------------------|----------------------------------------------------------------------------------------------------|----------------------------------------------------------------------------------------------------|---------------------------------------------------------------|------------------------------------------------------------|----------------------------------------------------------------------------------------------------|----------------------------------------------------------------------------------------------------|------------------------------------------|
| NERE A.<br>The data S.S. HERD, Hard     Fatter     (arr yr) (arr yr) (arr yr)     (br yr)       Nere A.     Nere A.     (arr yr) (arr yr)     (arr yr)     (arr yr)     (arr yr)       Nere A.     Nere A.     (arr yr)     (arr yr)     (arr yr)     (arr yr)     (arr yr)       Nere A.     Nere A.     (arr yr)     (arr yr)     (arr yr)     (arr yr)     (arr yr)       Nere A.     Nere A.     (arr yr)     (arr yr)     (arr yr)     (arr yr)     (arr yr)       Nere A.     Nere A.     (arr yr)     (arr yr)     (arr yr)     (arr yr)     (arr yr)       Nere A.     Nere A.     (arr yr)     (arr yr)     (arr yr)     (arr yr)     (arr yr)       Nere A.     Nere A.     (arr yr)     (arr yr)     (arr yr)     (arr yr)     (arr yr)       Nere A.     (arr yr)     (arr yr)     (arr yr)     (arr yr)     (arr yr)     (arr yr)       Nere A.     (arr yr)     (arr yr)     (arr yr)     (arr yr)     (arr yr)     (arr yr)       Nere A.     (arr yr)     (arr yr)     (arr yr)     (arr yr)     (arr yr)     (arr yr)       Nere A.     (arr yr)     (arr yr)     (arr yr)     (arr yr)     (arr yr)     (arr yr)       Nere A.     (arr yr)     (arr yr)                                                                                                    |                                                                                                    | Surgers     (mod value)     (mod value)     (mod value)     (mod value)     (mod value)     (mod value)       Surgers     (mod value)     (mod value)     (mod value)     (mod value)     (mod value)     (mod value)       Surgers     (mod value)     (mod value)     (mod value)     (mod value)     (mod value)     (mod value)       Surgers     (mod value)     (mod value)     (mod value)     (mod value)     (mod value)     (mod value)       Surgers     (mod value)     (mod value)     (mod value)     (mod value)     (mod value)     (mod value)       Surgers     (mod value)     (mod value)     (mod value)     (mod value)     (mod value)     (mod value)       Surgers     (mod value)     (mod value)     (mod value)     (mod value)     (mod value)       Surgers     (mod value)     (mod value)     (mod value)     (mod value)     (mod value)       Surgers     (mod value)     (mod value)     (mod value)     (mod value)     (mod value)       Surgers     (mod value)     (mod value)     (mod value)     (mod value)     (mod value)       Surgers     (mod value)     (mod value)     (mod value)     (mod value)     (mod value)       Surgers     (mod value)     (mod value)     (mod value)                                                                                                    | ABNER as.<br>Vicinarda eins 5, 110 (D<br>UGC (2293507 ICO)<br>Devenament leinergend<br>Laten vicinaria (1995)<br>Caldada (1995)<br>Zaládat<br>Zaládat<br>Referet:<br>Referet:<br>Deserti:<br>Referet:<br>Deserti:<br>Barron ala (1995)<br>Deserti:<br>11208 (1995)<br>11208 (1995)<br>11208 (199 | 00. Proba 1<br>2.2915/307<br>denini adresa):<br>9.1. Morarkki Trebergi<br>4/2307/005987<br>3.2522356<br>0.009x-9.116582<br>2.562.2316<br>0.009x-9.140x-4<br>P. Duborá e-smail<br>2.8407<br>2.744154 4/107/69<br>3.744454 4/107/69<br>3.744454 4/107/69<br>3.74454 4/107/69<br>3.744544 4/107/69<br>3.7445444444444444444                                                                                             | Fakt<br>Ku<br>Odběra<br>DP<br>19801<br>+285                   | tura<br>pojici:<br>nel DIČ:<br>51 %<br>Objedni<br>21<br>21 | (da<br>RM GASTRI<br>Náchodská 8<br>193 00 Prał<br>Česká republ<br>Česká republ | éový doklad)<br>O CZ s. r. o.<br>18/16<br>ha 9-Horní Počernice<br>lika<br>IČO: 2787<br><u>Cena</u> Rab:<br>e-mail<br>8200,00 -25,0 | 5161097<br>5161097                       |
| No. C. 227071103         Market Market M                                                                                                    | Victor         Victor         Victor<                                                                                                    | Viewersensense         Heinigen States (States)         Heinigen States)         Heinigen States)           Diskering (States)         States)         Heinigen States)         Heinigen States)         Heinigen States)           Diskering (States)         States)         Heinigen States)         Heinigen States)         Heinigen States)           Diskering (States)         No. States)         Heinigen States)         Heinigen States)         Heini                                                                                                    | Vaclavela sanska, Hou<br>Vaclavela sanska, Hou<br>Portsekense i Alexanska<br>Lanknerseki M. 2019<br>Datamo vydarenski M. 2019<br>Datamo vydarenski M. 2019<br>Datamo vydarenski M. 2019<br>Datamo vydarenski M. 2019<br>Datamo vska zako salo salo salo salo salo salo salo sal                                                                                                    | 00, Proba i<br>2015/207<br>2015/207<br>201                              | Odběra<br>DP<br>(98/1<br>(285                                 | nel DIČ:<br>51 %<br>Objedni<br>21<br>21                    | RM GASTRI<br>Náchodská 8<br>193 00 Prał<br>Česká republ<br>CZ27871550<br>Množství<br>ínka P. Dubová<br>IKS                                                                                                    | O CZ s, r, o.<br>18/16<br>ha 9-Hoen/ Počernice<br>lika<br>IČO: 2787<br><u>Cena Rah</u><br>8200,00 <25,0                            | 1150<br>& Hodsota C2                     |
| Data sequencii         2002.316<br>(2002)         Naturalia III III<br>Cala apabla         Naturalia III III<br>Cala apabla           Deck Tem Seguetti<br>Cala apabla         1000 (2002)         1000 (2002)         1000 (2002)         1000 (2002)           Deck Tem Seguetti<br>Cala apabla         0. Deck Tem Seguetti<br>Cala apabla         1000 (2002)         1000 (2002)         1000 (2002)           Deck Tem Seguetti<br>Cala apabla         0. Deck Tem Seguetti<br>Deck Tem Seguetti<br>Cala apabla         1000 (2002)         1000 (2002)         1000 (2002)         1000 (2002)         1000 (2002)         1000 (2002)         1000 (2002)         1000 (2002)         1000 (2002)         1000 (2002)         1000 (2002)         1000 (2002)         1000 (2002)         1000 (2002)         1000 (2002)         1000 (2002)         1000 (2002)         1000 (2002)         1000 (2002)         1000 (2002)         1000 (2002)         1000 (2002)         1000 (2002)         1000 (2002)         1000 (2002)         1000 (2002)         1000 (2002)         1000 (2002)         1000 (2002)         1000 (2002)         1000 (2002)         1000 (2002)         1000 (2002)         1000 (2002)         1000 (2002)         1000 (2002)         1000 (2002)         1000 (2002)         1000 (2002)         1000 (2002)         1000 (2002)         1000 (2002)         1000 (2002)         1000 (2002)         1000 (2002)         1000 (2002)         1000 (2002)                                                                                                    | Emergenerit         39,02316<br>(2004)           Statistic         VL3310001<br>(2004)           Statistic         VL331001<br>(2004)           Statistic         VL331001<br>(2004)           Statistic         VL331001<br>(2004)           Statistic         VL331001<br>(2004)           Statistic         P. Debas Moleci Thermine<br>Cold cypAlls           Statistic         P. Debas Moleci Thermine<br>Cold cypAlls           Debasition         P. Debasition           Statistic         Constant USC (22071)(2004)           Statistic         P. Debasition           Statistic         Constant USC (22071)(2004)           Statistic         P. Debasition           Statistic         P. Debasition           Statistic         P. Debasition           Statistic         P. Debasition           Statistic         P. Debasition           Statistic         P. Debasition           Statistic         P. Debasition           Statistic         P. Statistic           Statistic         P. Statistic           Statistic         P. Statistic           Statistic         P. Statistic           Statistic         P. Statistic           Statistic         P. Statististic           Statistic </td <td>Energy serversite         39(2)/316         National at 1016           Solidation         10100         10100         10100         10100         10100         10100         10100         10100         10100         10100         10100         10100         10100         10100         10100         10100         10100         10100         10100         10100         10100         10100         10100         10100         10100         10100         10100         10100         10100         10100         10100         10100         10100         10100         10100         10100         10100         10100         10100         10100         10100         10100         10100         10100         10100         10100         10100         10100         10100         10100         10100         10100         10100         10100         10100         10100         10100         10100         10100         10100         10100         10100         10100         10100         10100         10100         10100         10100         10100         10100         10100         10100         10100         10100         10100         10100         10100         10100         10100         10100         10100         10100</td> <td>Datas yotareatic           Odhbratel         Statistic           Dadari Ist         Dadari Ist           Dadari Ist         Badari Ist           Dadari Ist         Badari Ist           Referentia         Dadari Ist           Pare Pelolika         Oma           Datari Ist         1120           S         1120           PU         VCZ           BUZ         PRO           S         11208           PUZ         BUZ           BUZ         PRO           BUZ         PRO           BUZ         PRO           BUZ         PRO           BUZ         PRO           BUZ         PRO           BUZ         PRO           BUZ         PRO           BUZ         PRO           BUZ         PRO           BUZ         PRO           BUZ         PRO           BUZ         PRO           BUZ         PRO           PRO         PRO           PRO         PRO           PRO         PRO           PRO         PRO           PRO         PRO</td> <td>29:02.2016<br/>1002596<br/>4/430/160/49/1<br/>118382<br/>26:02.3016<br/>0.08ty-1882<br/>26:02.2016<br/>0.08ty-1882<br/>P. Dubová e-mail<br/>abrerí<br/>182<br/>Zakárka 4/430/160<br/>3/4/4/2 S. Actiffa PS 250<br/>3/4/4/2 S. Actiffa PS 250<br/>3/4/4 S. Actiffa PS 250<br/>3/4/4 S. Actiffa PS 250<br/>3/4</td> <td>0dbëra<br/>DP<br/>498/1<br/>4285</td> <td>nel DIČ:<br/>51 %<br/>Objedni<br/>21<br/>21</td> <td>Náchodská 8<br/>193 00 Prak<br/>Česká republ<br/>CZ27871550<br/>Množství<br/>árka P. Dubová<br/>1KS</td> <td>19/16<br/>ha 9-Horní Počernice<br/>lika<br/>IČO: 2787<br/><u>Cena</u> Rab:<br/>e-mail<br/>8200,00 -25,00</td> <td>1550<br/>S Hodsota CZ</td> | Energy serversite         39(2)/316         National at 1016           Solidation         10100         10100         10100         10100         10100         10100         10100         10100         10100         10100         10100         10100         10100         10100         10100         10100         10100         10100         10100         10100         10100         10100         10100         10100         10100         10100         10100         10100         10100         10100         10100         10100         10100         10100         10100         10100         10100         10100         10100         10100         10100         10100         10100         10100         10100         10100         10100         10100         10100         10100         10100         10100         10100         10100         10100         10100         10100         10100         10100         10100         10100         10100         10100         10100         10100         10100         10100         10100         10100         10100         10100         10100         10100         10100         10100         10100         10100         10100         10100         10100         10100         10100                                                                                                    | Datas yotareatic           Odhbratel         Statistic           Dadari Ist         Dadari Ist           Dadari Ist         Badari Ist           Dadari Ist         Badari Ist           Referentia         Dadari Ist           Pare Pelolika         Oma           Datari Ist         1120           S         1120           PU         VCZ           BUZ         PRO           S         11208           PUZ         BUZ           BUZ         PRO           BUZ         PRO           BUZ         PRO           BUZ         PRO           BUZ         PRO           BUZ         PRO           BUZ         PRO           BUZ         PRO           BUZ         PRO           BUZ         PRO           BUZ         PRO           BUZ         PRO           BUZ         PRO           BUZ         PRO           PRO         PRO           PRO         PRO           PRO         PRO           PRO         PRO           PRO         PRO                                                                                                    | 29:02.2016<br>1002596<br>4/430/160/49/1<br>118382<br>26:02.3016<br>0.08ty-1882<br>26:02.2016<br>0.08ty-1882<br>P. Dubová e-mail<br>abrerí<br>182<br>Zakárka 4/430/160<br>3/4/4/2 S. Actiffa PS 250<br>3/4/4/2 S. Actiffa PS 250<br>3/4/4 S. Actiffa PS 250<br>3/4/4 S. Actiffa PS 250<br>3/4                                                                                                    | 0dbëra<br>DP<br>498/1<br>4285                                 | nel DIČ:<br>51 %<br>Objedni<br>21<br>21                    | Náchodská 8<br>193 00 Prak<br>Česká republ<br>CZ27871550<br>Množství<br>árka P. Dubová<br>1KS                                                                                                    | 19/16<br>ha 9-Horní Počernice<br>lika<br>IČO: 2787<br><u>Cena</u> Rab:<br>e-mail<br>8200,00 -25,00                                 | 1550<br>S Hodsota CZ                     |
| Data manual splanit         Sub 23 and<br>Option 44.         Other and Diff.         C22 (7) 150         ICO:         233 150           Explain allow:         Obtained Diff.         C22 (7) 150         ICO:         233 150           Dedraft allow:         Obtained Diff.         C22 (7) 150         ICO:         233 150           Dedraft allow:         Obtained Diff.         C22 (7) 150         ICO:         233 150           Dedraft allow:         Obtained Diff.         C22 (7) 150         ICO:         233 150           1121         TCO:         TCO:         TCO:         234 150         630 40           4         TCO:         TCO:         TCO:         234 150         630 40           5         TCO:         TCO:         TCO:         234 150         1500 40         4100           5         TCO:         TCO:         TCO:         244 150         1500 40         400           60 11000         TCO:         TCO:         TCO:         700 40         100         100           10120         TCO:         TCO:         TCO:         700 40         100         700 40         100         100 40         100 40         100 40         100 40         100 40         100 40         100 40 <td< td=""><td>Data manual space         Static Static           Collapsical Law         Oblication Difference         Oblication Difference         Oblication Difference           Depletical conc         Oblication Difference         Oblication Difference         Oblication Difference         Oblication Difference           Depletical conc         Oblication Difference         Oblication Difference         Oblication Difference         Oblication Difference           Data finition         USES         Advance         Difference         Oblication Difference         Oblication Difference         <td< td=""><td>Battering         Sch 2016           Deployability         P. Debes 1 - Sender 1         Otherad Diff: C227/1150         DO: 271150           Deployability         Debes 2         Otherad Diff: C227/1150         DO: 271150           Debes 2         Debes 2         Debes 2         Debes 2         Debes 2           1123         TC2017/150         Debes 2         Debes 2         Debes</td><td>Datam sek.rálas.plešni:<br/>Referent:<br/>Ošjebniska:<br/>Expedicit adesac<br/>Proz. Poločka Orna<br/>Dodaci list 1188<br/>3 11213 UCU<br/>4 11209 FCU<br/>5 11208 KUU<br/>5 11208 KUU<br/>800 F1006 DOP</td><td>26.02.2016<br/>Odby-Hiltovi<br/>P. Dubovi e-mail<br/>sterní<br/>382 Zakárka 4430/160<br/>AÁVACÍ SACHTA PŠ 2855<br/>VERSÁLNÍ<br/>JÁVACÍ SACHTA PŠ 290<br/>JHOVÁ<br/>ÚK EFU 2<br/>ŠACHITI<br/>ZŠACHITI<br/>ZŠACHITI</td><td>Odběra<br/>DP<br/>(98/1<br/>(285</td><td>ael DIČ:<br/>51 %<br/>Objedni<br/>21<br/>21</td><td>CZ27871550<br/>Množství<br/>irka P. Dubová<br/>I KS</td><td>IČO: 2787<br/>Cena Rah:<br/>e-mail<br/>8200,00 -25,0</td><td>1550<br/>S Hodnota CZ</td></td<></td></td<> | Data manual space         Static Static           Collapsical Law         Oblication Difference         Oblication Difference         Oblication Difference           Depletical conc         Oblication Difference         Oblication Difference         Oblication Difference         Oblication Difference           Depletical conc         Oblication Difference         Oblication Difference         Oblication Difference         Oblication Difference           Data finition         USES         Advance         Difference         Oblication Difference         Oblication Difference <td< td=""><td>Battering         Sch 2016           Deployability         P. Debes 1 - Sender 1         Otherad Diff: C227/1150         DO: 271150           Deployability         Debes 2         Otherad Diff: C227/1150         DO: 271150           Debes 2         Debes 2         Debes 2         Debes 2         Debes 2           1123         TC2017/150         Debes 2         Debes 2         Debes</td><td>Datam sek.rálas.plešni:<br/>Referent:<br/>Ošjebniska:<br/>Expedicit adesac<br/>Proz. Poločka Orna<br/>Dodaci list 1188<br/>3 11213 UCU<br/>4 11209 FCU<br/>5 11208 KUU<br/>5 11208 KUU<br/>800 F1006 DOP</td><td>26.02.2016<br/>Odby-Hiltovi<br/>P. Dubovi e-mail<br/>sterní<br/>382 Zakárka 4430/160<br/>AÁVACÍ SACHTA PŠ 2855<br/>VERSÁLNÍ<br/>JÁVACÍ SACHTA PŠ 290<br/>JHOVÁ<br/>ÚK EFU 2<br/>ŠACHITI<br/>ZŠACHITI<br/>ZŠACHITI</td><td>Odběra<br/>DP<br/>(98/1<br/>(285</td><td>ael DIČ:<br/>51 %<br/>Objedni<br/>21<br/>21</td><td>CZ27871550<br/>Množství<br/>irka P. Dubová<br/>I KS</td><td>IČO: 2787<br/>Cena Rah:<br/>e-mail<br/>8200,00 -25,0</td><td>1550<br/>S Hodnota CZ</td></td<>                                                                                                    | Battering         Sch 2016           Deployability         P. Debes 1 - Sender 1         Otherad Diff: C227/1150         DO: 271150           Deployability         Debes 2         Otherad Diff: C227/1150         DO: 271150           Debes 2         Debes 2         Debes 2         Debes 2         Debes 2           1123         TC2017/150         Debes 2         Debes 2         Debes                                                                                                    | Datam sek.rálas.plešni:<br>Referent:<br>Ošjebniska:<br>Expedicit adesac<br>Proz. Poločka Orna<br>Dodaci list 1188<br>3 11213 UCU<br>4 11209 FCU<br>5 11208 KUU<br>5 11208 KUU<br>800 F1006 DOP                                                                                                    | 26.02.2016<br>Odby-Hiltovi<br>P. Dubovi e-mail<br>sterní<br>382 Zakárka 4430/160<br>AÁVACÍ SACHTA PŠ 2855<br>VERSÁLNÍ<br>JÁVACÍ SACHTA PŠ 290<br>JHOVÁ<br>ÚK EFU 2<br>ŠACHITI<br>ZŠACHITI<br>ZŠACHITI                                                                                                    | Odběra<br>DP<br>(98/1<br>(285                                 | ael DIČ:<br>51 %<br>Objedni<br>21<br>21                    | CZ27871550<br>Množství<br>irka P. Dubová<br>I KS                                                                                                    | IČO: 2787<br>Cena Rah:<br>e-mail<br>8200,00 -25,0                                                                                  | 1550<br>S Hodnota CZ                     |
| Data Refer         Optimizer         Optimizer <thoptimizer< th=""> <thoptizer< th=""> <thop< td=""><td>Date Head         Oracleri         DBM Feld         Moder(         Con         RAA         Hodons (2)           Date Head         11832         72444.6 (300/0109)         Opportable JP. Dove 1 ended         1201         11830         11830         11830         11830         11830         1201         11830         6200.0 - 25,00         6 (50)           4         1120         TONYRSALAM         21         1183         6200.0 - 25,00         6 (50)           5         1120         TONYRSALAM         21         1183         6200.0 - 25,00         6 (50)           5         1120         TONYRSALAM         21         22         22         2000.00 - 55,00         21         100           1121         TONYRSALAM         21         4,17         K0         100         100         100         100         100         100         100         100         100         100         100         100         100         100         100         100         100         100         100         100         100         100         100         100         100         100         100         100         100         100         100         100         100         100         100         10</td><td>Date Mode         Optimizer         Optimizer         <t< td=""><td>Proz         Poležka         Ozna           Dodaci list         1183           3         11213         POD.           4         11209         POD.           5         11208         VOZ           B00 F1006         DOP</td><td>ačení<br/>St2 Zakázka 4/430/160<br/>SÁVACÍ ŠACHTA PŠ 285<br/>IVERSÁLNÍ<br/>DÁVACÍ ŠACHTA PŠ 290<br/>JÁOVÁ<br/>ZÍK EPU 2<br/>ŠACHET<br/>Viklari poplatek</td><td>098/1<br/>&lt;285</td><td>Objedni<br/>21<br/>21</td><td>Množství<br/>ávka P. Dubová<br/>1 KS</td><td>Cena Rah:<br/>e-mail<br/>8200,00 -25,0</td><td>S Hodnota C2</td></t<></td></thop<></thoptizer<></thoptimizer<>                                                                                                    | Date Head         Oracleri         DBM Feld         Moder(         Con         RAA         Hodons (2)           Date Head         11832         72444.6 (300/0109)         Opportable JP. Dove 1 ended         1201         11830         11830         11830         11830         11830         1201         11830         6200.0 - 25,00         6 (50)           4         1120         TONYRSALAM         21         1183         6200.0 - 25,00         6 (50)           5         1120         TONYRSALAM         21         1183         6200.0 - 25,00         6 (50)           5         1120         TONYRSALAM         21         22         22         2000.00 - 55,00         21         100           1121         TONYRSALAM         21         4,17         K0         100         100         100         100         100         100         100         100         100         100         100         100         100         100         100         100         100         100         100         100         100         100         100         100         100         100         100         100         100         100         100         100         100         100         100         10                                                                                                    | Date Mode         Optimizer         Optimizer <t< td=""><td>Proz         Poležka         Ozna           Dodaci list         1183           3         11213         POD.           4         11209         POD.           5         11208         VOZ           B00 F1006         DOP</td><td>ačení<br/>St2 Zakázka 4/430/160<br/>SÁVACÍ ŠACHTA PŠ 285<br/>IVERSÁLNÍ<br/>DÁVACÍ ŠACHTA PŠ 290<br/>JÁOVÁ<br/>ZÍK EPU 2<br/>ŠACHET<br/>Viklari poplatek</td><td>098/1<br/>&lt;285</td><td>Objedni<br/>21<br/>21</td><td>Množství<br/>ávka P. Dubová<br/>1 KS</td><td>Cena Rah:<br/>e-mail<br/>8200,00 -25,0</td><td>S Hodnota C2</td></t<>                                                                                                    | Proz         Poležka         Ozna           Dodaci list         1183           3         11213         POD.           4         11209         POD.           5         11208         VOZ           B00 F1006         DOP                                                                                                    | ačení<br>St2 Zakázka 4/430/160<br>SÁVACÍ ŠACHTA PŠ 285<br>IVERSÁLNÍ<br>DÁVACÍ ŠACHTA PŠ 290<br>JÁOVÁ<br>ZÍK EPU 2<br>ŠACHET<br>Viklari poplatek                                                                                                    | 098/1<br><285                                                 | Objedni<br>21<br>21                                        | Množství<br>ávka P. Dubová<br>1 KS                                                                                                    | Cena Rah:<br>e-mail<br>8200,00 -25,0                                                                                               | S Hodnota C2                             |
| Data (19)         1213         744/44 (19)         1213         1214         1214         1214         1214         1214         1214         1214         1214         1214         1214         1214         1214         1214         1214         1214         1214         1214         1214         1214         1214         1214         1214         1214         1214         1214         1214         1214         1214         1214         1214         1214         1214         1214         1214         1214         1214         1214         1214         1214         1214         1214         1214         1214         1214         1214         1214         1214         1214         1214         1214         1214         1214         1214         1214         1214         1214         1214         1214         1214         1214         1214         1214         1214         1214         1214         1214         1214         1214         1214         1214         1214         1214         1214         1214         1214         1214         1214         1214         1214         1214         1214         1214         1214         1214         1214         1214         1214         1214                                                                                                    | $ \begin{array}{ c c c c c c c c c c c c c c c c c c c$                                                                                                    | $ \begin{array}{ c c c c c c c c c c c c c c c c c c c$                                                                                                    | Dodaci list 1183<br>3 11213 POD<br>4 11209 POD<br>5 11208 VOZ<br>BIZ<br>800 F1006 DOP                                                                                                    | 882 Zakázka 4430/160<br>SÁVACÍ ŠACHTA PŠ 285<br>IVERSÁLNÍ<br>SÁVACÍ ŠACHTA PŠ 290<br>JHOVÁ<br>ZÍK EPU 2<br>S ŠACHET<br>Jálační poplatek                                                                                                    | 498/1<br>×285                                                 | Objedni<br>21<br>21                                        | ivka P. Dubová<br>1KS                                                                                                    | e-mail<br>8200,00 -25,0                                                                                                    |                                          |
| 4         11.20         CONVACATION P5 200         21         11.31         CONVACATION P5 200         21         11.31         CONVACATION P5 200         21         11.31         CONVACATION P5 200         21         11.31         CONVACATION P5 200         21         11.31         CONVACATION P5 200         21         11.31         CONVACATION P5 200         21         11.31         CONVACATION P5 200         21         11.31         CONVACATION P5 200         21         11.30         CONVACATION P5 200         21         11.30         CONVACATION P5 200         21         11.30         CONVACATION P5 200         21         11.30         CONVACATION P5 200         21         11.30         CONVACATION P5 200         21         11.30         CONVACATION P5 200         21         11.30         CONVACATION P5 200         21         11.30         CONVACATION P5 200         21         11.30         CONVACATION P5 200         21         11.30         CONVACATION P5 200         21         11.30         CONVACATION P5 200         11.30         11.30         11.30         11.30         11.30         11.30         11.30         11.30         11.30         11.30         11.30         11.30         11.30         11.30         11.30         11.30         11.30         11.30         11.30         11.30 </td <td>4         11.03         CONVENTION         11.03         CONVENTION           5         11.03         VOOD ALL         11.03         CONVENTION         11.00           6         11.03         VOOD ALL         11.03         CONVENTION         11.00           8         VICE FULL         21         22.03         20.000         2.17         KG           8         FULL         2.1         2.00         10.00         -0.00         10.00           Model State Paylor         21         .00.00         -0.00         -0.00         -0.00         -0.00         -0.00         -0.00         -0.00         -0.00         -0.00         -0.00         -0.00         -0.00         -0.00         -0.00         -0.00         -0.00         -0.00         -0.00         -0.00         -0.00         -0.00         -0.00         -0.00         -0.00         -0.00         -0.00         -0.00         -0.00         -0.00         -0.00         -0.00         -0.00         -0.00         -0.00         -0.00         -0.00         -0.00         -0.00         -0.00         -0.00         -0.00         -0.00         -0.00         -0.00         -0.00         -0.00         -0.00         -0.00         -0.00         -0.00<td>4         1120         123         4200,00         420,00         420,00         420,00         420,00         420,00         420,00         420,00         420,00         420,00         420,00         420,00         420,00         420,00         420,00         420,00         420,00         420,00         420,00         420,00         420,00         420,00         420,00         420,00         420,00         420,00         420,00         420,00         420,00         420,00         420,00         420,00         420,00         420,00         420,00         420,00         420,00         420,00         420,00         420,00         420,00         420,00         420,00         420,00         420,00         420,00         420,00         420,00         420,00         420,00         420,00         420,00         420,00         420,00         420,00         420,00         420,00         420,00         420,00         420,00         420,00         420,00         420,00         420,00         420,00         420,00         420,00         420,00         420,00         420,00         420,00         420,00         420,00         420,00         420,00         420,00         420,00         420,00         420,00         420,00         420,00         420,00</td><td>4 11209 POD.<br/>5 11208 VOZ<br/>BEZ<br/>Recy<br/>V.2:<br/>800 F1006 DOP</td><td>VERSALNI<br/>DÁVACÍ ŠACHTA PŠ 290<br/>JHOVÁ<br/>ŽÍK EPU 2<br/>VŠACHET<br/>Všlační poplatek</td><td></td><td>21</td><td></td><td></td><td>0 6130,</td></td>                                                                                                    | 4         11.03         CONVENTION         11.03         CONVENTION           5         11.03         VOOD ALL         11.03         CONVENTION         11.00           6         11.03         VOOD ALL         11.03         CONVENTION         11.00           8         VICE FULL         21         22.03         20.000         2.17         KG           8         FULL         2.1         2.00         10.00         -0.00         10.00           Model State Paylor         21         .00.00         -0.00         -0.00         -0.00         -0.00         -0.00         -0.00         -0.00         -0.00         -0.00         -0.00         -0.00         -0.00         -0.00         -0.00         -0.00         -0.00         -0.00         -0.00         -0.00         -0.00         -0.00         -0.00         -0.00         -0.00         -0.00         -0.00         -0.00         -0.00         -0.00         -0.00         -0.00         -0.00         -0.00         -0.00         -0.00         -0.00         -0.00         -0.00         -0.00         -0.00         -0.00         -0.00         -0.00         -0.00         -0.00         -0.00         -0.00         -0.00         -0.00         -0.00 <td>4         1120         123         4200,00         420,00         420,00         420,00         420,00         420,00         420,00         420,00         420,00         420,00         420,00         420,00         420,00         420,00         420,00         420,00         420,00         420,00         420,00         420,00         420,00         420,00         420,00         420,00         420,00         420,00         420,00         420,00         420,00         420,00         420,00         420,00         420,00         420,00         420,00         420,00         420,00         420,00         420,00         420,00         420,00         420,00         420,00         420,00         420,00         420,00         420,00         420,00         420,00         420,00         420,00         420,00         420,00         420,00         420,00         420,00         420,00         420,00         420,00         420,00         420,00         420,00         420,00         420,00         420,00         420,00         420,00         420,00         420,00         420,00         420,00         420,00         420,00         420,00         420,00         420,00         420,00         420,00         420,00         420,00         420,00         420,00</td> <td>4 11209 POD.<br/>5 11208 VOZ<br/>BEZ<br/>Recy<br/>V.2:<br/>800 F1006 DOP</td> <td>VERSALNI<br/>DÁVACÍ ŠACHTA PŠ 290<br/>JHOVÁ<br/>ŽÍK EPU 2<br/>VŠACHET<br/>Všlační poplatek</td> <td></td> <td>21</td> <td></td> <td></td> <td>0 6130,</td>                                                                                                    | 4         1120         123         4200,00         420,00         420,00         420,00         420,00         420,00         420,00         420,00         420,00         420,00         420,00         420,00         420,00         420,00         420,00         420,00         420,00         420,00         420,00         420,00         420,00         420,00         420,00         420,00         420,00         420,00         420,00         420,00         420,00         420,00         420,00         420,00         420,00         420,00         420,00         420,00         420,00         420,00         420,00         420,00         420,00         420,00         420,00         420,00         420,00         420,00         420,00         420,00         420,00         420,00         420,00         420,00         420,00         420,00         420,00         420,00         420,00         420,00         420,00         420,00         420,00         420,00         420,00         420,00         420,00         420,00         420,00         420,00         420,00         420,00         420,00         420,00         420,00         420,00         420,00         420,00         420,00         420,00         420,00         420,00         420,00         420,00                                                                                                    | 4 11209 POD.<br>5 11208 VOZ<br>BEZ<br>Recy<br>V.2:<br>800 F1006 DOP                                                                                                    | VERSALNI<br>DÁVACÍ ŠACHTA PŠ 290<br>JHOVÁ<br>ŽÍK EPU 2<br>VŠACHET<br>Všlační poplatek                                                                                                    |                                                               | 21                                                         |                                                                                                    |                                                                                                    | 0 6130,                                  |
| 5         1120         HCK/ACVITT<br>Rev/Like/Prefer         21         24.37         14.00           BIE FLORE         Exception         21         4.07         Ke           BIE FLORE         Called to DEPE         4.07         Ke           Called to DEPE         Called to DEPE         4.07         Ke           Called to DEPE         Called to DEPE         4.07         KE           Called to DEPE         Called to DEPE         4.07         KE           Called to DEPE         Called to DEPE         4.00         KE         52.163           Problem publicity         Tephode publicity of the data data data and to max.         KE         Called to DEPE         52.163           Deprove         Called to Deprove         Tephode publicity for the data data and to the top the data data and to the top the data data and the top the data data and the top the data data and the top the data data and the top the data data and the top the data and the top the data and top the data and top the data data and the data and top the d                                                                                                    | 5         11.200         MOZE KW12         21         2.8.2         210000.00 - 25.00         31.000.00           MARTING         MOZE KW12         21         4.07         30.00           MARTING         MOZE KW12         21         6000         31.000.00           MARTING         MOZE KW12         21         6000         31.000.00         31.000.00           MARTING         MOZE KW12         21         6000         31.000.00         31.000.00         31.000.00         31.000.00         32.000.00         32.000.00         32.000.00         32.000.00         32.000.00         32.000.00         32.000.00         32.000.00         32.000.00         32.000.00         32.000.00         32.000.00         32.000.00         32.000.00         32.000.00         32.000.00         32.000.00         32.000.00         32.000.00         32.000.00         32.000.00         32.000.00         32.000.00         32.000.00         32.000.00         32.000.00         32.000.00         32.000.00         32.000.00         32.000.00         32.000.00         32.000.00         32.000.00         32.000.00         32.000.00         32.000.00         32.000.00         32.000.00         32.000.00         32.000.00         32.000.00         32.000.00         32.000.00         32.000.00                                                                                                    | 5         1120         MODE AND 2         21         24.3         210000,00         21.000         31.000           MARTING         13000,00         21.000         31.000         21.000         30.000           MARTING         Contrast but State         21         40.07         30.000           Contrast but State         21         40.07         30.000         21.000         30.000           Contrast but State         Contrast but State         21.000,00         21.000,00         23.000         90.000         23.000         90.000         23.000         90.000         23.000         90.000         23.000         90.000         23.000         90.000         23.000         90.000         23.000         90.000         23.000         90.000         23.000         90.000         23.000         90.000         23.000         90.000         23.000         90.000         90.000         90.000         90.000         90.000         90.000         90.000         90.000         90.000         90.000         90.000         90.000         90.000         90.000         90.000         90.000         90.000         90.000         90.000         90.000         90.000         90.000         90.000         90.0000         90.000         90.000 </td <td>5 11208 VOZ<br/>BEZ<br/>Recy<br/>V.2:<br/>800 F1006 DOP</td> <td>zik EPU 2<br/>2 ŠACHET<br/>yklační poplatek</td> <td></td> <td></td> <td>1KS</td> <td>6200,00 +25,0</td> <td>0 4 650,</td>                                                                                                    | 5 11208 VOZ<br>BEZ<br>Recy<br>V.2:<br>800 F1006 DOP                                                                                                    | zik EPU 2<br>2 ŠACHET<br>yklační poplatek                                                                                                    |                                                               |                                                            | 1KS                                                                                                    | 6200,00 +25,0                                                                                                    | 0 4 650,                                 |
| Insylvation peptiek         21         4,17         8.0           MRD F1000         Issue (MAD)         21         800           MRD F1000         EXPRESSION         21         800           Definition (MAD)         21         800         20         800           Definition (MAD)         EXPRESSION         21         800         20         800           Definition (MAD)         EXPRESSION         EXPRESSION         21         800         20         800         20         800         900         21         20         800         900         21         21         800         900         21         21         800         900         21         21         800         900         21         21         21         21         21         21         21         21         21         21         21         21         21         21         21         21         21         21         21         21         21         21         21         21         21         21         21         21         21         21         21         21         21         21         21         21         21         21         21         21         21                                                                                                    | Institution pipelas         21         4,17         0.00           BRTHON         1999, (ADC)         21         0.00           BRTHON         EXPENDENT         21         0.00           BRTHON         EXPENDENT         21         0.00           BRTHON         EXPENDENT         21         0.00           BRTHON         EXPENDENT         21         0.00           BRTHON         EXPENDENT         21         0.00           DEVELOPMENT         Expendent States DP1         0.00         0.00           Development         Fieldwater stockers protein states and the stockers 3K are growthere         700         21.00.316         21.00.316         21.00.316         21.00.316         21.00.316         21.00.316         21.00.316         21.00.316         21.00.316         21.00.316         21.00.316         21.00.316         21.00.316         21.00.316         21.00.316         21.00.316         21.00.316         21.00.316         21.00.316         21.00.316         21.00.316         21.00.316         21.00.316         21.00.316         21.00.316         21.00.316         21.00.316         21.00.316         21.00.316         21.00.316         21.00.316         21.00.316         21.00.316         21.00.316         21.00.316         21.00.316                                                                                                    | Institution papelak         21         4.17         8.           MERTINO         1.999 (MOZ)         21         500           MERTINO         LORENANA         21         500           MERTINO         LORENANA         21         500           MERTINO         LORENANA         21         500           MERTINO         LORENANA         210         500           MERTINO         LORENANA         2100         510         510         510         510         510         510         510         510         510         510         510         510         510         510         510         510         510         510         510         510         510         510         510         510         510         510         510         510         510         510         510         510         510         510         510         510         510         510         510         510         510         510         510         510         510         510         510         510         510         510         510         510         510         510         510         510         510         510         510         510         510                                                                                                    | Recy<br>V.2:<br>800 F1005 DOP                                                                                                    | yklační poplatek                                                                                                    |                                                               | 21                                                         | 2KS                                                                                                    | 21000,00 -25,0                                                                                                    | 0 31 500,                                |
| BRIF1005         DOPRAVA         21         BORD           BRIF1005         Links hes DP11         43         UK         9000         9000         9000         9000         9000         9000         9000         9000         9000         9000         9000         9000         9000         9000         9000         9000         9000         9000         9000         9000         9000         9000         9000         9000         9000         9000         9000         9000         9000         9000         9000         9000         9000         9000         9000         9000         9000         9000         9000         9000         9000         9000         9000         9000         9000         9000         9000         9000         9000         9000         9000         9000         9000         9000         9000         9000         9000         9000         9000         90000         9000         9000         90000         90000         90000         90000         90000         90000         90000         90000         90000         90000         900000         900000         9000000         9000000         9000000         90000000         900000000         9000000000000000000000000000000000000                                                                                                    | BRIF1005         CORRAVA         21         BORN           Calata bas DEPI         Calata bas DEPI         43 BBC           BRIF1025         43 DBC         94 COL           Calata bas DEPI         53 BBC         94 COL           Different Galaxies         10 DBC         94 COL           Paulus publicità         Figliario Galazza         94 COL           Different Galaxies         10 DBC         14 dBC         94 COL           Different Galaxies         10 DBC         14 dBC         94 COL           Different Galaxies         10 DBC         14 dBC         94 COL         94 COL           Different Galaxies         10 DBC         14 dBC         14 dBC         94 COL         94 COL           Different Galaxies         10 DBC         14 dBC         14 dBC         94 COL         94 COL <td>BRF1005         CORRAYA         21         DBA           Callar bas DEPH         Callar bas DEPH         41 UB         UB         12 UB         43 UB         90 UB         12 UB         12 UB</td> <td>800 F1005 DOP</td> <td>15969, 16082</td> <td></td> <td>21</td> <td></td> <td>4,1</td> <td>17 8,</td>                                                                                                    | BRF1005         CORRAYA         21         DBA           Callar bas DEPH         Callar bas DEPH         41 UB         UB         12 UB         43 UB         90 UB         12 UB         12 UB                                                                                                    | 800 F1005 DOP                                                                                                    | 15969, 16082                                                                                                    |                                                               | 21                                                         |                                                                                                    | 4,1                                                                                                    | 17 8,                                    |
| Cácha bu DPH                                                                                                    | Cata bu DPH                                                                                                    | Cata bu DPH         4.000, 00, 900, 00, 00, 00, 00, 00, 00, 00                                                                                                    |                                                                                                    | RAVA                                                                                                    |                                                               | 21                                                         |                                                                                                    |                                                                                                    | 800,                                     |
| China Yung, Yung, Y                                                                                                    | China Tarian Cara Cara Cara Cara Cara Cara Cara Ca                                                                                                    | Carlos Carlos Cardos Carlos Carlos Carlos Carlos Carlos Carlos Carlos Carlos Carl                          |                                                                                                    |                                                                                                    |                                                               | Částka I<br>DPM 21                                         | bez DPH                                                                                                    | 43 108 34                                                                                                    | 43 108,                                  |
| Plankter podnikály<br>Statistic fotostar (z. 2). El do od data datamest.<br>Plankter podnikály za proslednik a jel přislož b 1 da dla re plania plankter ka udeva 3 k a<br>data osnati celektrik se planika plankter ka se planika plankter ka udeva 3 k a<br>data osnati celektrik se planika se planika planika planika planika planika planika se planika planika se udeva<br>Datama vplanika:<br>Datama vplanika:<br>Datama vplanika:<br>Datama vplanika:<br>Datama vplanika:<br>Datama v planika:<br>Datama v planika:                                                                                                    | Planka polski av<br>Splatner forskrag (* 21. den of den farmen.<br>Splatner forskrag (* 21. den of den farmen.<br>Barner and (* 21. den of den farmen.<br>Barner and (* 21. den of den farmen.<br>Barner and (* 21. den of den farmen.<br>Den over the splatner and (* 21. den of den farmen.<br>Den over the splatner and (* 21. den of den farmen.<br>Den over the splatner and (* 21. den over the splatner and (* 21. den farmen.<br>Den over the splatner and (* 21. den over the splatner and (* 21. den farmen.<br>Den over the splatner and (* 21. den over the splatner and (* 21. den farmen.<br>Den over the splatner and (* 21. den farmen.<br>Den over the splatner and (* 21. den over the splatner and (* 21. den farmen.<br>Den over the splatner and (* 21. den over the splatner and (* 21. den farmen.<br>Den over the splatner and (* 21. den over the splatner and (* 21. den farmen.<br>Den over the splatner and (* 21. den over the splatner and (* 21. den farmen.<br>Den over the splatner and (* 21. den over the splatner and (* 21. den farmen.<br>Den over the splatner and (* 21. den over the splatner and (* 21. den farmen.<br>Den over the splatner and (* 21. den over the splatner and (* 21. den farmen.<br>Den over the splatner and (* 21. den over the splatner and (* 21. den farmen.<br>Den over the splatner and (* 21. den over the splatner and (* 21. den farmen.<br>Den over the splatner and (* 21. den over the splatner and (* 21. den over the splatner and (* 21                                                                                                    | Planke podniká:<br>Figlatowa folkacju je 21 dolo od data datamese.<br>Figlatowa folkacju je 20 dolo od data datamese.<br>Figlatowa folkacju je 20 dolo od data datamese.<br>Figlatowa folkacju je 20 dolo od data datamese.<br>Figlatowa folkacju je 20 dolo od data datamese.<br>Figlatowa folkacju je 20 dolo od data datamese.<br>Figlatowa folkacju je 20 dolo od data datamese figlatowa folkacju je 20 dolo od data data data data data data<br>Figlatowa folkacju je 20 dolo od data data figlatowa figlatowa f     |                                                                                                    |                                                                                                    |                                                               | Celkovi                                                    | á částka CZK                                                                                                    | 40 100,04                                                                                                    | 52 161/                                  |
| Dama uglamotti 2. 10.8.2016<br>Degreva: C. Cuin degrevasmo<br>Faltans vysolity). Stanikava Kolond<br>Takina vysolity. Stanikava Kolond Belanskýn úlikon 15.4708001118.<br>V přípali mladohtní vanima uplatovní jane mesmi štěvne prakle vy výli 0.05% se kakdý dno profilmi.<br>V přípali mladohtní vanima uplatovní jane mesmi štěvne prakle vy výli 0.05% se kakdý dno profilmi.<br>V přípali mladohtní vanima uplatovní jane mesmi štěvne prakle vy výli 0.05% se kakdý dno profilmi.<br>V přípali mladohtní vanima uplatohtak na vyjiřel takovane tákta sa kakdy dno prakle Salovey se<br>stati se se katoří na výli vyši vysoli se katoří na jedí krist provinst ták kakdori vyhotě.                                                                                                    | Dama uglament: 21.00.2016<br>Depares: Cach depresent<br>Patters vyroletik): Statisters Kond<br>Franz vyroletik (Statister Kond<br>Franz argeiges vyroletik ISOAKO pol kleinkijn tidam EK-PORCH10.<br>Y Poplat Andrein var uppen kleinking statister argeiter (Statister Kond<br>Statister kleinking var uppen kleinking statister (Statister Kond<br>Statister kleinking var uppen kleinking statister (Statister Kond<br>Statister kleinking var uppen kleinking statister (Statister Kond<br>Statister kleinking var uppen kleinking statister (Statister Kond<br>Statister (Statister Kond<br>and Valitatister (Statister Kond<br>Andrea Kond<br>Statister (Statister Kond<br>Statister (Statister Kond<br>S                                                                                                    | Dama uglanni: 21.00.2016<br>Departs 21.00.2016<br>Parter V, Cach depresents<br>Parter vegetaries Vegetaries Konto V, de Marcine Galans EL-COOCELIN:<br>Professional sense updawne Jacobie Marce Parter V, 1970, 10.97 Parter and en defide for professional<br>Marce Vegetaries Vegetaries updawne Vegetaries Vegetaries      | Platební podminky:                                                                                                    | Splatnost faktury je 21 di<br>Při dodržení obchodních<br>fakturované částky<br>(pro uplatnění slevy je ro                                                                                                    | nî od da<br>podmin<br>zhodujíc                                | ta fakturi<br>ek a při p<br>cí daturn                      | ace.<br>slatbë do 14 dnù l<br>připsání platby n                                                                                                    | lze uplatnit požadave<br>a náš účet).                                                                                              | ek na slevu 3 % z                        |
| Falture system/lig): Standarus Kolovi<br>Fanta za pogosta v spiskem KKO-KKM pol klientiken tisken ER-(40003116.<br>V Pipella mladikelin minis updanna jaran menni kitona punktur v 196 (1976 na kahly den pontinet.<br>Pibeloleha kahe zanterne ur ponpels Relificientikea kas, birkelenen Tidden kas das kas adaladi. Sedenery o<br>minimi adarundu porta publikakas. Pipella ditakomonen tidata na akar. T1450(k) 100 Nitua ka su adaladi. Sedenery o<br>minimi adarundu porta publikakas. Pipella ditakomonen tidata na akar.<br>Nata vas Rulfenenhaka typers k ditadi na jenj date, jan perinar uku klabut vyhietek.                                                                                                    | Falture system/lig): Standaru Kikowi<br>Falture system/lig): Standaru Kikowi<br>Yippilla mladikulu mung helman juma menni kikowi puluk we vyli (UPK na kabij den prodimi.<br>Pahdalakah kaba zanorma we pospely kalifismehanka an, Pilsakawa (TAK), ili 20 Falsa da sa alakali Sabony o<br>admin distanta pinya pulabahaka in typike takanowan lakita un kabij. Pirt 2010;2000 webaty a ikalifismehan<br>an bakat na kalifamahana vyora k dinadi na jugi sito, jan pomma sito kalanti vyboriti.                                                                                                    | Falan syngaling Standars Könni<br>Tenni Jappine om 2016 (Standar Könni Könni Könn                  | Datam splatnosti:<br>Doprava:                                                                                                    | 21.03.2016<br>Cizim dopravcem                                                                                                    |                                                               |                                                            |                                                                                                    |                                                                                                    |                                          |
| Frem as requires v yorken RXA-XXA pol k kineskojn takim RA-0003110.<br>V přeplan slavškém nime tydenní zpre mere sklavne paulic v v 2005% a kahdy do predlení.<br>V přeplan kahdy na kar zasternu v propek Pacificarback a., b Vislava (1745%), 10 % Pacha i sa zákadé Selava y o<br>drati zástava (1940) předležskák n. V předležská more sklavne na tista sa zákadé Selava y o<br>drati v Radificansku v prev k diseáll na její číst, jan primir sko školní vyhork.                                                                                                    | Frem ge regione v system EXX-XXX pp de Likendon (n.dom TA-20003110)<br>V Pipulla nakodiem inning ethomis pp ment var VB-0057 k a kahd den profilmet.<br>Pahlediska haka zasterne v prospekt Redifferenbesk a.s., Friedawn 174526, 180 7% Pank at sa zaklade Sedaws y o<br>station das under park profilekskas. Profile dimensional stati ana station (Pipular) stational stationaris and ana stationaris and ana stationaris ana stationaris ana stationaris and ana stationaris and ana st                                                                                                    | Frem za regione v system EXX-XXX pp del kinedon takim EACOMOSTIIO.<br>V Phylinal molekultur mining referenci zijne merek kan politik (N 1995 na kadd den pondinat.)<br>Pakalakis hako zasterne v pospekto Balfinenskos kan, biskalava (T 1625, 10 7) Pahat kan akalaki Sekere y a<br>dimini starovako poste politikaka, kan politika (N 1996 na politika), kan politika (N 1996 na politika), kan akala sekere y a<br>kan tes Balfinenskosi vyras k dizadi na jegi slite, jan pomen slo kakoti v (brock.)<br>AMNIR kan, Visiković stan Sh, Poshe Lut, 44, 64111111<br>Balfinenskosi (Z N Rada, Gale (TSSER)), Staroff and Sh, Poshe Lut, 44, 64111111<br>Balfinenskosi (Z N Rada, Gale (TSSER)), Staroff and Staroff and S | Fakturu vystavil(a): Stani                                                                                                    | nislava Kalová                                                                                                    |                                                               |                                                            |                                                                                                    |                                                                                                    |                                          |
|                                                                                                    |                                                                                                    | ABNIR a.s., Valuede das St., Padu 1. etc. 441111111<br>Biglich Mindel and + Para - Addi B., Value 1771<br>Rathoneback CZK Pada, des Ortföldstörföldstreicke Jacket                                                                                                    | Firma je zapojena v systé<br>V případě nedodržení ten<br>Pohledivka bude zastave<br>zřízení zástavního práva l<br>a.s. Pokud vás Raiffeisen                                                                                                    | éma EKO-KOM pod klient<br>mána splatnosti jsme nacen<br>ena ve prospěch Raiffeiseně<br>k pohledávkám. Proplatte t<br>nbank vyzve k úhradě na jin                                                                                                    | ským čís<br>i účtova<br>tatik a.s.,<br>fakturov<br>tý účet, j | dem EK-<br>t penile<br>. Hvězdo<br>unou část<br>jste povin | F00028110.<br>ve výši 0,05% za<br>na 1716/2b, 140<br>tku na účet č. 77!<br>mi této žádosti vy                                                                                                    | každý den prodlení.<br>78 Praha 4 na záklas<br>94230001/5500 vede<br>yhovět.                                                       | i.<br>dë Smlouvy o<br>coý u Raiffescinha |

Rysunek 72 - podgląd dokumentu PDF w RM Gastro CRM

Jeżeli na urządzeniu mobilnym nie jest ustawiony domyślny program do obsługi pliku o danym formacie, aplikacja poprosi o wybranie jednej z dostępnych opcji.

| Wybierz aplika             | niar: 56.011 kB<br>cję       |
|----------------------------|------------------------------|
| POLARIS Office<br>Viewer 5 | Przeglądarka<br>PDF na Dysku |
| Tak, zawsze                | Tylko raz                    |
|                            |                              |

Rysunek 73 - podgląd dokumentu PDF w RM Gastro CRM

#### 1.9 REGUŁY ROZDZIAŁU

Reguły rozdziału służą do podziału kosztów jednej pozycji dokumentu na różne centra kosztów.

Aby otworzyć okno z regułą rozdziału należy kliknąć na pozycje dokumentu

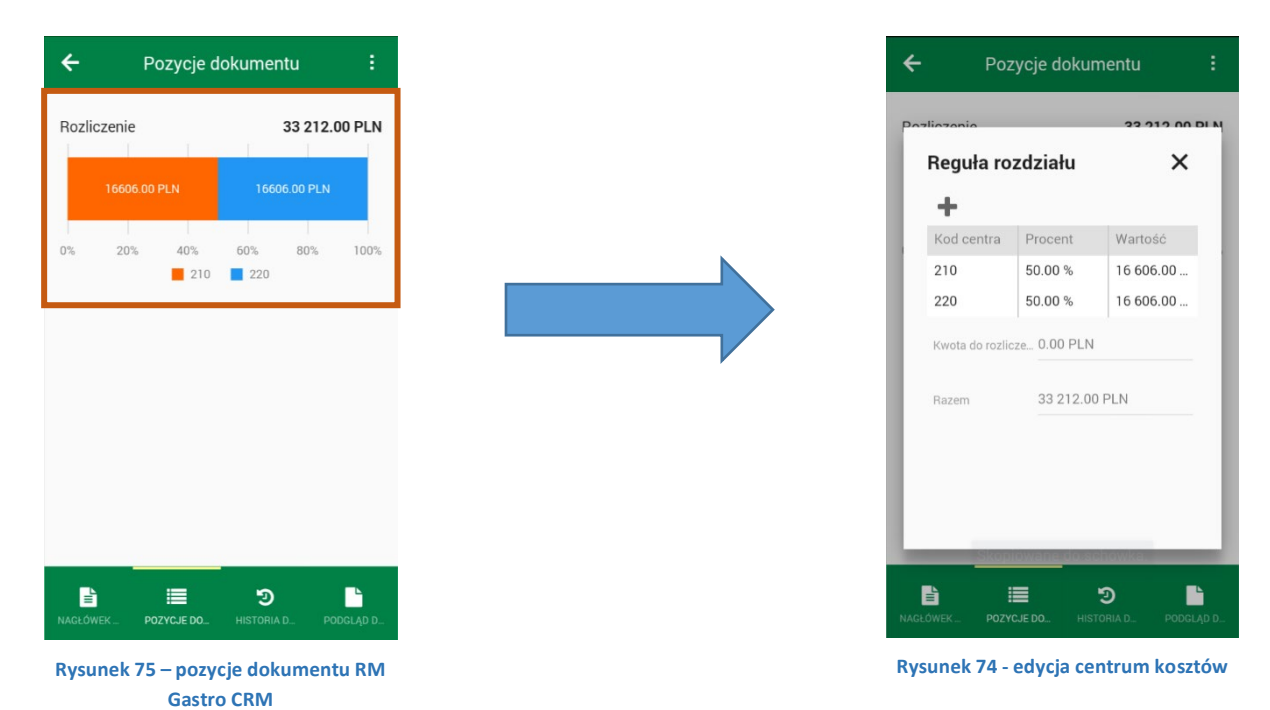

Okno z regułą rozdziału składa się z:

- Listy centr kosztów przypisanych do reguły rozdziału
- Kwota do rozliczenia kwota, która została do rozliczenia dla danej pozycji dokumentu
- Razem całkowita wartość pozycji

Tylko użytkownik typu Klient ma możliwość dodawać, usuwać oraz edytować centra kosztów na regule rozdziału z poziomu aplikacji mobilnej.

#### 1.9.1 DODAWANIE CENTRUM KOSZTÓW

Klikając w ikonkę pojawi się okno, gdzie użytkownik ma możliwość dodania kolejnego centrum kosztów dla konkretnej pozycji.

Próba dodania centrum kosztów do pozycji, która nie posiada nierozliczonych kosztów kończy się wyświetleniem komunikatu:

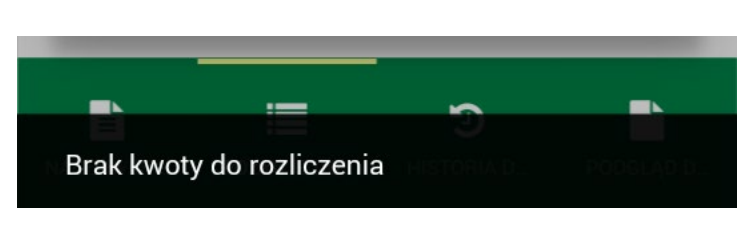

Rysunek 76 - komunikat RM Gastro CRM

Aplikacja nie pozwala użytkownikom ustawiać więcej niż jednego tego samego centrum kosztów dla konkretnej pozycji na dokumencie. Użytkownik nie ma również możliwości ustawić większych kosztów dla danego centrum kosztów niż wynosi nierozliczona wartość dla danej pozycji.

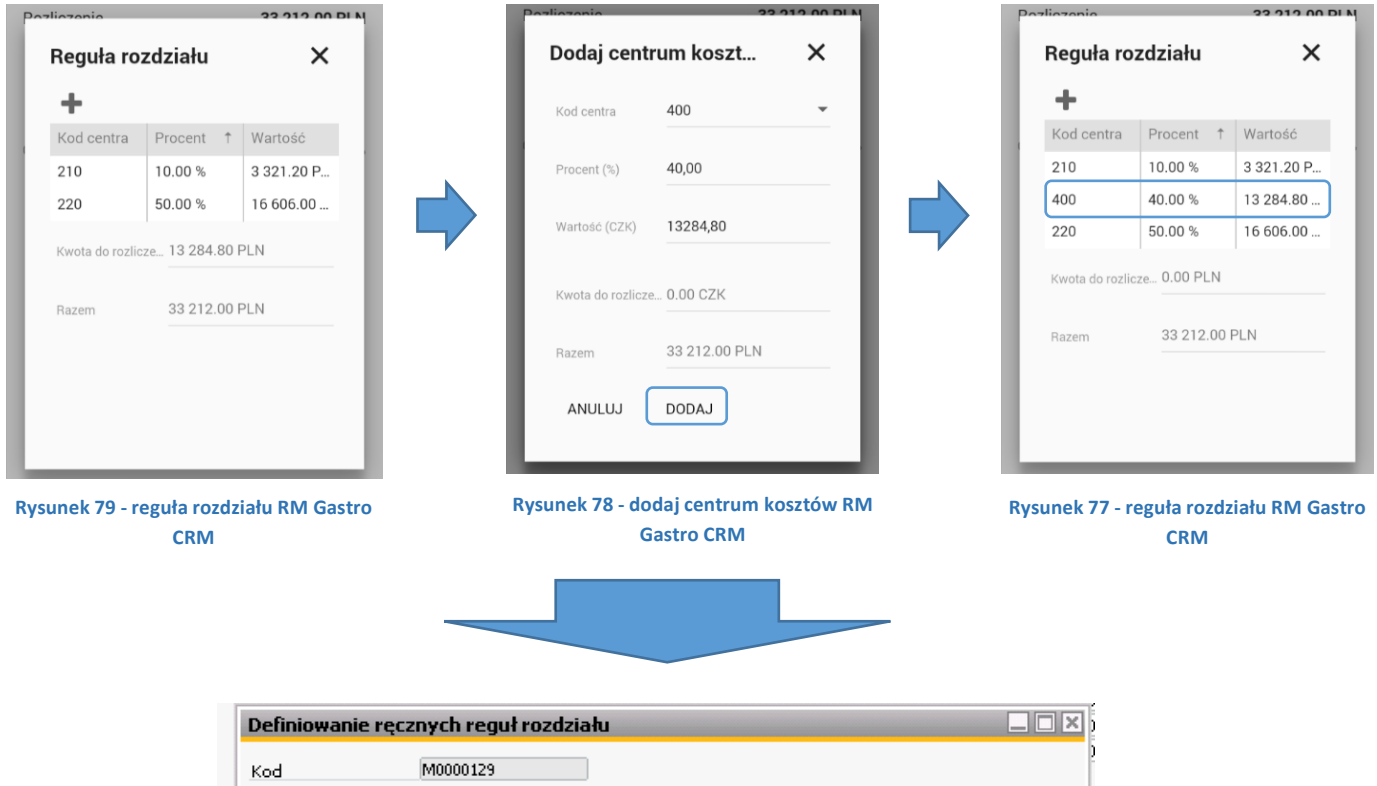

| 2 cmilo#dmc         | rçızıışı | cii regui rozuziaiu          |                       |            |
|---------------------|----------|------------------------------|-----------------------|------------|
| Kod                 | MO       | 0000129                      |                       |            |
| Opis                | Re       | ęczna reguła rozdziału by AW |                       |            |
| Nymiar              | W        | ymiar 2                      |                       |            |
| Razem               | 33       | .212 PLN                     | Alokacja bezpośrednia |            |
| Kod centrum kosztów |          | Nazwa centrum zysku          | Kwota                 | Procent(%) |
| 210                 |          | Wholesale                    | 3.321,2 PLN           | 10         |
| 220                 |          | Retail Ustroń                | 16.606 PLN            | 50         |
| 410                 |          | Purchasing                   | 13.284,8 PLN          | 40         |
|                     |          |                              |                       |            |
| Centr_z2            | Centrum  | ogólne 2 PLt                 | 4                     |            |
|                     | Suma wa  | art. w tabeli 33.212 PLM     | 4                     |            |
| ОК                  | Anulu    | j                            |                       |            |

Rysunek 80 - reguła rozdziału SAP Business One
### 1.9.2 EDYCJA CENTRUM KOSZTÓW

Aby wyświetlić okno edycyjne należy kliknąć wiersz z tabeli reguł rozdziału.

Wówczas pojawi się okno, gdzie użytkownik może zmienić aktualne centrum na wybrane z listy oraz zmienić udział w kosztach dla pozycji faktury.

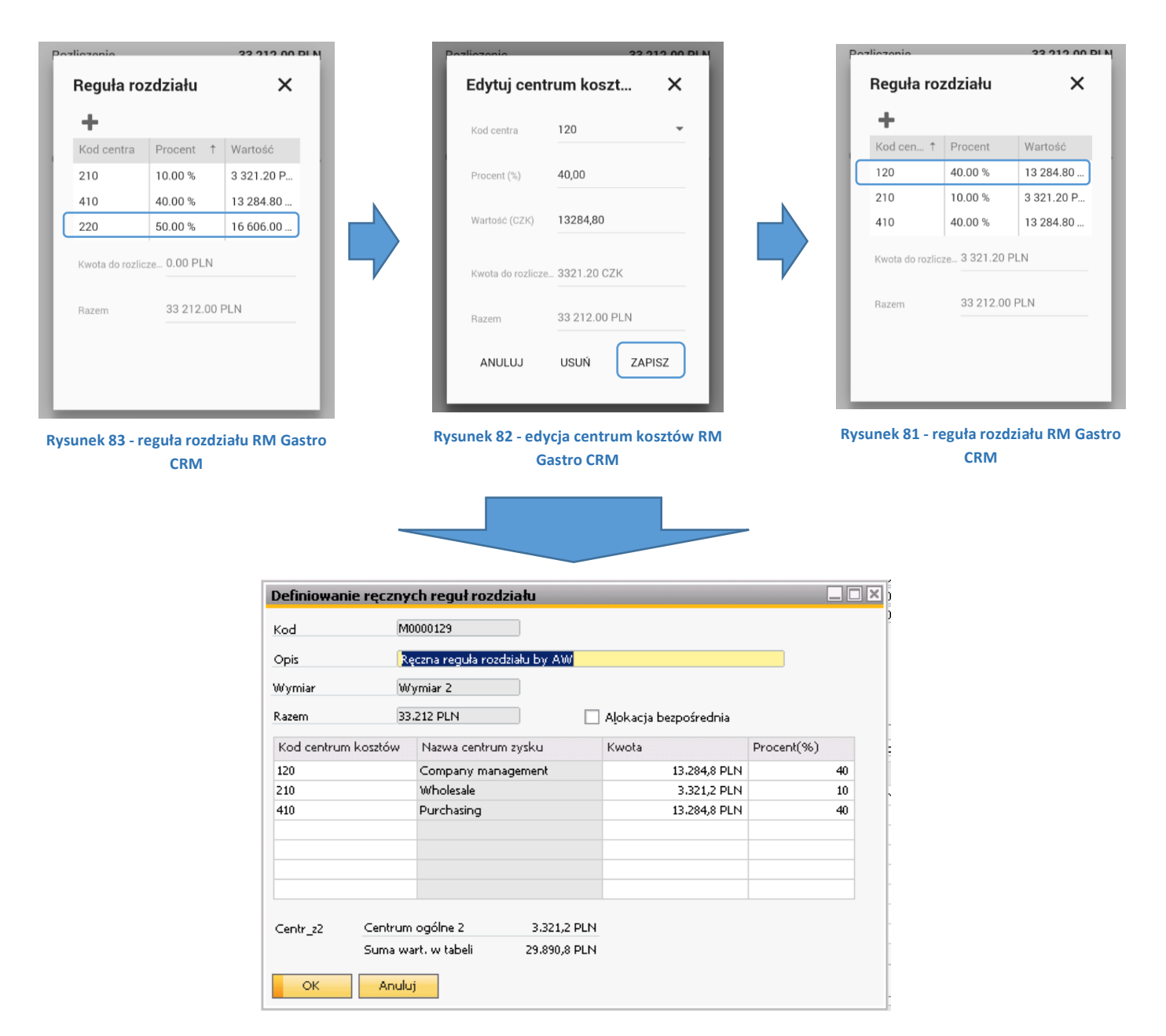

Rysunek 84 - reguła rozdziału SAP Business One

### 37

### 1.9.3 USUWANIE CENTRUM KOSZTÓW

Podobnie jak w przypadku edycji, aby usunąć centrum kosztów z pozycji tymczasowej faktury zakupu należy kliknąć na centrum kosztów wyświetlane w tabeli.

Następnie poprzez wybranie przycisku **USUŃ** usunąć otwarte centrum kosztów.

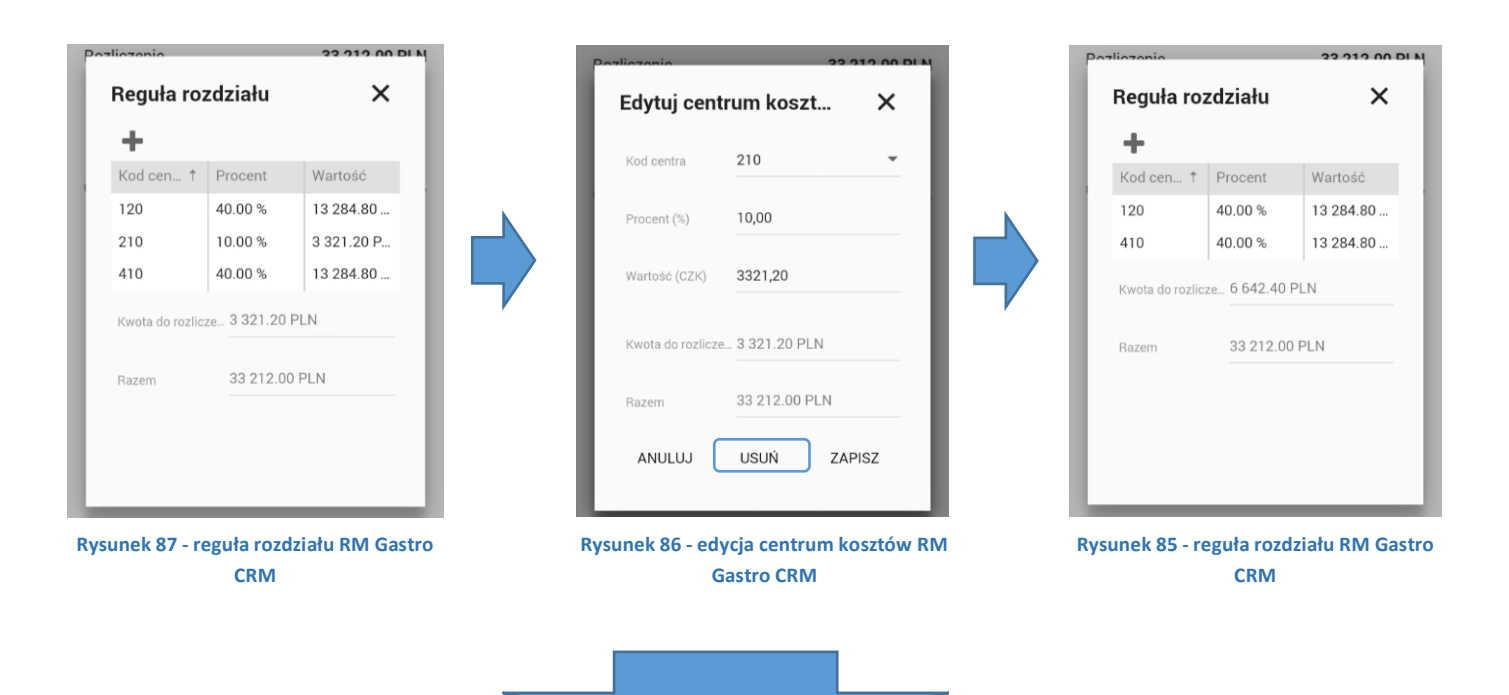

|                     |                                                                                                    |                              | 11575 1.1                                                                                                    | VSTAIN 2KSTAGOMADICI ZU 12- |
|---------------------|----------------------------------------------------------------------------------------------------|------------------------------|----------------------------------------------------------------------------------------------------|-----------------------------|
| Definiowanie i      | ręczny                                                                                                    | ch reguł rozdziału           |                                                                                                    |                             |
| Kod                 | M                                                                                                    | 0000129                      |                                                                                                    |                             |
| Opis                | Re                                                                                                    | ęczna reguła rozdziału by AW |                                                                                                    |                             |
| Wymiar              | nie ręcznych reguł rozdziału         M0000129         Ręczna reguła rozdziału by AW         Wymiar 2         33.212 PLN       Aļokacja bezpośrednia         m kosztów       Nazwa centrum zysku       Kwota       Procent(%         Company management       13.284,8 PLN       Purchasing       13.284,8 PLN         Purchasing       13.284,8 PLN       Image: Centrum ogólne 2       6.642,4 PLN         Suma wart, w tabeli       26.569,6 PLN       Image: Centrum ogólne 2       6.642,4 PLN |                              |                                                                                                    |                             |
| Razem               | 33                                                                                                    | .212 PLN                     | Aljokacja bezpośrednia     Kwota Procent(%)     13.284,8 PLN 40     13.284,8 PLN 40     13.284,8 PLN 40     I |                             |
| Kod centrum kosztów |                                                                                                    | Nazwa centrum zysku          | Kwota                                                                                                    | Procent(%)                  |
| 120                 | Company management                                                                                                    |                              | 13.284,8 PLN                                                                                                  | 40                          |
| 410                 |                                                                                                    | Purchasing                   | 13.284,8 PLN                                                                                                  | 40                          |
|                     |                                                                                                    |                              |                                                                                                    |                             |
|                     |                                                                                                    |                              |                                                                                                    |                             |
|                     |                                                                                                    |                              |                                                                                                    |                             |
|                     |                                                                                                    |                              |                                                                                                    |                             |
| Centr_z2            | Centrum                                                                                                    | ogólne 2 6.642,4 i           | PLN                                                                                                    |                             |
| 9                   | Suma wa                                                                                                    | art. w tabeli 26.569,6 i     | PLN                                                                                                    |                             |
| ОК                  | Anulu                                                                                                    | j                            |                                                                                                    |                             |

Rysunek 88 - reguła rozdziału SAP Business One

## 1.10 ZATWIERDZANIE DOKUMENTU

Użytkownik z poziomu aplikacji mobilnej może odrzucić przypisany mu koszt, zwrócić do księgowości lub zatwierdzić dokument klikając w ikonę w prawym górnym rogu.

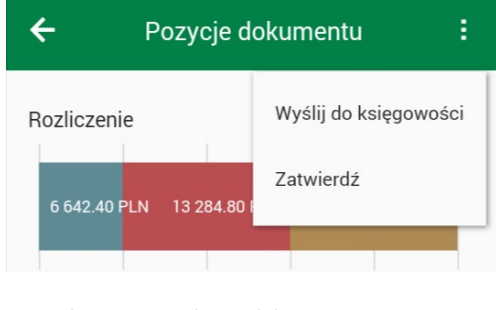

Rysunek 89 - zatwierdzanie dokumentu RM Gastro CRM

Wysłanie dokumentu do księgowości oraz odrzucenie dokumentu wymagają wpisania uwag do pola edycyjnego.

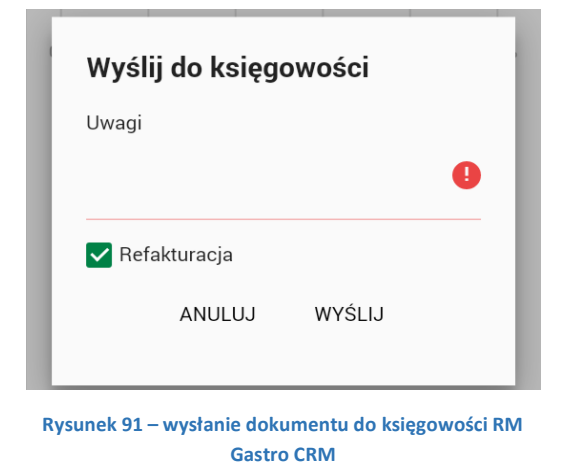

| Jwagi |        |        |   |
|-------|--------|--------|---|
|       |        |        | 0 |
|       | ANULUJ | WYŚLIJ |   |

Rysunek 90 - odrzucanie dokumentu RM tymczasowego Gastro CRM

Potwierdzanie dokumentu, który posiada nieprzydzieloną kwotę na pozycjach jest blokowane, a następnie wyświetlany jest komunikat:

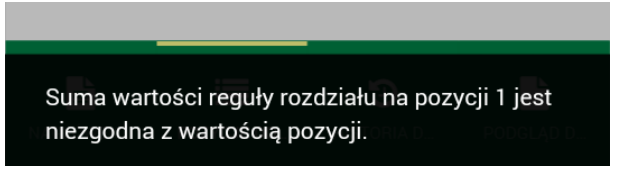

Rysunek 92 - komunikat RM Gastro CRM

### 1.11 O APLIKACJI

Klikając w zakładkę **O aplikacji** otwiera się okno, gdzie znajdują się informacje o zainstalowanej wersji aplikacji, aktualnie zalogowanym użytkowniku oraz wybranej bazy danych.

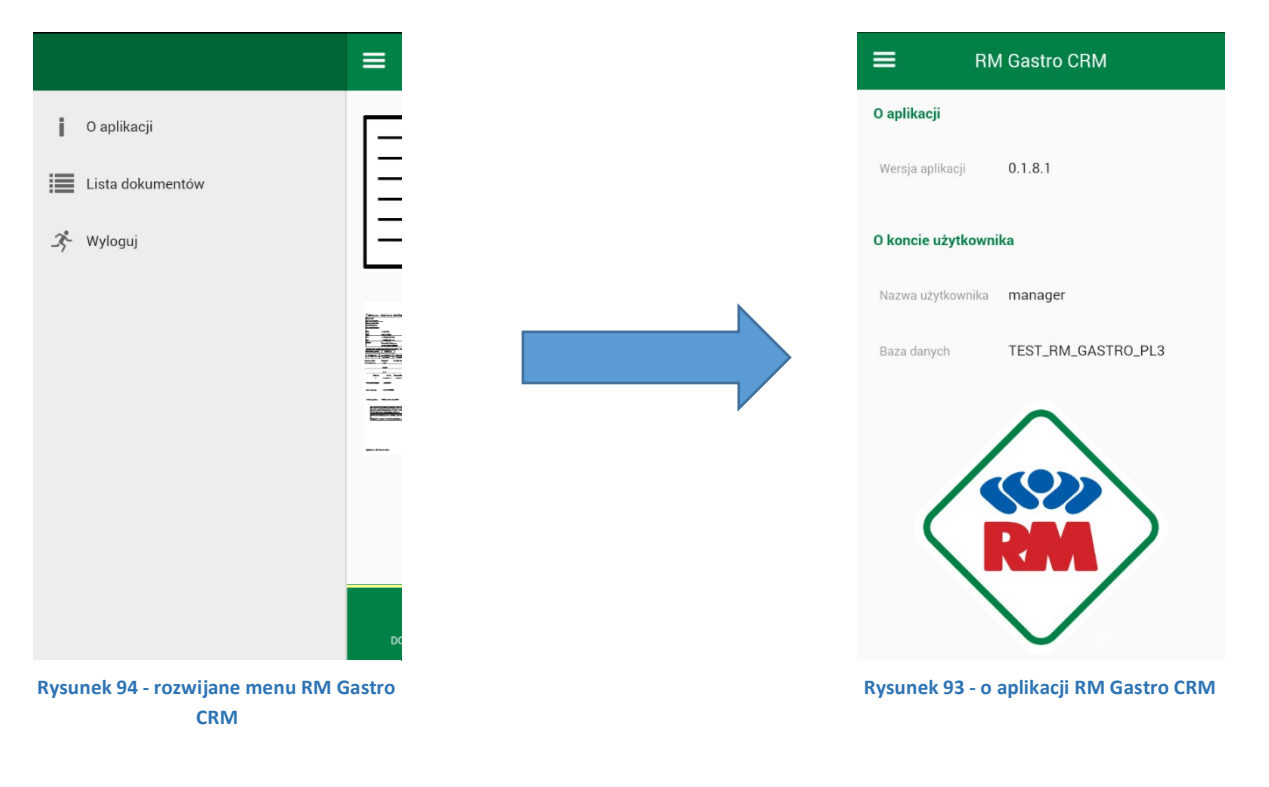

## 2. OBIEG DOKUMENTU

Przed dodaniem faktury zakupu na podstawie faktury tymczasowej do bazy danych SAP dokument tymczasowy musi przejść ścieżkę, w której dane dokumentu zostaną uzupełnione/skorygowane, a koszty przydzielone oraz zatwierdzone.

Przykładowa ścieżka tymczasowej faktury kosztowej wyświetlona z użyciem aplikacji mobilnej RM Gastro CRM oraz systemu SAP Business One:

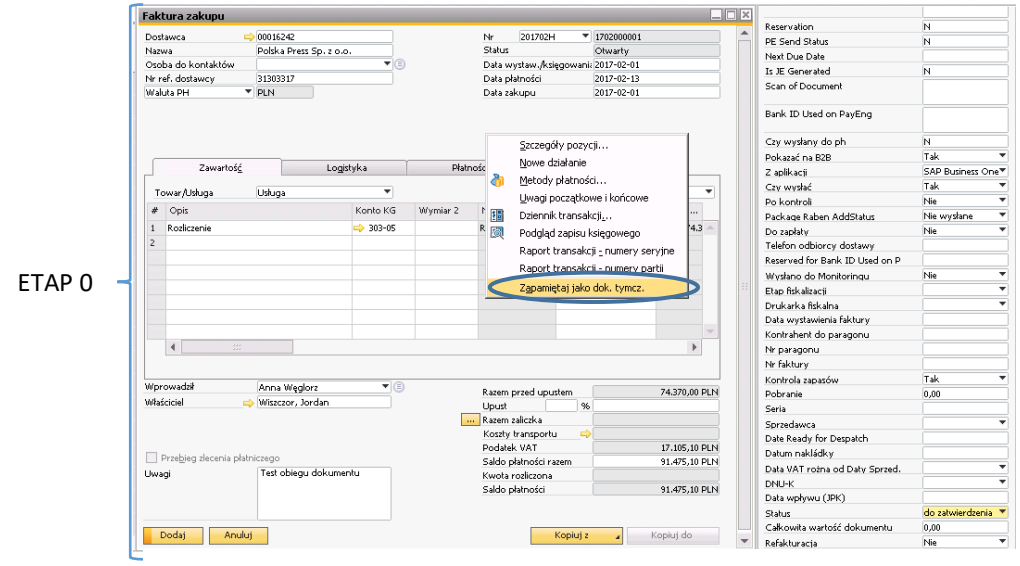

Rysunek 95 - faktura zakupu SAP Business One

|          | F                                                                                                    |                                                                                                    |        |                                                                                     |                                                                                                    |                                              |                                                                                        |                                                                                      |                            |
|----------|----------------------------------------------------------------------------------------------------|----------------------------------------------------------------------------------------------------|--------|-------------------------------------------------------------------------------------|----------------------------------------------------------------------------------------------------|----------------------------------------------|----------------------------------------------------------------------------------------|--------------------------------------------------------------------------------------|----------------------------|
|          | Klient                                                                                                    |                                                                                                    |        | Γ                                                                                   | Szef księgowości                                                                                                    |                                              |                                                                                        |                                                                                      |                            |
|          | Status: Do księgowości<br>Data utworzenia: 2017-02-01 15:20<br>Wykonał: Jordan Wiszczor<br>Uwagi: Dostarczenie informacji o<br>fakturze: 31303317<br>Zawartość: Uwagi dla księgowości                                                                                                    |                                                                                                    | ET/    | AP 3 -                                                                              | Status: Zatwierdzone<br>Data utworzenia: 2017-02-01<br>Wykonał: Marzena Czapłak<br>Uwagi: Weryfikacja w zakres<br>księgowości: 31303317<br>Zawartość:      | l 15:23<br>le                                |                                                                                        |                                                                                      |                            |
|          | Księgowość                                                                                                    |                                                                                                    |        | Ļ                                                                                   | Dyrektor grupy                                                                                                    |                                              |                                                                                        |                                                                                      |                            |
| ETAP 1 - | Status: Zatwierdzone<br>Data utworzenia: 2017-02-01 15:20<br>Wykonai: Anna Węglorz<br>Uwagi: Przygotowanie faktury do<br>centr i projektów: 31303317<br>Zawartość: Uwagi dla księgowości                                                                                                    |                                                                                                    |        |                                                                                     | Status: Zatwierdzone<br>Data utworzenia: 2017-02-01<br>Wykonał: David Riedel<br>Uwagi: Ostateczna weryfikac<br>dokumentu: 31303317<br>Zawartość:           | 1 15:24<br>cja                               |                                                                                        |                                                                                      |                            |
|          | Klient                                                                                                    |                                                                                                    | ET/    | AP 4 -                                                                              | Księgowość                                                                                                    |                                              |                                                                                        |                                                                                      |                            |
|          | Status: Zatwierdzone Data utworzenia: 2017-02-01 15:22 Wykonał: Jordan Wiszczor Uwagi: Dostarczenie informacji na fakturze: 31303317 Zawartość: Szef centr kosztów Status: Do księgowości Sta Data utworzenia: 2017-02-01 15:23 Dat Wykonał: Karol Balcar Wyl Uwagi: Weryfikacja dokumentu przez Uwa | tus: Do księgowości<br>ta utworzenia: 2017-02-01 15:23<br>ikonał: Dariusz Kolarczyk<br>iagli: Weryfikacja dokumentu przez<br>rócensk kesztyw 21202317 |        |                                                                                     | Status: Do zatwierdzenia<br>Data utworzenia: 2017-02-01<br>Wykonał: Anna Węglorz<br>Uwagi: Zaksięgowanie faktu<br>status płatności: 31303317<br>Zawartość: | l 15:24<br>ry -                              |                                                                                        |                                                                                      |                            |
|          | Zawartość: Zaw                                                                                                    | wartość:                                                                                                    |        |                                                                                     |                                                                                                    |                                              |                                                                                        |                                                                                      |                            |
| ETAP 2 🚽 | Księgowość                                                                                                    |                                                                                                    | r      |                                                                                     |                                                                                                    |                                              |                                                                                        |                                                                                      |                            |
|          | Status: Zatwierdzone<br>Data utworzenia: 2017-02-01 15:23<br>Wykonał: Anna Węglorz<br>Uwagi: Ponowne przygotowanie<br>faktury do centr i projektów:<br>31303317<br>Zawartość:                                                                                                    |                                                                                                    |        | Dostawca<br>Nazwa<br>Osoba do kontakt<br>Nr ref. dostawcy<br>Waluta lokalna<br>Zawa | Logistyk     tośś     Logistyk                                                                                                    | ⊂<br>▼(E)                                    | Nr 201702H<br>Status<br>Data wystaw./księgov<br>Data płatności<br>Data zakupu<br>mości | ▼ 170200001<br>Dokument tymc<br>2017-02-01<br>2017-02-01<br>2017-02-01<br>Załączniki | zasowy                     |
|          | Rysunek 96 - historia doku                                                                                                    | umentu RM Gastro CRM                                                                                                    |        | Towar/Usługa<br># Opis<br>1 Rozliczenie<br>2                                        | Usługa<br>k                                                                                                    | ▼<br>Konto KG Wymiar 2<br>> 303-05 👄 M000013 | Typ podsumowania<br>Nazwa konta KG Cer<br>7 Rozliczenie importu                        | Bez podsumowa<br>na jednostkowa<br>74.370,00 PLN                                     | ania 💌<br>Cena p<br>74.3 🔺 |
|          |                                                                                                    |                                                                                                    | ETAP 5 |                                                                                     |                                                                                                    |                                              |                                                                                        |                                                                                      |                            |

4

Wprowadził Właściciel

Dodaj

Anna Węglorz Wiszczor, Jordan

Prze<u>b</u>ieg zlecenia płatniczego
Uwagi
Test obiegu dokumentu

Anuluj

•

Rysunek 97 - tymczasowa faktura zakupu SAP Business One

Razem przed upustem Upust Razem zaliczka Koszły transportu Podatek VAT Sałdo płatności razem Kwota rożliczona Sałdo płatności

96

Kopiuj z 🖌 Kopiuj do

•

74.370,00 PLN

17.105,10 PLN 91.475,10 PLN

91.475,10 PLN

Próba tworzenia faktury kosztowej lub towarowej z dokumentu tymczasowego przed zatwierdzeniem dokumentu przez dyrektora grupy jest blokowane.

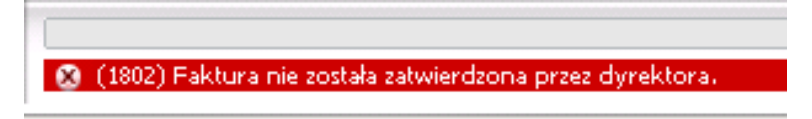

Rysunek 98 - komunikat SAP Business One

## 42

### ETAP 0 – TWORZENIE TYMCZASOWEJ FAKTURY TOWAROWEJ I KOSZTOWEJ

Obieg rozpoczyna się od wprowadzenia tymczasowej faktury zakupu w systemie SAP przez dział księgowości.

Księgowość może dodać fakturę do systemu SAP na dwa sposoby:

 Wykonanie skanu faktury, a następnie wprowadzenie utworzonego skanu faktury do katalogu \\sap.rmgastro.com\sap\_invoices\_pl.

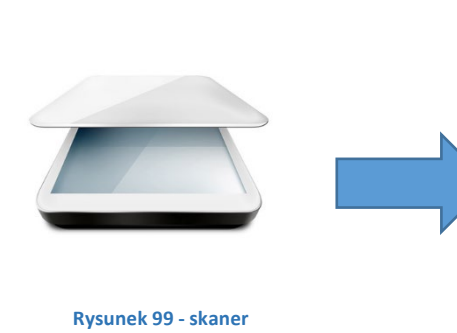

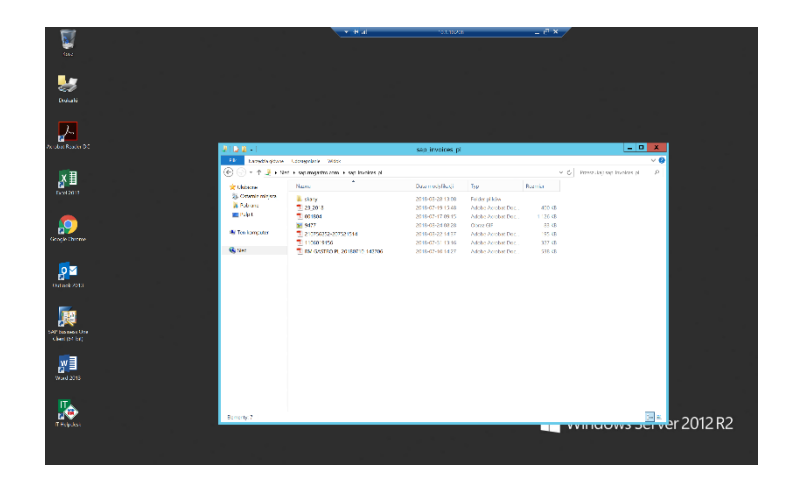

#### Rysunek 100 – katalog na skany dokumentów Windows

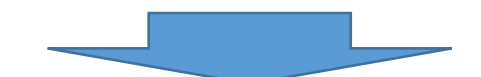

| Faktura zakupu - D    | okument tymczas    | owy      |          |                  |                     |        |                                |              |     |
|-----------------------|--------------------|----------|----------|------------------|---------------------|--------|--------------------------------|--------------|-----|
| Dashaura              |                    |          | No       | 20170211         | 170200001           |        | Reservation                    | N            |     |
| Dostawca              | PM CASTRO DL Se    |          | Shahu    | 201702H *        | Delument typerateur |        | PE Send Status                 | N            |     |
| Oreba de kontaktów    | KM GASTRO PL SL    | .20.0    | Data     | matan kainannai  |                     |        | Next Due Date                  |              |     |
| Nr ref. dostawcy      |                    |          | Data     | okatności        | ¢                   | _      | Is JE Generated                | N            |     |
| Waluta lokalna        | •                  |          | Data     | zakupu           |                     |        | Scan of Document               |              |     |
|                       |                    |          |          |                  |                     |        | Bank ID Used on PayEng         |              |     |
|                       |                    |          |          |                  |                     |        | Czy wysłany do ph              | N            |     |
|                       |                    |          | ·        | · · · ·          |                     |        | Pokazać na B2B                 | Tak          | •   |
| Zawartość             | Lo                 | gistyka  | Płatr    | ości             | Załączniki          |        | Z aplikacji                    | SAP Business | Or♥ |
| Toward Ishura         | Lishuran           | *        | Tvo      | podrumowania     | Rez podrumowania    | -      | Czy wysłać                     | Tak          | •   |
| Towar, Osioga         | Josidga            |          | 170      | podsomowania     | Dez podsaniowania   |        | Po kontroli                    | Nie          | •   |
| # Opis                |                    | Konto KG | Wymiar 2 | Nazwa konta KG   | Cena jednostkowa    | (      | Package Raben AddStatus        | Nie wysłane  |     |
| 1                     |                    |          |          |                  |                     | A      | Do zapłaty                     | Nie          | •   |
|                       |                    |          |          |                  |                     |        | Telefon odbiorcy dostawy       |              |     |
|                       |                    |          |          |                  |                     |        | Reserved for Bank ID Used on P |              |     |
|                       |                    |          |          |                  |                     |        | Wysłano do Monitoringu         | Nie          | •   |
|                       |                    |          |          |                  |                     | 33     | Etap fiskalizacji              |              | -   |
|                       |                    |          |          |                  |                     |        | Drukarka fiskalna              |              | *   |
|                       |                    |          |          |                  |                     |        | Data wystawienia faktury       |              |     |
|                       |                    |          |          |                  |                     | ~      | Kontrahent do paragonu         |              |     |
| 4                     |                    |          |          |                  |                     | Þ.     | Nr paragonu                    |              |     |
|                       |                    |          |          |                  |                     |        | Nr faktury                     |              |     |
|                       |                    |          |          |                  |                     |        | Kontrola zapasów               | Tak          | -   |
| Wprowadził            | Anna Weglorz       | • •      | Razen    | n przed upustem  |                     |        | Pobranie                       | 0,00         |     |
| Właściciel            | 📫 Wiszczor, Jordan |          | Upust    | 96               |                     |        | Seria                          |              |     |
|                       |                    |          | Razen    | n zaliczka       |                     |        | Sprzedawca                     |              | -   |
|                       |                    |          | Koszt    | y transportu 🛛 🛁 |                     |        | Date Ready for Despatch        |              |     |
|                       |                    |          | Podal    | ek VAT           |                     |        | Datum nakládky                 |              |     |
| Przebieg ziecenia pła | atniczego          |          | Saldo    | płatności razem  | 0,                  | 00 PLN | Data VAT rożpa od Daty Sprzed  |              | -   |
| Uwagi                 |                    |          | Kwot     | a rozliczona     |                     |        | DNU-K                          |              | -   |
|                       |                    |          | Saldo    | płatności        |                     |        | Data wohowu (1PK)              |              | _   |
|                       |                    |          |          |                  |                     |        | Status                         |              | -   |
|                       | _                  |          |          |                  |                     |        | Całkowita wartość dokumentu    | 0.00         | _   |
| Dodaj Anul            | luj                |          |          | Kopiuj z         | 🖌 Kopiuj da         | •      | Refakturacia                   | Nie          | *   |

Rysunek 101 - tymczasowa faktura zakupu SAP Business One

 Dodanie faktury ręcznie (standard w systemie SAP). W tym przypadku należy pamiętać o dodaniu załączników (przynajmniej skanu faktury), które są niezbędne do weryfikacji faktur.

Zadaniem księgowości jest ustawienie dostawcy, całkowitej wartości dokumentu oraz status dokumentu na **do** zatwierdzenia (faktura kosztowa) lub **faktura towarowa** (faktura towarowa).

| Seria                          |                               |
|--------------------------------|-------------------------------|
| Sprzedawca                     | -                             |
| Date Ready for Despatch        | B - bez zatwierdzenie         |
| Datum nakládky                 | FZ - faktura towarowa         |
| Data VAT rożna od Daty Sprzed. | D do catwierdzenia            |
| DNU-K                          | Z - Anulowana                 |
| Data wpływu (JPK)              | Definiuj nowe - Definiuj nowe |
| Status                         | faktura towarowa 🔻            |
| Całkowita wartość dokumentu    | 0,00                          |
| Refakturacja                   | Nie 🔻 💌                       |

Rysunek 102- tymczasowa faktura zakupu SAP Business One

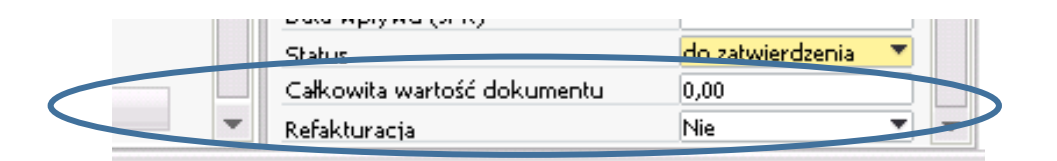

Rysunek 103 - tymczasowa faktura zakupu SAP Business One

| Dos<br>Naz       | stawca<br>wa                                     | Baltic Tour S   | p. z o.o.                              | <u>N</u><br>5               | lr 201702H<br>itatus                    | 170200000 Tokumen                                                     | )1<br>it tymczasowy            |
|------------------|--------------------------------------------------|-----------------|----------------------------------------|-----------------------------|-----------------------------------------|-----------------------------------------------------------------------|--------------------------------|
| Osc              | oba do kontaktów                                 |                 | • 3                                    |                             | ata wystaw./ksi                         | ęgowania                                                              |                                |
| Nri              | ref. dostawcy                                    | 1112131415      |                                        |                             | ata płatności                           |                                                                       |                                |
| Wa               | luta lokalna                                     | •               |                                        | D                           | ata zakupu                              |                                                                       |                                |
| ſ                | Zawartość                                        | :               | Logisticka                             | Płatności                   |                                         | Załaczniki                                                            |                                |
| Г                | Zawartoś<br>owar/Usługa                          | Usługa          | Logistyka                              | Płatności                   | Typ podsumow                            | Załączniki<br>ania Bez podsu                                          | umowania                       |
| T<br>#           | Zawartoś<br>owar/Usługa<br>Opis                  | <u>Ú</u> Usługa | Logistyka<br>Konto KG                  | Płatności<br>Centr. Kosztów | Typ podsumow<br>Wymiar 2                | Załączniki<br>ania Bez podsu<br>Nazwa konta KG                        | umowania<br>Cena jedno         |
| T<br>#<br>1      | Zawartośy<br>iowar/Usługa<br>Opis<br>Rozliczenie | <u>Usługa</u>   | Logistyka<br>Konto KG<br>303-05        | Płatności<br>Centr. Kosztów | Typ podsumow<br>Wymiar 2                | Załączniki<br>ania Bez podsu<br>Nazwa konta KG<br>Rozliczenie importu | umowania<br>Cena jedno<br>4.32 |
| T<br>#<br>1<br>2 | Zawartośy<br>owar/Usługa<br>Opis<br>Rozliczenie  | Usługa          | Logistyka<br>▼<br>Konto KG<br>⇒ 303-05 | Płatności<br>Centr. Kosztów | Typ podsumow<br>Wymiar 2<br>-> M0000135 | Załączniki<br>ania Bez podsu<br>Nazwa konta KG<br>Rozliczenie importu | umowania<br>Cena jedno<br>4.32 |
| T<br>#<br>1<br>2 | Zawartoś<br>owar/Usługa<br>Opis<br>Rozliczenie   | Usługa          | Logistyka<br>▼<br>Konto KG<br>⇒ 303-05 | Płatności<br>Centr. Kosztów | Typ podsumow<br>Wymiar 2<br>-> M0000135 | Załączniki<br>ania Bez podsu<br>Nazwa konta KG<br>Rozliczenie importu | umowania<br>Cena jedno<br>4.32 |
| T<br>#<br>1<br>2 | Zawartoś<br>owar/Usługa<br>Opis<br>Rozliczenie   | Usługa          | Logistyka<br>Konto KG<br>303-05        | Płatności<br>Centr. Kosztów | Typ podsumow<br>Wymiar 2                | Załączniki<br>ania Bez podsu<br>Nazwa konta KG<br>Rozliczenie importu | umowania<br>Cena jedno<br>4.32 |

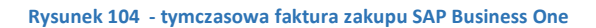

Zapisanie dokumentu jako tymczasowy ze statusem **Do zatwierdzenia** spowoduje utworzenie nowego działania dla **Klienta** ustawionego w polu **Właściciel** oraz rozpoczęcie obiegu zatwierdzania kosztów faktury kosztowej.

|                                                              | Działanie                                                                                                    |  |
|--------------------------------------------------------------|----------------------------------------------------------------------------------------------------|--|
| Wprowadził Anna Weglorz V 🗐<br>Właściatel 🔿 Wiszczor, Jordan | Działanie Zadanie ▼<br>Typ El. faktur ▼<br>Temat <del>Klient </del><br>Przypisane do Użytkownik▼ Jordan Wisz▼ |  |
| Rysunek 105 - tymczasowa faktura zakupu SAP Business One     | Przypis <del>ane przez – meneger</del><br>Ogobiste                                                            |  |
|                                                              | Rysunek 106 - działanie SAP Business One                                                                      |  |

Zapisanie dokumentu jako tymczasowy ze statusem **Faktura towarowa** spowoduje utworzenie nowego działania dla **Zakupu** oraz rozpoczęcie obiegu faktury towarowej.

| Dane podstawowe    | e pracownika       |                                          |
|--------------------|--------------------|------------------------------------------|
| Imię               | Grzegorz           | P Nr pracownika 10                       |
| Drugie imię        |                    | 2 Nr wewn, pracownik 2                   |
| Nazwisko           | Głazowski          |                                          |
| Oznaczenie funkcji | 7.1                |                                          |
| Рогусја            | Zakup              | Telefon służbowy                         |
| Dzia               | Ogólpie            | Numer wewnętrzny                         |
| Oddział            | Główny             | Telefon komórkowy                        |
| Menedžer           |                    | Pager                                    |
| Kod użytkownika    | 📫 RMGG             | <ul> <li>Numer tel. (prywatny</li> </ul> |
| Sprzedawca         | 👄 -Bez sprzedawcy- | 🔻 Faks                                   |
|                    |                    | Eil                                      |

Rysunek 107- okno Dane podstawowe pracownika SAP Business One

## ETAP 0 – TWORZENIE TYMCZASOWEGO ZAMÓWIENIA ZAKUPU

Dodanie tymczasowego zamówienia zakupu może odbyć się tylko poprzez ręcznej utworzenie dokumentu w programie SAP Business One.

| .am   | nówienie zał     | kupu                                                                                                    |              |                         |                 |                          | _                  |          | <b>▲ ▼</b> Wszystkie kategorie  | •                 | 2 |
|-------|------------------|----------------------------------------------------------------------------------------------------|--------------|-------------------------|-----------------|--------------------------|--------------------|----------|---------------------------------|-------------------|---|
| osta  | wca              | ⇒ 00000800                                                                                                    |              |                         | Nr 20200        | 5н ▼                     | 2005000001 - 0     |          | GUID of Document                |                   |   |
| lazwa | а                | DATALAND Tomas                                                                                                  | z Kuryłów    |                         | Status          |                          | Otwarty            |          | Reservation                     | N                 |   |
| soba  | a do kontaktów   | -> Tomasz Kuryłów                                                                                               | •8           |                         | Data księgowa   | nia                      | 2020-05-01         |          | PE Send Status                  | N                 |   |
| r ref | f. dostawcy      |                                                                                                    |              |                         | Data dostawy    |                          | 2020-05-01         |          | Next Due Date                   |                   |   |
| Valut | ta PH            | ▼ PLN ▼                                                                                                    |              |                         | Data dokument   | tu (                     | 2020-05-01         |          | Is JE Generated                 | N                 |   |
|       |                  |                                                                                                    |              |                         |                 |                          | Ø                  | ×        | Scan of Document                |                   |   |
|       |                  |                                                                                                    |              |                         |                 |                          |                    |          | Bank ID Used on PayEng          |                   |   |
|       | Zawartość        | Log                                                                                                    | istyka       | Księgowoś <u>ć</u>      | Załączniki      | i                        |                    |          | Czy wysłany do ph               | N                 |   |
| _     |                  |                                                                                                    |              |                         | _               |                          |                    | _        | Pokazać na B2B                  | Tak               | 1 |
| fov   | war/Usługa       | fowar 🔻                                                                                                    |              |                         | T               | yp podsum                | owania Bez podsumo | w.▼      | Z aplikacji                     | SAP Business One  | • |
| #     | Indeks           | Nr katalogowy PH                                                                                                | ID Dostawcy  | Opis towaru             |                 | Ilość                    | Cena jednostkowa   |          | Czy wysłać                      | Tak               |   |
| 1     | 00010087         | $\Rightarrow$                                                                                                   |              | regał mag zestaw 819 (9 | 52×500×1750 p4) | 1                        | 459,60 PLN         | <u></u>  | Po kontroli                     | Nie               |   |
| 2     |                  |                                                                                                    |              |                         |                 |                          |                    |          | Package Raben AddStatus         | Nie wysłane       |   |
|       |                  |                                                                                                    |              |                         |                 |                          |                    |          | Do zapłaty                      | Nie               | 7 |
|       |                  |                                                                                                    |              |                         |                 |                          |                    |          | Telefon odbiorcy dostawy        |                   |   |
|       |                  |                                                                                                    |              |                         |                 |                          |                    |          | Reserved for Bank ID Used on P  |                   |   |
|       |                  |                                                                                                    |              |                         |                 |                          |                    |          | Wysłano do Monitoringu          | Nie               | 7 |
|       |                  |                                                                                                    |              |                         |                 |                          |                    |          | Etap fiskalizacii               |                   | 7 |
|       |                  |                                                                                                    |              |                         |                 |                          |                    | $\nabla$ | Drukarka fiskalna               |                   | 7 |
|       | 4                |                                                                                                    |              |                         |                 |                          | •                  |          | Data wystawienia faktury        |                   |   |
|       |                  |                                                                                                    |              |                         |                 |                          |                    |          | Kontrahent do paragonu          |                   |   |
|       |                  |                                                                                                    |              |                         |                 |                          |                    |          | Nr paragonu                     |                   |   |
|       |                  |                                                                                                    |              |                         |                 |                          |                    |          | Nr faktury                      |                   |   |
| bv    | wca              | manager                                                                                                    | <b>T</b> (1) |                         |                 |                          |                    |          | Kontrola zapasów                | Tak               | 7 |
| ~     | dnowiedzialna    |                                                                                                    |              |                         | Razem przed up  | oustem                   | 459,6              | 0 PLN    | Pobranie                        | 0.00              |   |
|       | aporneoziaina    |                                                                                                    |              |                         | Upust           | %                        |                    | _        | Seria                           |                   |   |
|       |                  |                                                                                                    |              |                         | Koszty transpo  | rtu 🐤                    |                    |          | Sorredawca                      |                   | 7 |
|       |                  |                                                                                                    |              |                         | Podatek VAI     |                          | 105,/              | 1 PLN    | Date Ready for Despatch         |                   | - |
| vani  |                  | test                                                                                                    |              |                         | Saido platnosci | razem                    | 565,3              | I PLN    | Datum nakládky                  |                   | - |
|       | -                |                                                                                                    |              |                         |                 |                          |                    |          | Data VAT ratios of Daty Sarrad  |                   | 7 |
|       |                  |                                                                                                    |              |                         |                 |                          |                    |          | Data VAT TOZITA OG Daty Sprzed. |                   |   |
|       |                  |                                                                                                    |              |                         |                 |                          |                    |          | Data wateres (10K)              |                   |   |
|       |                  |                                                                                                    |              |                         |                 |                          |                    |          | Data wprywu (JPK)               | de estada de sete |   |
|       |                  |                                                                                                    |              |                         |                 |                          |                    |          | Status                          | do zatwierdzenia  |   |
| _     | and and American | data in the second second second second second second second second second second second second second second s |              |                         |                 | the second second second | Manalist and a     |          | an owita wartosc dokumentu      | 11.181            |   |

Przed zapisaniem dokumentu jako tymczasowy, należy pamiętam o ustawieniu statusu dokumentu w polu **Status**, oraz o dodaniu załączników PDF z zakładce **Załączniki.** 

| 5,31 PLN | Date Keady for Despatch        |                    |
|----------|--------------------------------|--------------------|
|          | Datum nakládky                 |                    |
|          | Data VAT rożna od Daty Sprzed. | <b>•</b>           |
|          | DNU-K                          | <b>•</b>           |
|          | Data wpływu (JPK)              |                    |
|          | Status                         | do zatwierdzenia 🔻 |
| to la    | Całkowita wartość dokumentu    | 0.00               |

| Zawarto <u>ś</u> ć                               | Logistyka                    | Księgowoś <u>ć</u> | Załączniki           |    |              |
|--------------------------------------------------|------------------------------|--------------------|----------------------|----|--------------|
| Ścieżka docelowa                                 |                              |                    | Nazwa pliku          | 7  |              |
| \\sap.rmgastro.com\sap_att                       | achments_pl                  |                    | t2                   | -  | Przeglądaj   |
|                                                  |                              |                    |                      |    | MA charles   |
|                                                  |                              |                    |                      |    | vvyswiet     |
|                                                  |                              |                    |                      |    |              |
|                                                  |                              |                    |                      | -  | Usu <u>ń</u> |
| 4                                                |                              |                    |                      | •  |              |
|                                                  |                              |                    |                      |    |              |
|                                                  |                              |                    |                      |    |              |
| voormaar romaaaa<br>Koonaar<br>Koonaar<br>Klient | enie zakupu                  |                    | ) (j lista załacznik | Św |              |
| RUDONANY Do zatwie                               | erdzenia<br>D Tomasz Kuryłów |                    | Lista Latycznik      |    |              |
| 102 DOGMENT                                      |                              |                    | 10.16                |    |              |

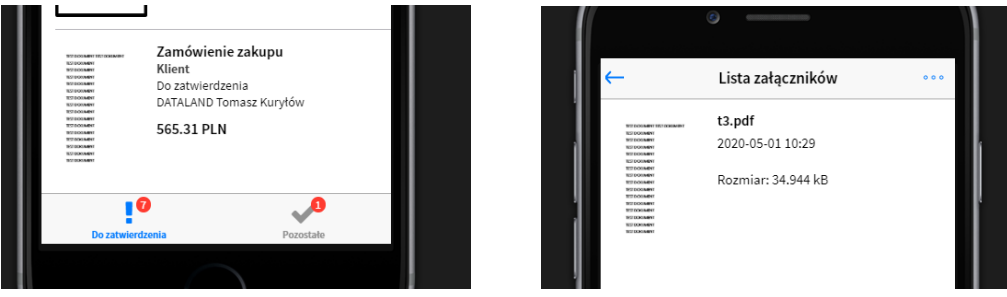

## 2.1 OBIEG FAKTURY KOSZTOWEJ ORAZ ZAMÓWIENIA ZAKUPU

## ETAP 1 -KLIENT

Utworzenie działania dla Klienta zostaje zasygnalizowane poprzez komunikat w aplikacji mobilnej oraz alarmem w systemie SAP.

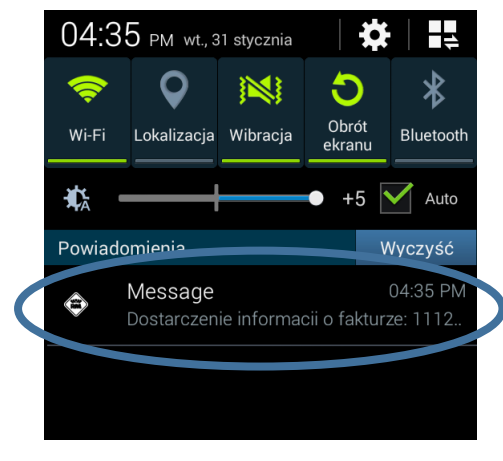

Rysunek 109 - komunikat RM Gastro CRM

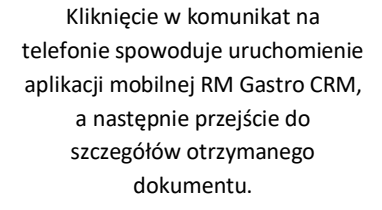

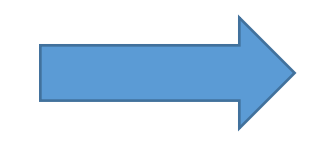

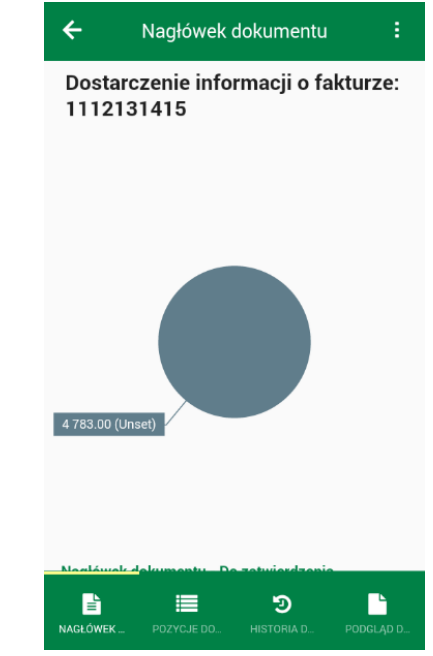

|   | Wiadomości odebrane                | Wiadomości w trakcie wy                               | Wiadomości w trakcie wysyłania |           |         |   | Wiadomości wysłane |   |   |  |
|---|------------------------------------|-------------------------------------------------------|--------------------------------|-----------|---------|---|--------------------|---|---|--|
|   | Temat                              | 2                                                     | Da                             | ta        | 🗕 Od    |   |                    | 0 |   |  |
|   | Niezatwierdzone zlecenia sprz      | edaży z B2B - handel                                  | 20                             | 17-02-01  | Serwei  | • |                    |   |   |  |
| - | Cciarania typu rozmowa kończ       | ania typu rozmowa kończące się dzisiaj                |                                |           |         | • |                    |   |   |  |
|   | Monit dla Zadanie: Dostarczenie in | nformacji o fakturze: 1112131415 👘                    | 201                            | 7-02-01   | Serwer  |   |                    |   |   |  |
|   | Monicale Zodonie: Dostarczenie in  | onii dia Zodania: Dostarczenie informacji o fakturze: |                                |           |         |   |                    |   |   |  |
|   | Monit dla Zadanie: Dostarczen      | ie informacji o fakturze:                             | 2017-01-30                     |           | Serwer  |   | $\bowtie$          |   | • |  |
|   | •                                  |                                                       |                                |           |         |   |                    |   | • |  |
| ł | Nurser Javarania                   | Data działania                                        |                                | Constrant | oczecia |   |                    |   |   |  |
|   | 📫 1917                             | 2017-02-01                                            |                                | 10:00     |         | > |                    |   | * |  |
|   |                                    |                                                       |                                |           |         |   |                    |   |   |  |
|   |                                    |                                                       |                                |           |         |   |                    |   |   |  |
|   |                                    |                                                       |                                |           |         |   |                    |   |   |  |

Rysunek 110 - alarm w SAP Business One

W pierwszym etapie Klient sprawdza oraz ustawia reguły rozdziału dla pozycji na dokumencie tymczasowym.

Dostępne opcje dla Klienta:

Wysłać do księgowości – dokument jest posyłany do Księgowości, gdzie będą wprowadzane poprawki według uwag Klienta. Stworzone zostanie kolejne działanie w SAP dla osoby przypisanej do dokumentu jako Księgowość.

| ÷             | Nagłówek d              | okumentu            | :  |
|---------------|-------------------------|---------------------|----|
| Dosta<br>1112 | arczenie info<br>131415 | Wyślij do księgowoś | ci |
|               |                         | Zatwierdź           |    |
|               |                         |                     | _  |

#### Rysunek 111 - szczegóły dokumentu RM Gastro CRM

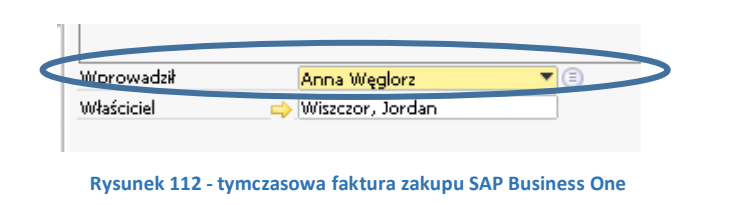

|   | Działanie         | Zadanie        | •                 |           |
|---|-------------------|----------------|-------------------|-----------|
|   | Тур               | El. faktur     | •                 |           |
|   | Temat             | Księgowość     |                   |           |
| 4 | Przypisane do     | Użytkownik₹    | Anna Węglc▼       | $\supset$ |
|   | Przypisane przez  | manager        |                   |           |
|   | O <u>s</u> obiste |                |                   |           |
|   | O <u>gó</u> lnie  | Zawa           | artość            | Połącz    |
|   | Llward            | Likwidacia Fak | turv - status ola | tpościu 1 |

Rysunek 113 - działanie SAP Business One

Jeżeli Księgowość zmieni status na działaniu na Zatwierdzone wówczas powstanie nowe działanie dla Klienta.

Zatwierdź – dokument zostanie wysłany do Szefa centrum kosztów, którzy zostali przypisani do reguł rozdziału na dokumencie.

Przed zatwierdzeniem dokument musi mieć rozliczoną kwotę w regułach rozdziału (nie może zawierać nierozliczonej kwoty).

Po zatwierdzeniu dokumentu przez **Klienta**, dokument zostaje wysłany do **Szefa centr kosztów** w celu zatwierdzenia swoich centr kosztów na pozycjach dokumentu.

### ETAP 2 – SZEF CENTR KOSZTÓW

W systemie SAP zostają stworzone działania dla użytkowników **Szef centr kosztów** które zostaje zasygnalizowane komunikatem w aplikacji mobilnej oraz w systemie SAP Business One.

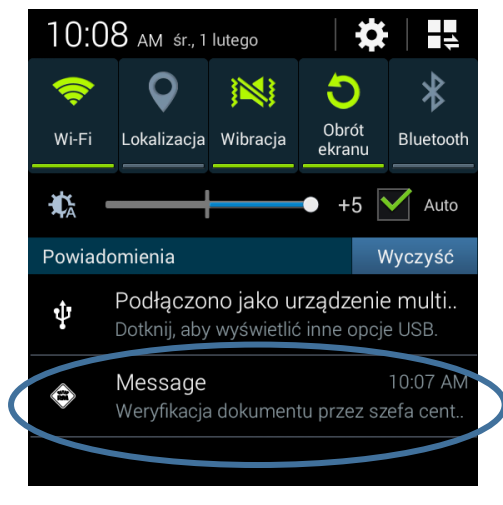

Rysunek 114 - komunikat RM Gastro CRM

Kliknięcie w komunikat na telefonie spowoduje uruchomienie aplikacji mobilnej RM Gastro CRM, a następnie przejście do szczegółów otrzymanego dokumentu.

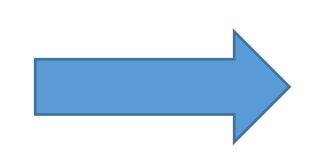

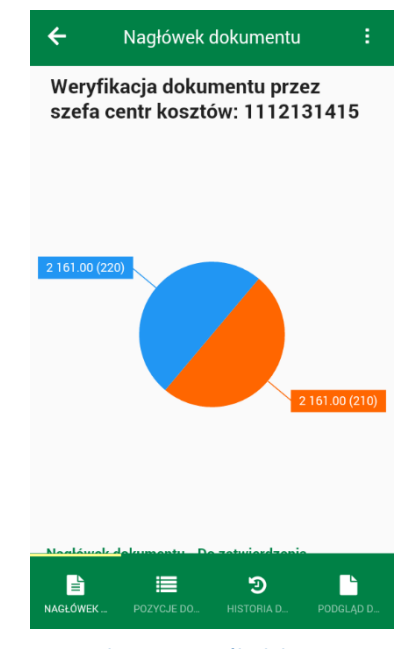

Rysunek 115 - szczegóły dokumentu RM Gastro CRM

|   |                                          | )                                     |            |               |                 |   |
|---|------------------------------------------|---------------------------------------|------------|---------------|-----------------|---|
|   | Wiadomości odebrane                      | Wiadomości w trakcie wysy             | yłania     | Wi <u>a</u> d | lomości wysłane | • |
| Т | lemat 🛛                                  | ز                                     | 2 Data     | ➡ Od          | Ľ               | 0 |
| N | liezatwierdzone zlecenia sprzedaży z     | B2B - handel                          | 2017-02-01 | Serwer        |                 |   |
| D | ziałanie typu rozmowa konczące się i     | ozisiaj                               | 2017-02-01 | Serwer        | $\bowtie$       |   |
| M | 10nit dla Zadanie: Weryfikacja dokumenti | u przez szefa centr kosztów: 12345678 | 2017-01-31 | Serwer        |                 |   |
| ۲ | lonit dla zadame: postar cechie inform   | nacji v fakturze:                     | 2017-01-31 | Serwer        | $\bowtie$       |   |
| M | 1onit dla Zadanie: Dostarczenie inform   | nacji o fakturze:                     | 2017-01-31 | Serwer        | $\bowtie$       |   |
|   | C                                        |                                       |            |               |                 | • |
|   | ▶ 1892                                   | 2017-01-31                            | 12:30      | >             |                 |   |
|   |                                          |                                       |            |               |                 |   |
|   |                                          |                                       |            |               |                 |   |

Rysunek 116 - alarm w SAP Business One

#### Dostępne opcje dla Szefa centr kosztów:

• Odrzuć – użytkownik nie zgadza się z ustawionymi regułami rozdziału i dokument trafia z powrotem do Klienta. Następnie zostanie utworzone nowe działanie dla Klienta.

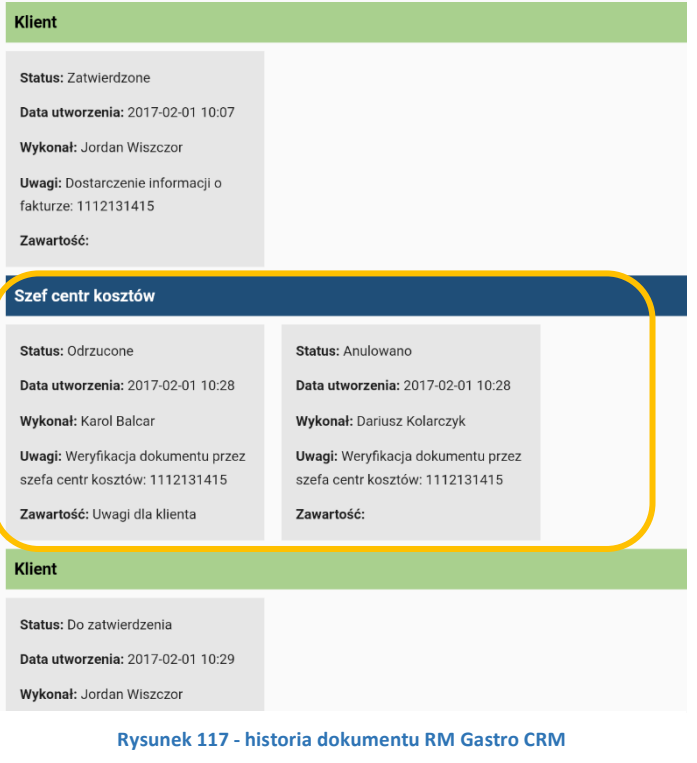

Jeżeli co najmniej jeden Szef centr kosztów odrzuci dokument z wprowadzonymi regułami rozdziału, automatycznie pozostałym działaniom przypisanym do Szefa centr kosztów zostanie ustawiony status Anulowane.

Następnie tworzy się nowe działanie dla Klienta, a cały obieg wraca do pierwszego etapu.

- Zatwierdź użytkownik zatwierdza dokument z przydzielonymi do jego centrum kosztów kwotami. \*

| Klient                             |                                    |
|------------------------------------|------------------------------------|
|                                    |                                    |
| Status: Zatwierdzone               |                                    |
| Data utworzenia: 2017-02-01 10:07  |                                    |
| Wykonał: Jordan Wiszczor           |                                    |
| Uwagi: Dostarczenie informacji o   |                                    |
| fakturze: 1112131415               |                                    |
| Zawartość:                         |                                    |
|                                    |                                    |
| Szef centr kosztów                 |                                    |
| Status: Do ksiegowości             | Status: Do ksiegowości             |
|                                    |                                    |
| Data utworzenia: 2017-02-01 10:28  | Data utworzenia: 2017-02-01 10:28  |
| Wykonał: Karol Balcar              | Wykonał: Dariusz Kolarczyk         |
| Uwagi: Weryfikacja dokumentu przez | Uwagi: Weryfikacja dokumentu przez |
| szefa centr kosztów: 1112131415    | szefa centr kosztów: 1112131415    |
| Zawartość:                         | Zawartość:                         |
|                                    |                                    |
| Księgowość                         |                                    |
| Statua Da zatulardzania            |                                    |
| Status: DO Zatwierdzenia           |                                    |
| Data utworzenia: 2017-02-01 10:28  |                                    |

Po potwierdzeniu swoich reguł rozdziału przez wszystkich **Szefów centr kosztów** tworzy się kolejne działanie dla **Księgowości.** 

Rysunek 118 - historia dokumentu RM Gastro CRM

**Księgowość** ustawiając status **Zatwierdzone** na działaniu spowoduje wysłanie dokumentu do **Szefa księgowości** i utworzenie dla niego nowego działania.

### ETAP 3 – SZEF KSIĘGOWOŚCI

Wykonał: Anna Węglorz

Jeżeli do **Szefa księgowości** zostanie przypisany dokument do zatwierdzenia, aplikacja RM Gastro CRM wyświetli komunikat na telefonie oraz w systemie SAP.

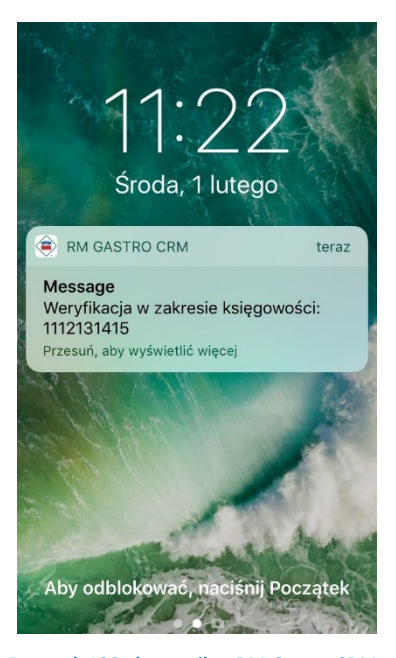

Rysunek 120 - komunikat RM Gastro CRM

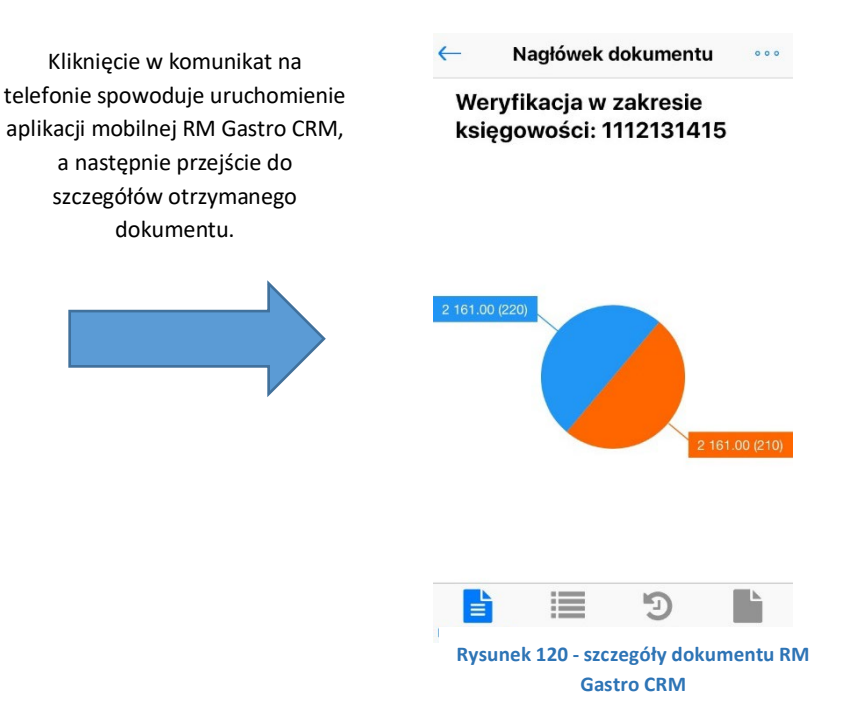

| Image: Provide the second second |   | Wiadomości odebrane                  | Wiadomości w trakcie v          | vysyłania  | Wi <u>a</u> do | omości wysłane |   |
|----------------------------------------------------------------------------------------------------|---|--------------------------------------|---------------------------------|------------|----------------|----------------|---|
| Działania typu rozmowa kończace sie dzisiaj       2017-02-01       Serwer       ⊠         Niezatwierdzone zlecenia sprzedaży z B2B - handel       2017-02-01       Serwer       ⊠         Monit dla Zadanie: Weryfikacja w zakresie księgowości: 1112131415       2017-02-01       Serwer       ⊠         Monit dla Zadanie: Dostarczenie informacii o fakturze:       2017-01-31       Serwer       ⊠         Imumer działania       Data działania       Czas rozpoczęcia         1937       2017-02-01       10:40                                                                                                    | ! | Ternat                               | ŝ                               | Data 👻     | • Od           | <u></u>        |   |
| Mezzatwierdzone zlecenia sprzedaży z B2B - handel     2017-02-01     Serwer       Monit dla Zadanie: Weryfikacja w zakresie księgowości: 1112131415     2017-02-01     Serwer       Monit dla Zadanie: Weryfikacja w zakresie księgowości: 1112131415     2017-01-31     Serwer       Monit dla Zadanie: Dostarczenie informacii o fakturze:     2017-01-31     Serwer       Image: Serwer     2017-01-31     Serwer       Image: Serwer     2017-01-31     Serwer       Image: Serwer     2017-01-31     Serwer       Image: Serwer     2017-01-31     Serwer       Image: Serwer     2017-01-31     Serwer                                                                                                    |   | Działania typu rozmowa kończac       | e sie dzisiaj                   | 2017-02-01 | Serwer         |                |   |
| Monit dla Zadanie: Weryfikacja w zakresie księgowości: 1112131415       2017-02-01       Serwer       Image: Serwer         Moniedle Zodanie: Dostarczenie informacii o fakturze:       2017-01-31       Serwer       Image: Serwer         Image: Serwer       Image: Serwer       Image: Serwer       Image: Serwer       Image: Serwer         Image: Mumer działania       Data działania       Czas rozpoczęcia       Image: Serwer       Image: Serwer         Image: Serwer       Image: Serwer <t< td=""><td>-</td><td>Mezatwierdzone zlecenia sprzed</td><td>aży z B2B - handel</td><td>2017-02-01</td><td>Serwer</td><td><math>\bowtie</math></td><td></td></t<>                                                                                                    | - | Mezatwierdzone zlecenia sprzed       | aży z B2B - handel              | 2017-02-01 | Serwer         | $\bowtie$      |   |
| Monucila Zodapie: Dostarczenie informacii o fakturze:     2017-01-31     Serwer       Image: Control of the served of the served of the serve                                       |   | Monit dla Zadanie: Weryfikacja w za  | akresie księgowości: 1112131415 | 2017-02-01 | Serwer         |                |   |
| Inumer działania     Data działania     Czas rozpoczęcia       ⇒ 1937     2017-02-01     10:40                                                                                                    |   | Monit die Zedepie: Dostarczenie info | rmacii o fakturze:              | 2017-01-31 | Serwer         | $\boxtimes$    |   |
| Numer działania     Data działania     Czas rozpoczęcia       1937     2017-02-01     10:40                                                                                                    |   | 4                                    |                                 |            |                |                | • |
| Numer działama         Data działama         Czas rozpoczęcia           ⇒ 1937         2017-02-01         10:40                                                                                                    |   | utura an abiabania                   | Data deistania                  | Care yes   |                |                |   |
| 2017-02-01 10:40                                                                                                    |   |                                      | Data Uzialarita                 | Czas roz   | poczęcia       |                |   |
|                                                                                                    |   | 1937                                 | 2017-02-01                      | 10:40      |                |                |   |
|                                                                                                    |   |                                      |                                 |            |                |                |   |
|                                                                                                    |   |                                      |                                 |            |                |                |   |
|                                                                                                    |   |                                      |                                 |            |                |                |   |

Rysunek 121- alarm SAP Business One

Dostępne opcje dla Szefa księgowości:

- Odrzuć dokument trafia z powrotem do Księgowości oraz tworzy się dla niego nowe działanie.
- Zatwierdź dokument zostaje wysłany do Dyrektora grupy oraz tworzy się dla niego nowe działanie.

|           | 2 161.00 (210) |
|-----------|----------------|
| Odrzuć    |                |
| Zatwierdź |                |
| Cancel    |                |

Rysunek 122 - zatwierdzanie dokumentu RM Gastro CRM iOS

### ETAP 4 - DYREKTOR GRUPY

Jeżeli do **Dyrektora grupy** zostanie przypisany dokument do zatwierdzenia, aplikacja RM Gastro CRM wyświetli komunikat na telefonie oraz w systemie SAP.

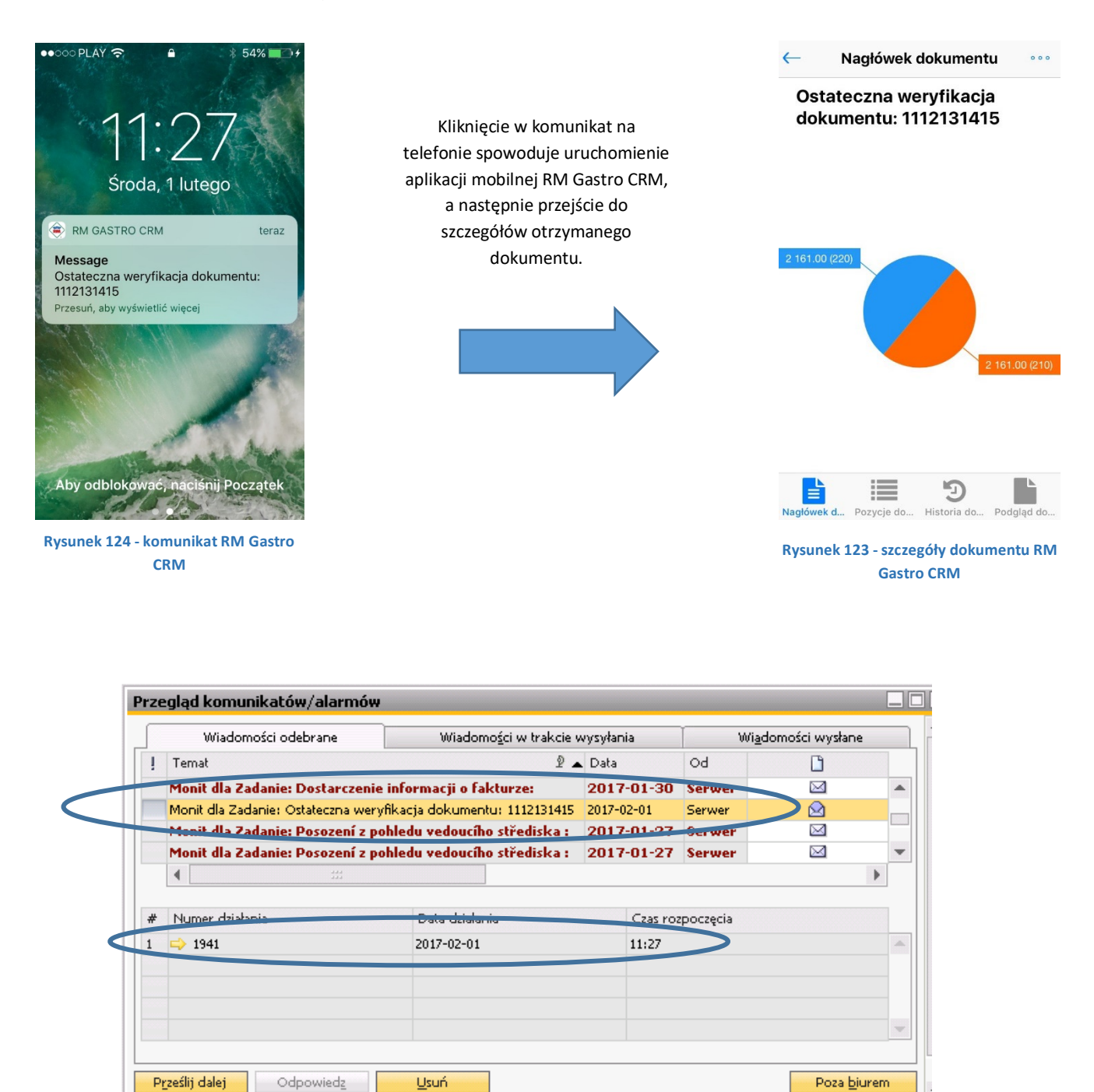

Rysunek 125 - alarm SAP Business One

Dostępne opcje dla Dyrektora grupy:

- Odrzuć do klienta odrzuca dokument i odsyła do Klienta. Obieg dokumentu wraca do pierwszego etapu.
- Odrzuć do szefa księgowości odrzuca dokument i odsyła do Szefa księgowości. Obieg dokumentu wraca do trzeciego etapu.
- Zatwierdź zatwierdza dokument i wysyła do Księgowości.

Odrzuć do klienta Odrzuć do szefa finansów Zatwierdź Cancel

Rysunek 126 - zatwierdzanie dokumentu RM Gastro CRM iOS

Po potwierdzeniu dokumentu przez Szefa grupy Księgowość może zaksięgować fakturę zakupu.

## ETAP 5 - TWORZENIE FAKTURY KOSZTOWEJ

Jeżeli dokument przeszedł pomyślnie wszystkie etapy zatwierdzania faktury kosztowej, **Księgowość** dodaje nową fakturę kosztową z faktury tymczasowej.

| Navva Baki Tour Sp. 2 0.0.<br>Gosla do kontida UT 2002<br>Dosla do kontida UT 2002<br>Dala planoida<br>Natura Iokaina V<br>Zavartolć<br>Zavartolć<br>Logityka<br>Valuta Iokaina<br>Valuta Iokaina<br>Valuta Iokaina<br>Zavartolć<br>Logityka<br>Valuta Iokaina<br>Valuta Iokaina<br>Valuta I | tymczasowy   |
|----------------------------------------------------------------------------------------------------|--------------|
| Staba ds kontaldów     To       Dała wystaw, Antegowani 2012-02-02       Wakat Jokaha       Zawarłość       Logityka       Planości       Zawarłość       Logityka       Planości       Zawarłość       Logityka       Planości       Zawarłość       Logityka       Planości       Zawarłość       Conte KG       Centr, Kostićw       Monio 135       Rakem pirad uputam       Witzczor, Jordan       Witzczor, Jordan       Pradjeg decenia płatniciago                                                                                                    |              |
| Vr ofi. dostawcy       111231415       Dala planości       5017-02-02         Dala zakupu       2012-02-02       Dala zakupu       2012-02-02         Zawurłość       Logityka       Planości       Załączniki         Towar /Jakuja       Uakuga       Immirzie       Razen przed uputem importu         4       Immirzie       Razen przed uputem importu       Razen przed uputem importu         Wprowadał       Anna Wędjorz       Immirzie       Razen zakuća importu         Midciał       Wrtaczon, kordan       Import       Przejstej dacenia platniczego                                                                                                    |              |
| Zawałość     Logstyka     Płaności     Załączniki       Zowałość     Logstyka     Płaności     Załączniki       Tował/Jduga     Uduga     "     Typ podumowania     Bez podur       # Opis     Konto KG     Carlir, Kostów     Wmini 2     Nazwa konta KG       2     9309-05     Producernie     M000135     Rodzenie importu       2     9309-05     Producernie     M000135     Rodzenie importu       2     9309-05     Producernie     M000135     Rodzenie importu       2     9309-05     Producernie     M000135     Rodzenie importu       2     9309-05     Producernie     M000135     Rodzenie importu       2     9309-05     Producernie     M000135     Rodzenie importu       2     9309-05     Producernie     M000135     Rodzenie importu       2     9309-05     Producernie     M000135     Rodzenie importu       9     9309-05     Producernie     M000135     Rodzenie importu       9     9309-05     Producernie     M000135     Rodzenie importu       9     9309-05     Producernie     M000135     Rodzenie       9     9     9309-05     Producernie     M000135     Rodzenie       9     9     9                                                                                                    |              |
| Zawartość Logitlyka Planości Załączniki<br>Towar Abdya Udługa V Typ podurowania Bez podzu<br>Prowardzi Acras Weglorz<br>Wprowaddł Acras Weglorz<br>Wiscose Vortan<br>Przejstę dłocnia planoczego                                                                                                    |              |
| Towar/Usługa     Usługa     Typ podumowania     Bez podur       © Crist     Konto KG     Centr. Kostów     Wymini 2     Nazwa konta KG       1     Rodicernie     9 302-65     Protocom konta     Rodicernie mporta       1     Prowiddl     Anna Waglorz     Image: State and the state and the state an                                                                                                    |              |
| Popis Konto KG Gerbr. Kostów Wymiar 2 Nazwa konk KG     Rosliczenie      Rosliczenie      Posługe z      Rosliczenie      Posługe z      Rosliczenie      Posługe z      Rosliczenie      Posługe z      Posługe płaniczego                                                                                                    | nowania 🔻    |
|                                                                                                    | Cena jedno   |
| 2 Providd Anna Waglorz  fprovidd Anna Waglorz  fprovidd Anna Waglorz                                                                                                    | 4.322, ^     |
|                                                                                                    |              |
| Provsdál Anna Weglorz                                                                                                    |              |
| rowaddi Anna Weglorz     feddole     Witaccer, Jordan     Upust     Witaccer, Jordan     Prebjeg skonia pkiniczego                                                                                                    |              |
| provedali Anna Węgiorz  provedali Anna Węgiorz  provedali Anna Węgiorz  produ pust  produ pust  produ pust  produ pust  produk v At  produk v At  p                                                                                                    |              |
|                                                                                                    |              |
|                                                                                                    |              |
|                                                                                                    | ~            |
| fprowedał Anna Węglorz ♥ ③ Rasem przed uputem<br>kłaściel                                                                                                    | b.           |
| proveddi Anna Weglorz   proveduji Anna Weglorz  post  post post                                                                                                    | , r          |
| Prreveddal Anna Weglorz                                                                                                    |              |
| hédiciel 🗼 Witeccor, Jordan Upost 96<br>Resen zalcoka 66<br>Prebjeg deceria plainiczego Połałek VAT 546<br>Sałdo płałości raem                                                                                                    | 4.322.00 PL  |
| Prebjeg decenia pletniczego Sałdo płatności razem                                                                                                    | 1022/00112   |
| Przebjeg złecenia platniczego         Sałdo płatnóści razem                                                                                                    |              |
| Przebjeg złecenia platniczego Sałdo płatności razem                                                                                                    |              |
| Przebieg zlecenia płatniczego Saldo płatności razem                                                                                                    | 994,06 PL1   |
|                                                                                                    | 5.316,06 PLM |
| Iwagi Kwota rozliczona                                                                                                    |              |
| Saldo płatności                                                                                                    | 5.316,06 PLM |
| Kvota rožiloona Saldo platności                                                                                                    | 5.316,06 PL  |

Rysunek 127 - tymczasowa faktura zakupu SAP Business One

Po stworzeniu faktury kosztowej wszystkie działania z przypiętym dokumentem tymczasowym zostają zamknięte.

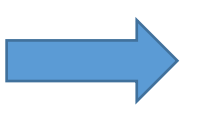

| ukturu zukupu         |                    |           |                  |             |                 |             |            |     |
|-----------------------|--------------------|-----------|------------------|-------------|-----------------|-------------|------------|-----|
| Dostawca              |                    |           |                  | Nr 2        | 01702H          | 170200000   | 1          |     |
| Nazwa                 | Baltic Tour Sp. z  | 0.0.      |                  | Status      |                 | Otwarty     |            |     |
| )soba do kontaktów    |                    | •         |                  | Data wyst:  | aw./księgowania | 2017-02-02  | 2          |     |
| ir ref. dostawcy      | 1112131415         |           |                  | Data płatn  | ości            | 2017-02-02  | 2          |     |
| Valuta lokalna        | *                  |           |                  | Data zakuj  | pu              | 2017-02-02  | ł.         |     |
| Zawartoś              | <u>é</u>           | Logistyka | Platnoś          | ci          | Zələr           | zniki       |            |     |
| Towar/Usługa          | Usługa             |           |                  | Typ pod:    | sumowania       | Bez podsu   | mowania    | Ŧ   |
| # Opis                |                    | Konto KG  | G Centr. Kosztów | Wymia       | ar 2 Nazwa      | konta KG    | Cena jedno |     |
| 1 Rozliczenie         |                    | > 303-05  | 5                | M01         | 000135 Rozlicze | nie importu | 4.322      |     |
|                       |                    |           |                  |             |                 |             |            |     |
|                       |                    |           |                  |             |                 |             |            | v   |
| 4                     |                    |           |                  |             |                 |             | Þ          |     |
| iprowadzłł            | -Bez sprzedawcy    | - •       | 8                | Razem prze  | ed upustem      |             | 4.322.00   | PLN |
| łaściciel             | 📫 Wiszczor, Jordan |           |                  | Upust       | 96              |             |            |     |
|                       |                    |           |                  | Razem zalio | zka             |             |            |     |
|                       |                    |           |                  | Koszty tra  | nsportu 📫       |             |            |     |
|                       |                    |           |                  | Podatek V   | AT              |             | 994,06     | PLN |
| _ Przebieg zlecenia p | łatniczego         |           |                  | Saldo płatr | ności razem     |             | 5.316,06   | PLN |
| wagi                  |                    |           |                  | Kwota rozl  | liczona         |             |            |     |
|                       |                    |           |                  | Saldo płatr | ności           |             | 5.316,06   | PLN |
|                       |                    |           |                  | Saldo płatr | Koninia         |             | 5.316,06   |     |
| UN AD                 | uluj               |           |                  |             | Kopiuj z        |             | Kupiu) do  |     |

Rysunek 128 - faktura zakupu SAP Business One

## 2.2 OBIEG FAKTURY TOWAROWEJ

#### ETAP 1- ZAKUP

Utworzenie działania dla Zakupu zostaje zasygnalizowane alarmem w systemie SAP.

|   | Wiadomości odebrane                                                                                     | Wiadomości w trakci  | ie wysyłania | Wi <u>a</u> domości w | wysłane |   |  |
|---|----------------------------------------------------------------------------------------------------|----------------------|--------------|-----------------------|---------|---|--|
| 1 | Temat                                                                                                   |                      |              | Ŷ                     | Data 🗨  |   |  |
|   | Niezatwierdzone zlecenia sprze                                                                          | edaży z B2B - handel |              |                       | 2017-0  | 2 |  |
|   | Daiałania sypu rozmowa konczące się dzisiaj                                                             |                      |              |                       |         |   |  |
|   | Monit dla Zadanie: Przypisanie dokumentu PZ/ek+definicja 1. Wartość towaru, 2. Pozostałe koszty zakupu: |                      |              |                       |         |   |  |
|   | Monit dia zauarnen Doskarssenis in Francesiji o Falskurast                                              |                      |              |                       |         |   |  |
|   | •                                                                                                    |                      |              |                       | •       | ſ |  |
|   |                                                                                                    |                      |              |                       |         |   |  |
| # | Numer działania                                                                                         | Data daishania       | Czas rozpo   | oczęcia               |         |   |  |
| 1 | ⇒ 2021                                                                                                  | 2017-02-01           | 16:22        |                       |         |   |  |
|   |                                                                                                    |                      |              |                       |         |   |  |
|   |                                                                                                    |                      |              |                       |         |   |  |
|   |                                                                                                    |                      |              |                       |         |   |  |
|   |                                                                                                    |                      |              |                       |         |   |  |

Rysunek 129 - alarm SAP Business One

W pierwszym etapie Zakup uzupełnia tymczasową fakturę o pozycje pobrane z dokumentów PZ.

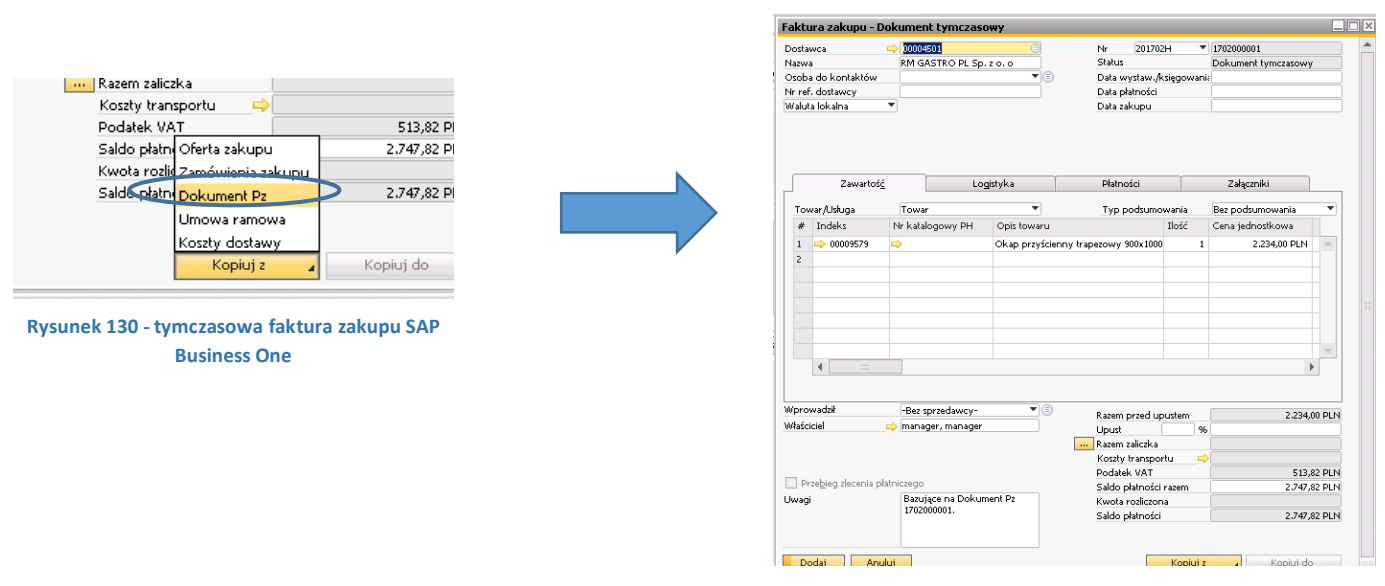

Rysunek 131 - tymczasowa faktura zakupu SAP Business One

Wartość w polu **Razem** musi być równa wartości w polu **Całkowita wartość dokumentu** w końcowym etapie pracy z dokumentem.

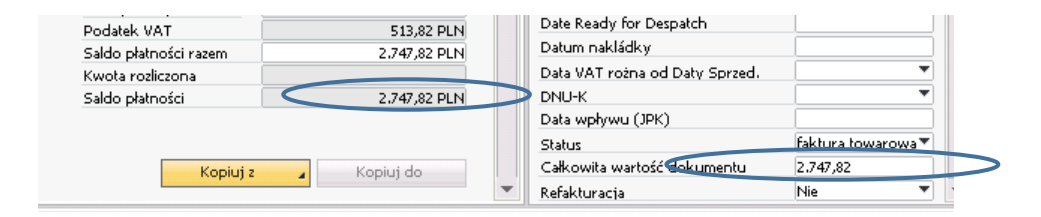

Rysunek 132 - tymczasowa faktura zakupu SAP Business One

Jeżeli warunek ten nie jest spełniony próba zmiany statusu na działaniu kończy się wyświetleniem komunikatu:

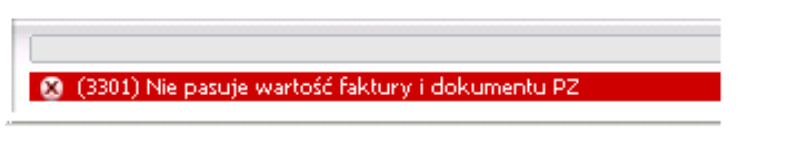

Rysunek 133 - działanie SAP Business One

Zmiana statusu działania na **Zatwierdzone** spowoduje dodanie nowego działania w SAP dla osoby przypisanej do dokumentu jako **Księgowości**.

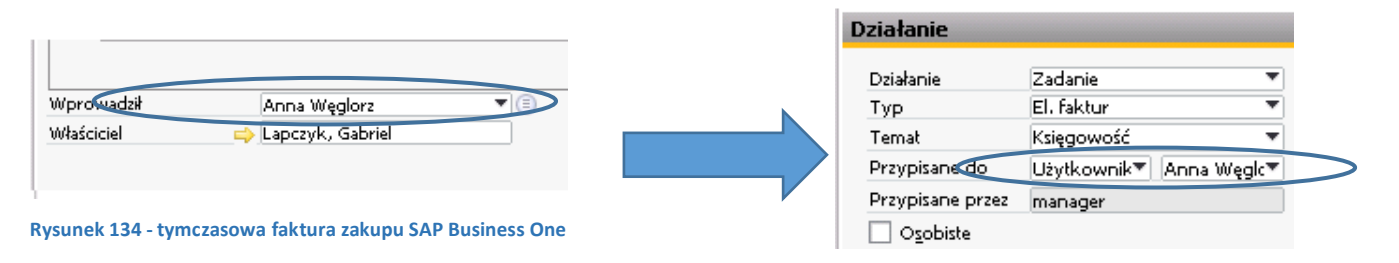

Rysunek 135 - działanie SAP Business One

**Księgowość** ustawiając status **Zatwierdzone** na działaniu spowoduje wysłanie dokumentu do **Szefa księgowości** i utworzenie dla niego nowego działania.

## ETAP 2 – SZEF KSIĘGOWOŚCI

Jeżeli do użytkownika **Szefa księgowości** zostanie przypisany dokument do zatwierdzenia, aplikacja RM Gastro CRM wyświetli komunikat na telefonie oraz w systemie SAP.

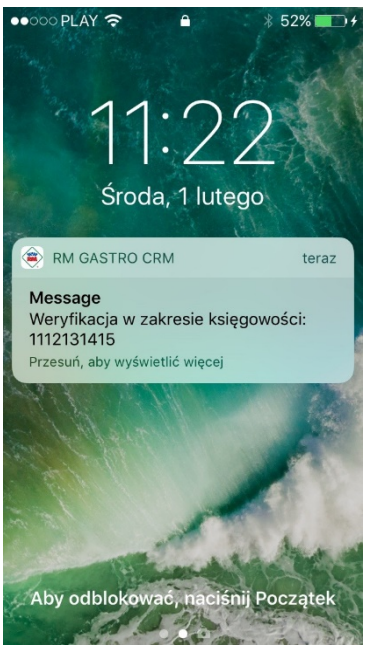

Rysunek 136 - komunikat RM Gastro CRM

Kliknięcie w komunikat na telefonie spowoduje uruchomienie aplikacji mobilnej RM Gastro CRM, a następnie przejście do szczegółów otrzymanego dokumentu.

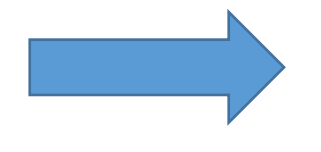

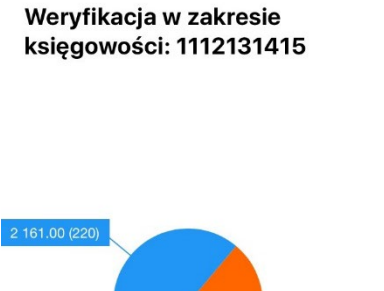

Nagłówek dokumentu

 $\leftarrow$ 

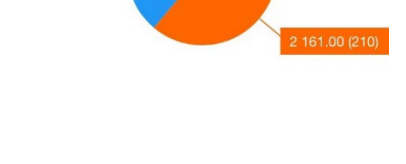

|            |            | Ð           |            |
|------------|------------|-------------|------------|
| Nagłówek d | Pozycje do | Historia do | Podgląd do |

Rysunek 137 - szczegóły dokumentu RM Gastro CRM

|   | Wiadomości odebrane                   | Wiadomo <u>ś</u> ci w trakcie w | ysyłania   | Wi <u>a</u> do | omości wysłane |
|---|---------------------------------------|---------------------------------|------------|----------------|----------------|
| ļ | Temat                                 | 2                               | Data 👻     | Od             |                |
|   | Działania typu rozmowa kończąc        | e się dzisiaj                   | 2017-02-01 | Serwer         |                |
|   | Niesetwierdzone ziecenia sprzed       | zy z B2D - hendel               | 2017-02-01 | Serwer         |                |
|   | Monit dla Zadanie: Weryfikacja w za   | kresie księgowości: 1112131415  | 2017-02-01 | Serwer         |                |
|   | Monit dia Zadanie: Dostarczenie infor | macji o fakturze:               | 2017-01-31 | Serwer         | $\boxtimes$    |
|   | <b>▲</b>                              |                                 |            |                |                |
| 1 | ➡ 1937                                | 2017-02-01                      | 10:40      |                |                |
|   |                                       |                                 |            |                |                |
|   |                                       |                                 |            |                |                |

Rysunek 138 - alarm SAP Business One

000

Dostępne opcje dla Szefa księgowości:

- Odrzuć dokument trafia z powrotem do Księgowość oraz tworzy się dla niego nowe działanie.
- Zatwierdź dokument zostaje wysłany do Dyrektora grupy oraz tworzy się dla niego nowe działanie.

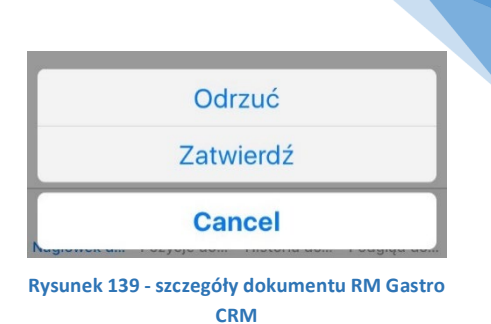

#### **ETAP 3 – DYREKTOR GRUPY**

Jeżeli do **Dyrektora grupy** zostanie przypisany dokument do zatwierdzenia, aplikacja RM Gastro CRM wyświetli komunikat na telefonie oraz w systemie SAP.

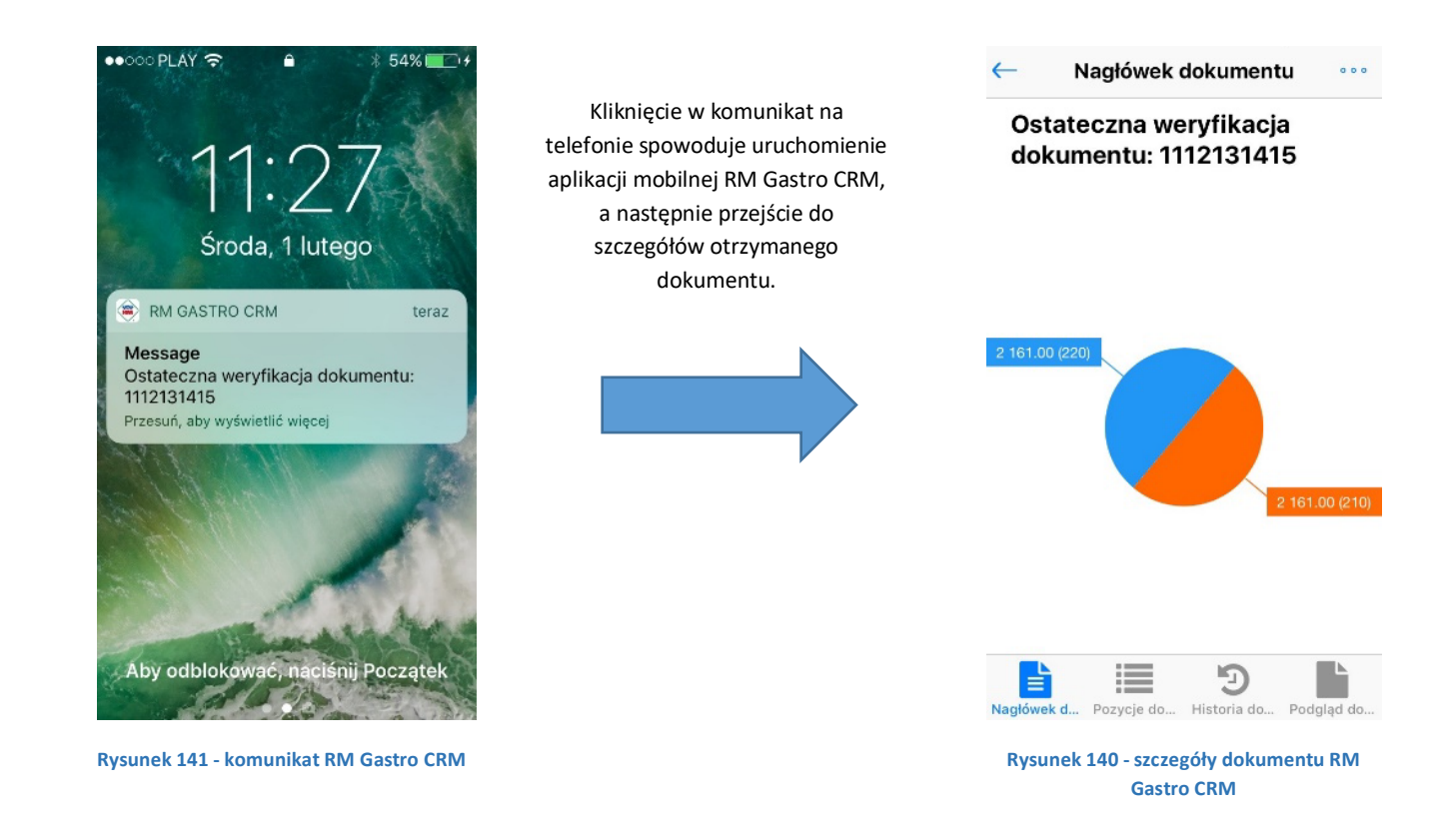

|   | Wiadomości odebrane                                         | Wiadomości w trakcie v        | wysyłani | ia       | Wiad     | omości wysłane 👘 |   |
|---|-------------------------------------------------------------|-------------------------------|----------|----------|----------|------------------|---|
|   | Temat                                                       | ₽ .                           | Data     |          | Od       | Ľ                |   |
|   | Monit dl. Zadanie, Dustartzenie                             | informacji o rakturze.        | 2017     | -01-30   | Serwer   |                  |   |
| 1 | Monit dla Zadanie: Ostateczna wery                          | fikacja dokumentu: 1112131415 | 2017-0   | 2-01     | Serwer   |                  |   |
|   | Monit dla Zadanie: Posozeni z po                            | niedu vedoucino strediska :   | 2017     | -01-27   | Serwer   |                  |   |
|   | Monit dla Zadanie: Posození z pohledu vedoucího střediska : |                               |          | 01-27    | Serwer   | $\bowtie$        | - |
|   | 4 #                                                         |                               |          |          |          | Þ                |   |
|   | Numer działania                                             | Data databasta                |          | Czas roz | poczecia |                  |   |
|   | -> 1941                                                     | 2017-02-01                    |          | 11:27    |          | >                |   |
|   |                                                             |                               |          |          |          |                  |   |
|   |                                                             |                               |          |          |          |                  |   |

Rysunek 142- alarm SAP Business One

Dostępne opcje dla Dyrektora grupy:

- Odrzuć do klienta odrzuca dokument i odsyła do Klienta. Obieg dokumentu wraca do pierwszego etapu.
- Odrzuć do Szefa księgowości odrzuca dokument i odsyła do Szefa księgowości. Obieg dokumentu wraca do drugiego etapu.
- **Zatwierdź** zatwierdza dokument i wysyła do **księgowości**.

| Odrzuć do klienta        |
|--------------------------|
| Odrzuć do szefa finansów |
| Zatwierdź                |
| Cancel                   |

Rysunek 143 - szczegóły dokumentu RM Gastro CRM

Po potwierdzeniu dokumentu przez Dyrektora grupy Księgowość może zaksięgować fakturę zakupu.

## ETAP 4 - TWORZENIE FAKTURY TOWAROWEJ

Jeżeli dokument przeszedł pomyślnie wszystkie etapy elektronizacji tymczasowej faktury towarowej **Księgowość** dodaje nową fakturę towarową z faktury tymczasowej.

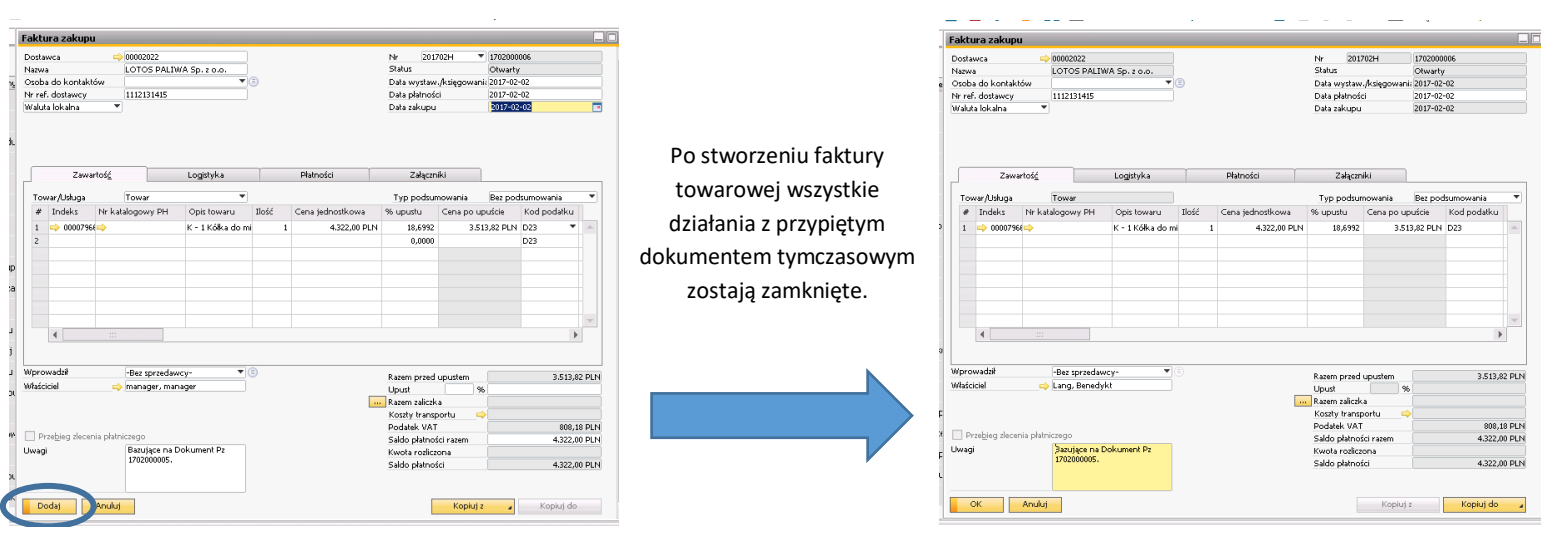

Rysunek 145 - tymczasowa faktura zakupu SAP Business One

Rysunek 144 - faktura zakupu SAP Business One

## 3. RAPORTY SAP BUSINESS ONE

System SAP Business One posiada funkcję tworzenia raportów dla faktur zakupowych.

### 3.1 NOWE DOKUMENTY

Aby otworzyć okno Nowe dokumenty należy wybrać Narzędzia -> Zapytania-> Zapytania użytkownika -> Elektroniczne faktury -> Nowe dokumenty.

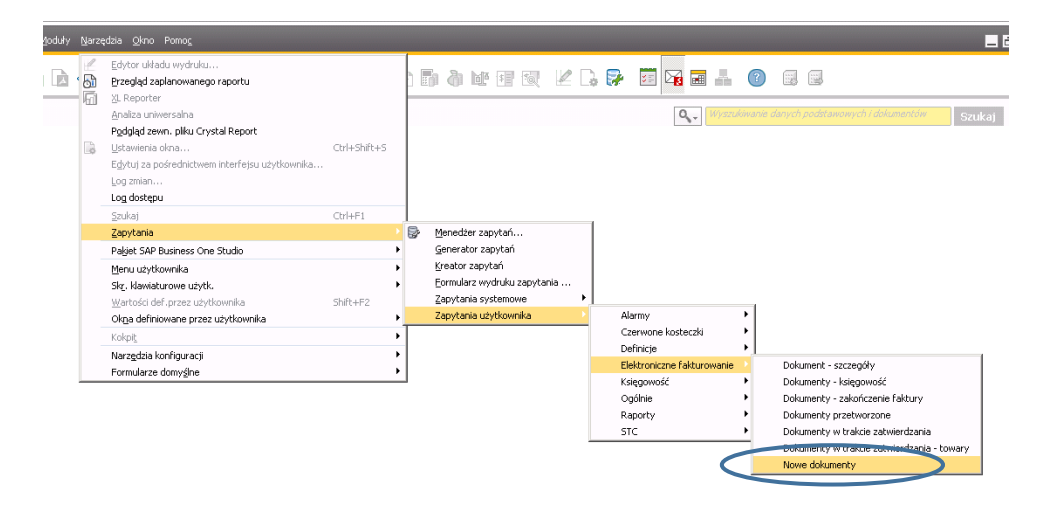

Rysunek 146 - nawigacja SAP Business One

Okno zawiera listę wszystkich tymczasowych faktur zakupu, które zostały zeskanowane przez dział księgowości, a następnie wprowadzone do systemu SAP i czekają na uzupełnienie danych.

| # | Numer wewnętrzny | Nr ref. PH | Utworzenie dokumentu | Twórca dokumentu | Kod PH      | Nazwa PH                       | D. |
|---|------------------|------------|----------------------|------------------|-------------|--------------------------------|----|
| 1 | -> 5651          | 111213141  | 2017-01-31 16:26     | manager          | -> 00016242 | Polska Press Sp. z o.o.        |    |
| 2 | -> 5650          | 12131232   | 2017-01-31 16:23     | manager          | -> 00008748 | P.P.H.U. ALMET Adam Libera     |    |
| 3 | ⇒ 5437           |            | 2016-07-21 15:05     | Anna Węglorz     |             | Polski Koncern Naft.ORLEN S.A. |    |
|   |                  |            |                      |                  |             |                                |    |
|   |                  |            |                      |                  |             |                                |    |
|   |                  |            |                      |                  |             |                                |    |
|   |                  |            |                      |                  |             |                                |    |
|   |                  |            |                      |                  |             |                                |    |
|   |                  |            |                      |                  |             |                                |    |
|   |                  |            |                      |                  |             |                                |    |
|   | •                |            |                      |                  |             |                                | •  |

Rysunek 147 - okno Nowe dokumenty SAP Business One

### 3.2 DOKUMENTY – KSIĘGOWOŚĆ

Aby otworzyć okno **Dokumenty – księgowość** należy wybrać **Narzędzia -> Zapytania-> Zapytania użytkownika -** > **Elektroniczne faktury -> Dokumenty – księgowość.** 

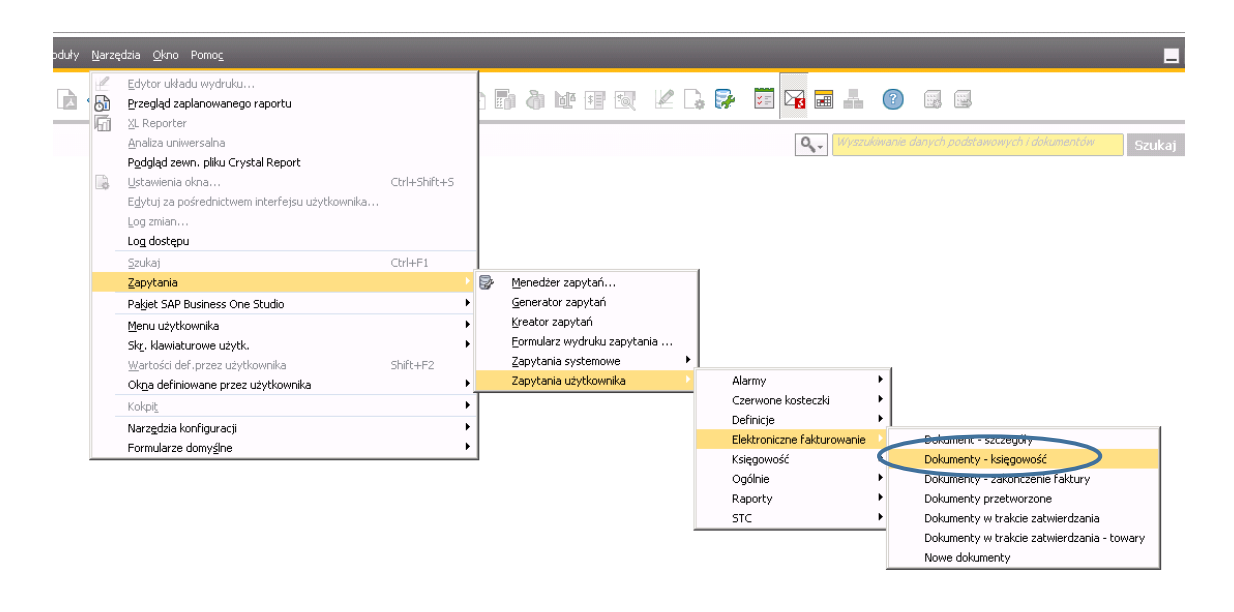

Rysunek 148 - nawigacja SAP Business One

Okno zawiera listę dokumentów tymczasowych na różnych etapach obiegu, które czekają na wykonanie pracy lub zatwierdzenie przez dział księgowości.

| # | Numer wewnętrzny | Nr ref. PH | Utworzenie dokumentu | Twórca dokumentu | Kod PH      | Nazwa PH                | Dok |
|---|------------------|------------|----------------------|------------------|-------------|-------------------------|-----|
| 1 | 📫 5649           | 123        | 2017-01-31 15:14     | manager          | -> 00013972 | MULTI GASTRO Sp. z o.o. |     |
| 2 | ⇒ 5652           | 1112131415 | 2017-02-01 09:29     | manager          | -> 00015918 | Baltic Tour Sp. z o.o.  |     |
|   |                  |            |                      |                  |             |                         |     |
|   |                  |            |                      |                  |             |                         |     |
|   |                  |            |                      |                  |             |                         |     |
|   |                  |            |                      |                  |             |                         |     |
|   |                  |            |                      |                  |             |                         |     |
|   |                  |            |                      |                  |             |                         |     |
|   |                  |            |                      |                  |             |                         |     |
|   |                  |            |                      |                  |             |                         |     |
|   |                  |            |                      |                  |             |                         |     |
|   | 4                |            |                      |                  |             |                         | •   |

Rysunek 149 – okno Dokumenty – księgowość SAP Business One

### 62

#### 3.3 DOKUMENTY W TRAKCIE ZATWIERDZANIA

Aby otworzyć okno **Dokumenty w trakcie zatwierdzania** należy wybrać **Narzędzia -> Zapytania-> Zapytania** użytkownika -> Elektroniczne faktury -> Dokumenty – księgowość.

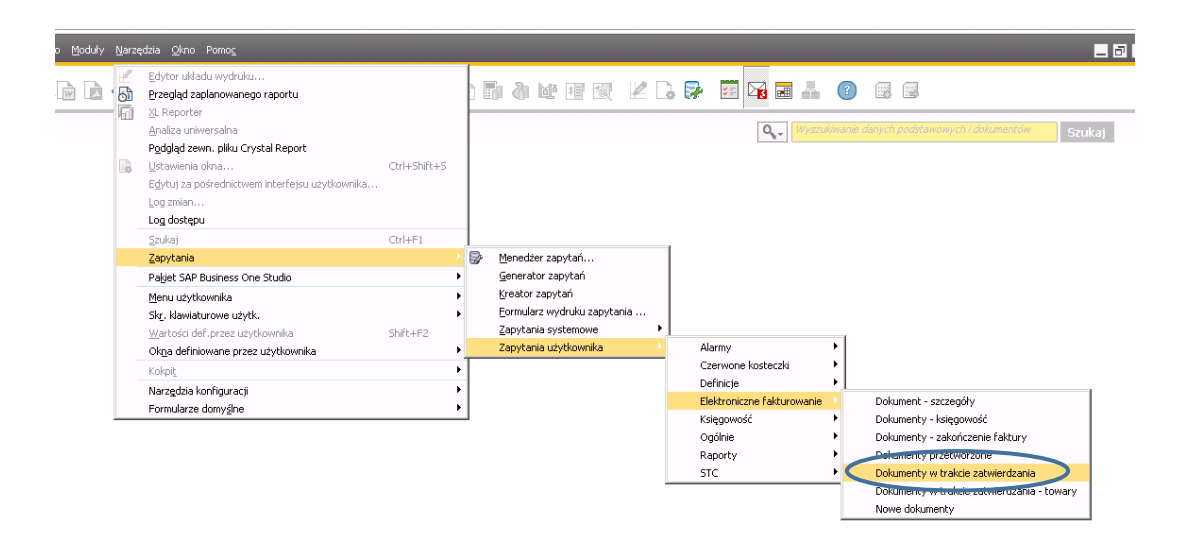

Rysunek 150 - nawigacja SAP Business One

Okno zawiera wszystkie tymczasowe faktury towarowe oraz kosztowe, które są w trakcie obiegu.

|        | The relief                           | Utworzenie dokumentu                                                                                                    | I worca dokumentu                                                                                                    | Kod PH                                                                                                    | Nazwa PH                                                                                                    |
|--------|--------------------------------------|----------------------------------------------------------------------------------------------------|----------------------------------------------------------------------------------------------------|----------------------------------------------------------------------------------------------------|----------------------------------------------------------------------------------------------------|
| > 5645 | 123456789                            | 2017-01-30 14:18                                                                                                    | manager                                                                                                    | ⇒ 00015012                                                                                                    | APCOA Parking Polska Sp. z o.o.                                                                                                    |
| > 5647 | 123456                               | 2017-01-30 14:20                                                                                                    | manager                                                                                                    | -> 00011366                                                                                                    | Firma "Fart" Sp. z o.o.                                                                                                    |
| > 5648 | 12345678                             | 2017-01-31 09:05                                                                                                    | manager                                                                                                    | -> 00000070                                                                                                    | BORIM Sp. z o.o.                                                                                                    |
| > 5649 | 123                                  | 2017-01-31 15:14                                                                                                    | manager                                                                                                    | 📫 00013972                                                                                                    | MULTI GASTRO Sp. z o.o.                                                                                                    |
| > 5652 | 1112131415                           | 2017-02-01 09:29                                                                                                    | manager                                                                                                    | -> 00015918                                                                                                    | Baltic Tour Sp. z o.o.                                                                                                    |
|        |                                      |                                                                                                    |                                                                                                    |                                                                                                    |                                                                                                    |
|        |                                      |                                                                                                    |                                                                                                    |                                                                                                    |                                                                                                    |
|        |                                      |                                                                                                    |                                                                                                    |                                                                                                    |                                                                                                    |
|        | 5645<br>5647<br>5648<br>5648<br>5652 | 5645         123456789           5647         123456           5648         12345678           5649         123           5652         1112131415 | 5645         123456789         2017-01-30 14:18           5647         123456         2017-01-30 14:20           5648         12345678         2017-01-31 09:05           5649         123         2017-01-31 15:14           5652         1112131415         2017-02-01 09:29 | 5645         123456789         2017-01-30         14:18         manager           5647         123456         2017-01-30         14:10         manager           5648         12345678         2017-01-30         14:20         manager           5649         12345678         2017-01-31         09:05         manager           5649         123         2017-01-31         15:14         manager           5652         1112131415         2017-02-01         09:29         manager | 5645         123456789         2017-01-30 14:18         manager         ⇒ 00015012           5647         123465         2017-01-30 14:20         manager         ⇒ 00011366           5648         12345678         2017-01-31 09:05         manager         ⇒ 0000070           5649         123         2017-01-31 19:16         manager         ⇒ 0000070           5649         123         2017-01-31 19:16         manager         ⇒ 0000070           5652         1112131415         2017-02-01 09:29         manager         ⇒ 00015918           7         7         7         7         7         00015918           7         7         7         7         7         7         7           8         1         2017-01-31 09:05         manager         ⇒ 00015918           7         1         1         1         1         1         1         1         1         1         1         1         1         1         1         1         1         1         1         1         1         1         1         1         1         1         1         1         1         1         1         1         1         1         1         1 |

Rysunek 151 – okno Dokumenty w trakcie zatwierdzania

### 3.4 DOKUMENTY W TRAKCIE ZATWIERDZANIA - TOWARY

Aby otworzyć okno **Dokumenty w trakcie zatwierdzania - towary** należy wybrać **Narzędzia -> Zapytania-> Zapytania użytkownika -> Elektroniczne faktury -> Dokumenty w trakcie zatwierdzania - towary.** 

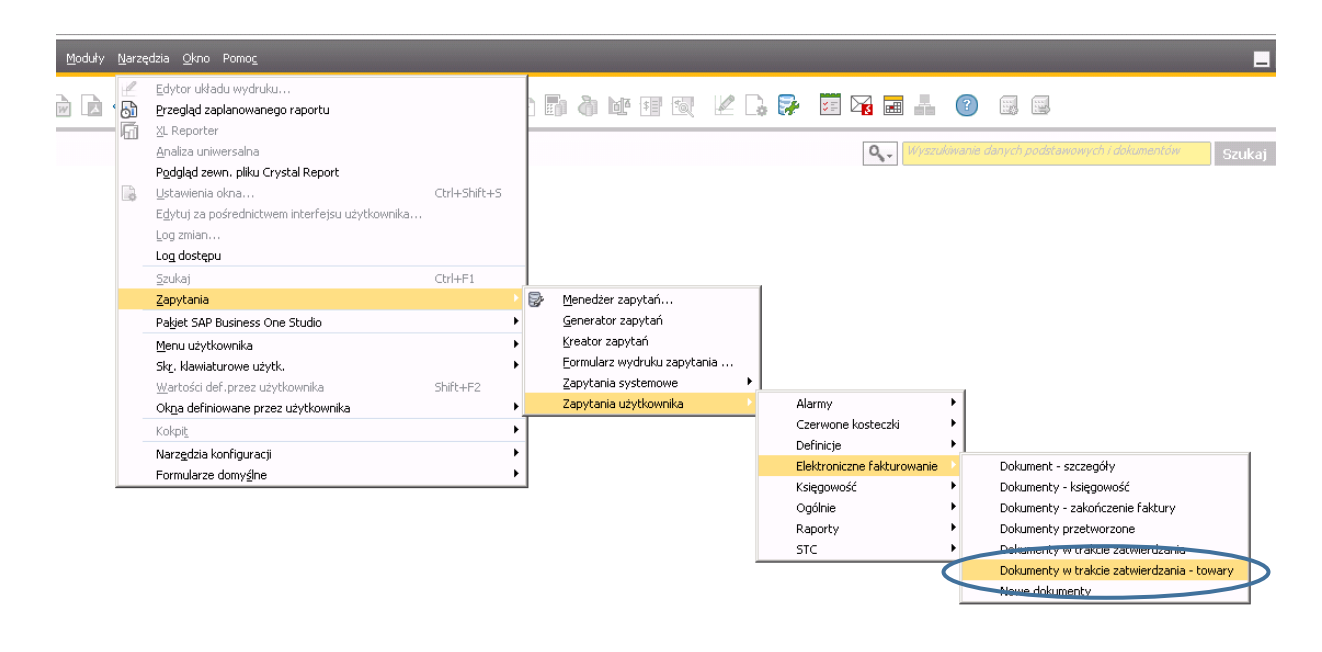

Rysunek 152 - nawigacja SAP Business One

Okno zawiera wszystkie tymczasowe faktury towarowe, które są w trakcie obiegu.

| # | Numer wewnętrzny | Nr ref. PH | Utworzenie dokumentu | Twórca dokumentu | Kod PH     | Nazwa PH                | Dok |  |
|---|------------------|------------|----------------------|------------------|------------|-------------------------|-----|--|
| 1 | ⇔ 5664           |            | 2017-02-02 11:33     | manager          | ⇒ 00002022 | LOTOS PALIWA Sp. z o.o. |     |  |
|   |                  |            |                      |                  |            |                         |     |  |
|   |                  |            |                      |                  |            |                         |     |  |
|   |                  |            |                      |                  |            |                         |     |  |
|   |                  |            |                      |                  |            |                         |     |  |
|   |                  |            |                      |                  |            |                         |     |  |
|   |                  |            |                      |                  |            |                         |     |  |
|   |                  |            |                      |                  |            |                         |     |  |
|   |                  |            |                      |                  |            |                         |     |  |
|   | 4                |            |                      |                  |            |                         | •   |  |

Rysunek 153 - okno Dokumenty w trakcie zatwierdzenia - towary

### 3.5 DOKUMENTY – ZAKOŃCZENIE FAKTURY

Aby otworzyć okno **Dokumenty – zakończenie faktury** należy wybrać **Narzędzia -> Zapytania-> Zapytania** użytkownika -> Elektroniczne faktury -> Dokumenty – zakończenie faktury

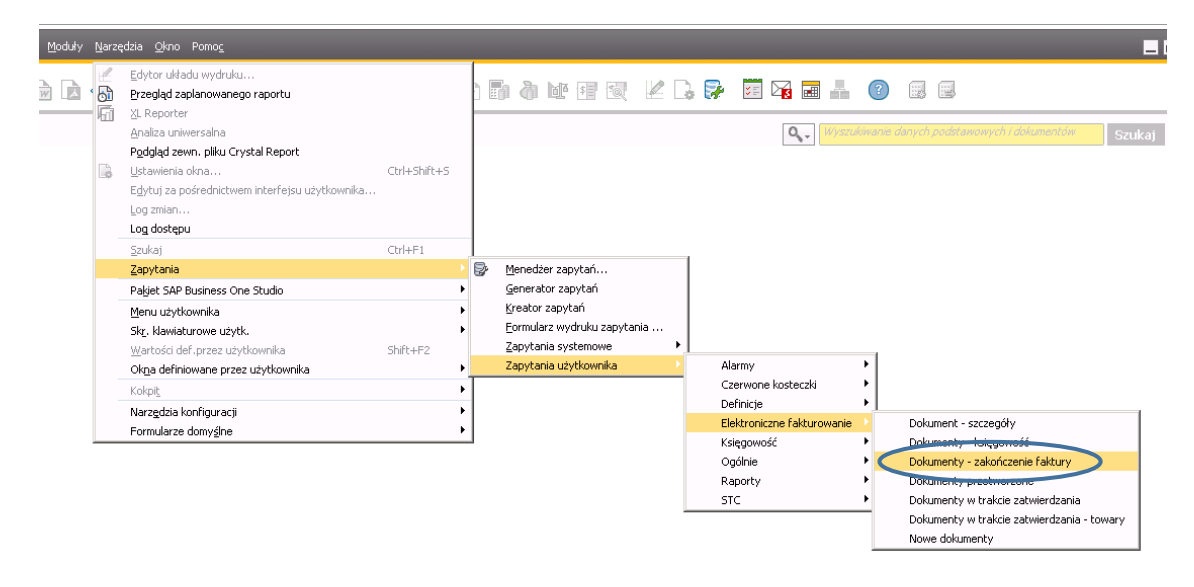

#### Rysunek 154 – nawigacja SAP Business One

Okno wyświetla listę dokumentów tymczasowych, które zostały zatwierdzone przez **Dyrektora grupy** i są gotowe do zaksięgowania przez **Księgowość**.

| # | Numer wewnętrzny | Nr ref. PH | Utworzenie dokumentu | Twórca dokumentu | Kod PH     | Nazwa PH                | Dok |
|---|------------------|------------|----------------------|------------------|------------|-------------------------|-----|
| 1 | 📫 5649           | 123        | 2017-01-31 15:14     | manager          | 📫 00013972 | MULTI GASTRO Sp. z o.o. |     |
| 2 | ⇒ 5652           | 1112131415 | 2017-02-01 09:29     | manager          | ⇒ 00015918 | Baltic Tour Sp. z o.o.  |     |
|   |                  |            |                      |                  |            |                         |     |
|   |                  |            |                      |                  |            |                         |     |
|   |                  |            |                      |                  |            |                         |     |
|   |                  |            |                      |                  |            |                         |     |
|   |                  |            |                      |                  |            |                         |     |
|   | 4                | 333        |                      |                  |            |                         | Þ   |

Rysunek 155 – okno Dokumenty – zakończenie faktury SAP Business One

### 3.6 DOKUMENTY PRZETWORZONE

Aby otworzyć okno **Dokumenty przetworzone** należy wybrać **Narzędzia -> Zapytania-> Zapytania użytkownika** -> **Elektroniczne faktury -> Dokumenty przetworzone.** 

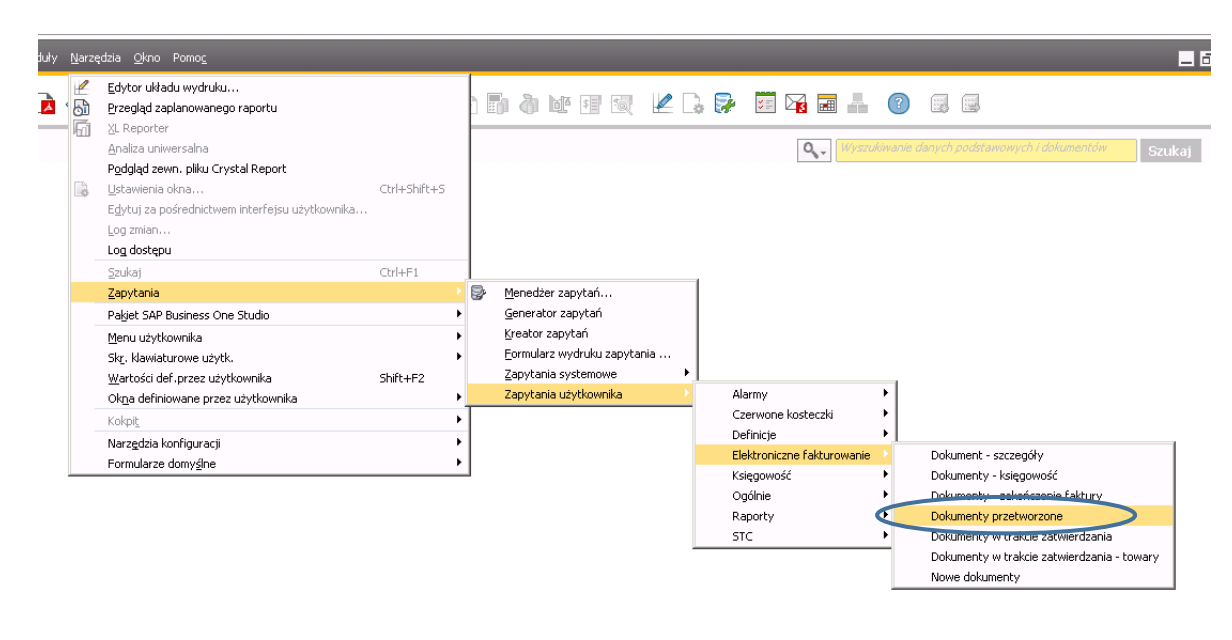

Rysunek 156 - nawigacja SAP Business One

Wyświetli się lista dokumentów, które zostały stworzone na podstawie dokumentów tymczasowych zatwierdzonych przez **Dyrektora grupy**.

| # | Numer wewnętrzny | Numer dokumentu | Nr ref. odbiorcy/dostawcy | Utworzenie dokumentu | Utworzenie dokumentu tymczaso |
|---|------------------|-----------------|---------------------------|----------------------|-------------------------------|
| 1 | -> 36407         | 1701000018      | 123456                    | 2017-02-01 13:28     | 2017-01-30 14:20              |
|   |                  |                 |                           |                      |                               |
|   |                  |                 |                           |                      |                               |
|   |                  |                 |                           |                      |                               |
|   |                  |                 |                           |                      |                               |
|   |                  |                 |                           |                      |                               |
|   |                  |                 |                           |                      |                               |
|   |                  |                 |                           |                      |                               |
|   | •                |                 |                           |                      | •                             |

Rysunek 157 – okno Dokumenty przetworzone SAP Business One

### 3.7 DOKUMENTY – SZCZEGÓŁY

Mając aktywne okno z fakturą zakupu należy wybrać Narzędzia -> Zapytania-> Zapytania użytkownika -> Elektroniczne faktury -> Nowe - szczegóły.

|    | <u>V</u> arzę | dzia <u>O</u> kno Pomo <u>c</u>                                        |              |       |                           |                      |         |                                                                        |                                   | _              |
|----|---------------|------------------------------------------------------------------------|--------------|-------|---------------------------|----------------------|---------|------------------------------------------------------------------------|-----------------------------------|----------------|
|    | 6             | Edytor układu wydruku<br>Przegląd zaplanowanego raportu<br>V. Deserver |              |       | i 🍈 🔟 🖅                   | 1 K                  | 2 🗗     | 📰 🕞 🖬 👔                                                                |                                   |                |
|    | 411           | AL Reporter                                                            |              |       |                           |                      |         |                                                                        | X ↓▼ Dgólnie                      |                |
| 3  |               | Antaiza Universaina<br>Podgląd zewn, pliku Crystal Report              | culu chiña c |       |                           | Nr 201701H<br>Status | •       | 1701000018<br>Dokument tymczasowy                                      | GUID of Document                  |                |
|    | \$            | Ustawienia okna                                                        | Ctri+Shirt+S |       |                           | Data wystaw./ksi     | ęgowani | 2017-01-30                                                             | Reservation                       | Ν              |
|    |               | Egytuj za posrednictwem interfejsu uzytkownika                         |              |       |                           | Data płatności       |         | 2017-01-30                                                             | PE Send Status                    | Ν              |
|    |               | Log zmian                                                              |              |       |                           | Data zakupu          |         | 2017-01-30                                                             | Next Due Date                     |                |
|    |               | Log dostępu                                                            |              |       |                           |                      |         |                                                                        | Is JE Generated                   | N              |
|    |               | Szukaj                                                                 | Ctrl+F1      |       |                           |                      | 4       |                                                                        | Scan of Document                  |                |
|    |               | Zapytania                                                              |              | 8     | <u>M</u> enedżer zapytań. |                      |         |                                                                        | Bank ID Used on PayEng            |                |
| ka |               | Pakjet SAP Business One Studio                                         |              | •     | <u>G</u> enerator zapytań |                      |         |                                                                        |                                   |                |
|    |               | Menu użytkownika                                                       |              | •     | <u>K</u> reator zapytań   |                      | nia     | Bez podsumowania                                                       | ⊂zy wysłany do ph                 | N              |
|    |               | Skr. klawiaturowe użytk.                                               |              | •     | Eormularz wydruku         | zapytania            | 6 podal | ku Copa brutto                                                         | Pokazać na B2B                    | Tak            |
|    |               | Wartości def. przez użytkownika                                        | Shift+F2     |       | Zapytania systemov        | ve 🕨                 | lo poda |                                                                        | Z aplikacji                       | SAP Business C |
|    |               | Okna definiowane przez użytkownika                                     |              | •     | Zapytania użytkowr        | nika 🔹 🕨             |         | Alarmy 🕨                                                               | Czy wysłac<br>Ro koptroli         | Tak            |
|    |               | Koknit                                                                 |              | • T = |                           |                      |         | Czerwone kosteczki 🔹 🕨                                                 | Package Raben AddStatus           | Nie wysłane    |
|    |               | Norphy Revealed the flavor of                                          |              |       |                           |                      |         | Definicje 🕨 🕨                                                          | Deceptory                         | Nie            |
|    |               | Narzędzia konriguracji<br>Formularze domućno                           |              |       |                           |                      | 1       | Elektroniczne fakturowanie 🧹                                           | Dokument - szczegóły              | >              |
| _  |               | Pornidiarze domysine                                                   |              | ·     |                           |                      | 1       | <sięgowość< td=""><td>Dokamonky księgomość</td><td>_</td></sięgowość<> | Dokamonky księgomość              | _              |
|    |               |                                                                        |              |       |                           |                      |         | Ogólnie 🕨                                                              | Dokumenty - zakończenie faktury   |                |
|    |               |                                                                        |              |       |                           |                      |         | Raporty 🕨                                                              | Dokumenty przetworzone            |                |
| -  |               |                                                                        |              |       |                           |                      |         | STC +                                                                  | Dokumenty w trakcie zatwierdzania |                |
|    |               |                                                                        |              |       |                           |                      |         |                                                                        | Dokumenty w trakcie zatwierdzania | - towary       |
| _  | •             | 3                                                                      |              |       |                           | Razem przed upu      | stem    | 793,31 EUR                                                             | Nowe dokumenty                    | í E            |
|    |               |                                                                        |              |       |                           | Upust                | 96      | · •                                                                    | ra rarvary                        |                |
|    |               |                                                                        |              |       |                           | Razem zaliczka       |         |                                                                        | Kontrola zanasów                  | Tak            |

Rysunek 158 - nawigacja SAP Business One

Raport tworzy się na podstawie działań, które mają podpięty dany dokument tymczasowy oraz **Nr ref. dostawcy**.

|   | Faktura zakupu - D | ok | ument tymczasowy        |
|---|--------------------|----|-------------------------|
|   | Dostawca           | ⇒  | 00013972                |
|   | Nazwa              |    | MULTI GASTRO Sp. z o.o. |
|   | Osoba do kontaktów |    |                         |
| < | Nr ref. dostawcy   |    | 31300071                |
|   | Waluta lokalna     | •  |                         |
|   |                    |    |                         |

Rysunek 159 - faktura zakupu SAP Business One

Jeżeli faktura nie została stworzona z dokumentu tymczasowego lub nie posiada ustawionego pola **Nr ref. dostawcy** próba otworzenia okna **Dokumenty – szczegóły** zakończy się komunikatem.

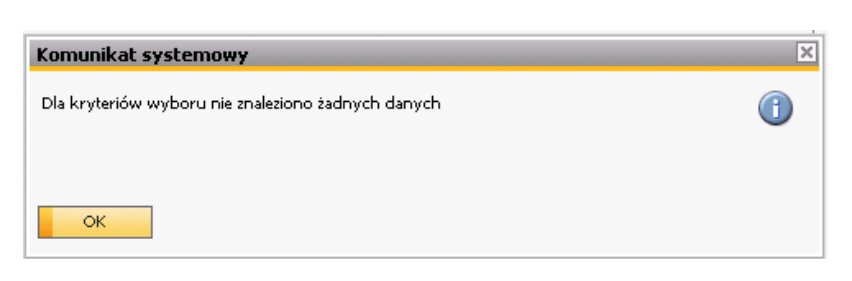

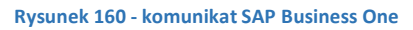

Po pomyślnym wygenerowaniu raportu otwiera się okno z wszystkimi działaniami użytkowników wykonujących pracę na tym dokumencie.

| # | Utworzenie dokumentu tymczasowego | Numer wewnetrzny | Utworzenie dokumentu | Numer wewnetrzny | Numer dokumentu | N  |
|---|-----------------------------------|------------------|----------------------|------------------|-----------------|----|
| 1 | 2017-01-30 14:20                  |                  | 2017-02-01 13:28     |                  | 1701000018      | 12 |
| 2 | 2017-01-30 14:20                  | ⇒ 5647           | 2017-02-01 13:28     | ⇒ 36407          | 1701000018      | 12 |
| 3 | 2017-01-30 14:20                  | -> 5647          | 2017-02-01 13:28     | -> 36407         | 1701000018      | 12 |
| 4 | 2017-01-30 14:20                  | 📫 5647           | 2017-02-01 13:28     | -> 36407         | 1701000018      | 12 |
| 5 | 2017-01-30 14:20                  | 📫 5647           | 2017-02-01 13:28     | -> 36407         | 1701000018      | 12 |
| 6 | 2017-01-30 14:20                  | 📫 5647           | 2017-02-01 13:28     | 📫 36407          | 1701000018      | 12 |
|   |                                   |                  |                      |                  |                 |    |
|   |                                   |                  |                      |                  |                 |    |
|   | 4 #                               |                  | 1                    |                  |                 | Þ  |

Rysunek 161 - okno Dokument - szczegóły SAP Business One

# 4. SPIS RYSUNKÓW

| Rysunek 1 - aplikacja RM Gastro CRM4                                    | ł |
|-------------------------------------------------------------------------|---|
| Rysunek 2 - lista aplikacji Google Play                                 | ł |
| Rysunek 3 - menu Android                                                | ł |
| Rysunek 4 - okno App Store iOS                                          | 5 |
| Rysunek 5 – okno App Store iOS                                          | 5 |
| Rysunek 6 – menu iOS                                                    | 5 |
| Rysunek 7 - symulator aplikacji RM Gastro CRM                           | 5 |
| Rysunek 8 - symulator aplikacji RM Gastro CRM                           | 5 |
| Rysunek 9 - nawigacja SAB Business One                                  | 3 |
| Rysunek 10 - okno Użytkownicy - Definicja SAP Business One              | ) |
| Rysunek 11 - okno Dane podstawowe pracownika                            | ) |
| Rysunek 12 - okno Użytkownicy - Definicja SAP Business One10            | ) |
| Rysunek 13 - okno Dane podstawowe pracownika10                          | ) |
| Rysunek 14 – okno Użytkownicy – definicja11                             | L |
| Rysunek 15 - okno Dane podstawowe pracownika11                          | L |
| Rysunek 16 - wiadomość E-mail                                           | L |
| Rysunek 17 - nagłówek dokumentu RM Gastro CRM12                         | 2 |
| Rysunek 18 - nagłówek dokumentu RM Gastro CRM12                         | 2 |
| Rysunek 19 - okno Faktura zakupu - Dokument tymczasowy SAP Business One | 2 |
| Rysunek 20 - nawigacja SAP Business One13                               | 3 |
| Rysunek 21 - okno Zarządzanie licencjami SAP Business One13             | 3 |
| Rysunek 22 - nawigacja SAP Business One14                               | ł |
| Rysunek 23 - okno Użytkownicy - Definicja SAP Business One14            | ł |
| Rysunek 24 - okno Dane podstawowe pracownika SAP Business One           | 5 |
| Rysunek 25 - nawigacja SAP Business One16                               | 5 |
| Rysunek 26 - okno Użytkownicy - Definicja SAP Business One16            | 5 |
| Rysunek 27 - centrum kosztów RM Gastro CRM17                            | 7 |
| Rysunek 28 - centrum kosztów SAP Business One17                         | 7 |
| Rysunek 29 - komunikat RM Gastro CRM18                                  | 3 |
| Rysunek 30 - nawigacja SAP Business One18                               | 3 |
| Rysunek 31 - okno Użytkownicy – Definicja SAP Business One18            | 3 |
| Rysunek 32 - komunikat RM Gastro CRM iOS19                              | ) |
| Rysunek 33 - ustawienia aplikacji RM Gastro CRM iOS19                   | ) |
| Rysunek 34 - ustawienia iOS                                             | ) |
| Rysunek 35 - menu iOS                                                   | ) |

| Rysunek 36 - ustawienia aplikacji RM Gastro CRM iOS                         | 20 |
|-----------------------------------------------------------------------------|----|
| Rysunek 37 - ustawienia aplikacji RM Gastro CRM iOS                         | 20 |
| Rysunek 38 - podgląd dokumentu PDF w RM Gastro CRM                          | 20 |
| Rysunek 39 - okno logowania SAP Business One                                | 21 |
| Rysunek 40 - okno logowania RM Gastro CRM                                   | 21 |
| Rysunek 42 - lista zatwierdzonych, dokumentów RM Gastro CRM                 | 21 |
| Rysunek 41- lista tymczasowych faktur zakupu do zatwierdzenia RM Gastro CRM | 21 |
| Rysunek 43 - porównanie pól RM Gastro CRM z SAP Business One                | 22 |
| Rysunek 44 - porównanie pól RM Gastro CRM z SAP Business One                | 23 |
| Rysunek 45 - Pozycja bez załączonego pliku PDF                              | 23 |
| Rysunek 46 - Pozycja dokumentu z załączonym plikiem PDF                     | 23 |
| Rysunek 47 - szczegóły dokumentu z wykresem kołowym RM Gastro CRM           | 24 |
| Rysunek 48 - szczegóły dokumentu RM Gastro CRM                              | 24 |
| Rysunek 49 - porównanie pól RM Gastro CRM z SAP Business One                | 25 |
| Rysunek 50- porównanie pól RM Gastro CRM z SAP Business One                 | 25 |
| Rysunek 51 - porównanie pól RM Gastro CRM z SAP Business One                | 26 |
| Rysunek 52 - porównanie pól RM Gastro CRM z SAP Business One                | 26 |
| Rysunek 53 - porównanie pól RM Gastro CRM z SAP Business One                | 26 |
| Rysunek 54 - pozycje dokumentu w RM Gastro CRM dla Szefa księgowości        | 27 |
| Rysunek 55 - pozycje dokumentu w RM Gastro CRM                              | 27 |
| Rysunek 56 - porównanie pól RM Gastro CRM z SAP Business One                | 27 |
| Rysunek 57 - porównanie pól RM Gastro CRM z SAP Business One                | 28 |
| Rysunek 58 - centrum kosztów SAP Business One                               | 28 |
| Rysunek 59 - użytkownicy SAP Business One                                   | 28 |
| Rysunek 60 - centrum kosztów SAP Business One                               | 28 |
| Rysunek 61 - okno Definiowanie ręcznych reguł rozdziału SAP Business One    | 29 |
| Rysunek 62 - Pozycje dokumentu RM Gastro CRM                                | 29 |
| Rysunek 63 - Faktura zakupu - Dokument tymczasowy                           | 29 |
| Rysunek 64 - historia dokumentu RM Gastro CRM                               | 30 |
| Rysunek 65- porównanie pól RM Gastro CRM z SAP Business One                 | 30 |
| Rysunek 66 - porównanie pól RM Gastro CRM z SAP Business One                | 31 |
| Rysunek 67 - historia dokumentu RM Gastro CRM                               | 31 |
| Rysunek 68 - dokument historyczny RM Gastro CRM                             | 31 |
| Rysunek 69 - lista załączników SAP Business One                             | 32 |
| Rysunek 70 - lista załączników RM Gastro CRM                                | 32 |
| Rysunek 71 - zakładka RM Gastro CRM                                         | 32 |
| Rysunek 72 - podgląd dokumentu PDF w RM Gastro CRM                          | 33 |

| Rysunek 73 - podgląd dokumentu PDF w RM Gastro CRM            | 33 |
|---------------------------------------------------------------|----|
| Rysunek 74 - edycja centrum kosztów                           | 34 |
| Rysunek 75 – pozycje dokumentu RM Gastro CRM                  | 34 |
| Rysunek 76 - komunikat RM Gastro CRM                          | 35 |
| Rysunek 77 - reguła rozdziału RM Gastro CRM                   | 35 |
| Rysunek 78 - dodaj centrum kosztów RM Gastro CRM              | 35 |
| Rysunek 79 - reguła rozdziału RM Gastro CRM                   | 35 |
| Rysunek 80 - reguła rozdziału SAP Business One                | 35 |
| Rysunek 81 - reguła rozdziału RM Gastro CRM                   | 36 |
| Rysunek 82 - edycja centrum kosztów RM Gastro CRM             | 36 |
| Rysunek 83 - reguła rozdziału RM Gastro CRM                   | 36 |
| Rysunek 84 - reguła rozdziału SAP Business One                | 36 |
| Rysunek 85 - reguła rozdziału RM Gastro CRM                   | 37 |
| Rysunek 86 - edycja centrum kosztów RM Gastro CRM             | 37 |
| Rysunek 87 - reguła rozdziału RM Gastro CRM                   | 37 |
| Rysunek 88 - reguła rozdziału SAP Business One                | 37 |
| Rysunek 89 - zatwierdzanie dokumentu RM Gastro CRM            | 38 |
| Rysunek 90 - odrzucanie dokumentu RM tymczasowego Gastro CRM  | 38 |
| Rysunek 91 – wysłanie dokumentu do księgowości RM Gastro CRM  | 38 |
| Rysunek 92 - komunikat RM Gastro CRM                          | 38 |
| Rysunek 93 - o aplikacji RM Gastro CRM                        | 39 |
| Rysunek 94 - rozwijane menu RM Gastro CRM                     | 39 |
| Rysunek 95 - faktura zakupu SAP Business One                  | 39 |
| Rysunek 96 - historia dokumentu RM Gastro CRM                 | 40 |
| Rysunek 97 - tymczasowa faktura zakupu SAP Business One       | 40 |
| Rysunek 98 - komunikat SAP Business One                       | 41 |
| Rysunek 99 - skaner                                           | 42 |
| Rysunek 100 – katalog na skany dokumentów Windows             | 42 |
| Rysunek 101 - tymczasowa faktura zakupu SAP Business One      | 42 |
| Rysunek 102- tymczasowa faktura zakupu SAP Business One       | 43 |
| Rysunek 103 - tymczasowa faktura zakupu SAP Business One      | 43 |
| Rysunek 104 - tymczasowa faktura zakupu SAP Business One      | 43 |
| Rysunek 105 - tymczasowa faktura zakupu SAP Business One      | 44 |
| Rysunek 106 - działanie SAP Business One                      | 44 |
| Rysunek 107- okno Dane podstawowe pracownika SAP Business One | 44 |
| Rysunek 108 - szczegóły dokumentu SAP Business One            | 46 |
| Rysunek 109 - komunikat RM Gastro CRM                         | 46 |

| Rysunek 110 - alarm w SAP Business One                   | 47 |
|----------------------------------------------------------|----|
| Rysunek 111 - szczegóły dokumentu RM Gastro CRM          | 47 |
| Rysunek 112 - tymczasowa faktura zakupu SAP Business One | 47 |
| Rysunek 113 - działanie SAP Business One                 | 47 |
| Rysunek 114 - komunikat RM Gastro CRM                    | 48 |
| Rysunek 115 - szczegóły dokumentu RM Gastro CRM          | 48 |
| Rysunek 116 - alarm w SAP Business One                   | 48 |
| Rysunek 117 - historia dokumentu RM Gastro CRM           | 49 |
| Rysunek 118 - historia dokumentu RM Gastro CRM           | 50 |
| Rysunek 119 - szczegóły dokumentu RM Gastro CRM          | 50 |
| Rysunek 120 - komunikat RM Gastro CRM                    | 50 |
| Rysunek 121- alarm SAP Business One                      | 51 |
| Rysunek 122 - zatwierdzanie dokumentu RM Gastro CRM iOS  | 51 |
| Rysunek 123 - szczegóły dokumentu RM Gastro CRM          | 52 |
| Rysunek 124 - komunikat RM Gastro CRM                    | 52 |
| Rysunek 125 - alarm SAP Business One                     | 52 |
| Rysunek 126 - zatwierdzanie dokumentu RM Gastro CRM iOS  | 53 |
| Rysunek 127 - tymczasowa faktura zakupu SAP Business One | 53 |
| Rysunek 128 - faktura zakupu SAP Business One            | 53 |
| Rysunek 129 - alarm SAP Business One                     | 54 |
| Rysunek 130 - tymczasowa faktura zakupu SAP Business One | 54 |
| Rysunek 131 - tymczasowa faktura zakupu SAP Business One | 54 |
| Rysunek 132 - tymczasowa faktura zakupu SAP Business One | 55 |
| Rysunek 133 - działanie SAP Business One                 | 55 |
| Rysunek 134 - tymczasowa faktura zakupu SAP Business One | 55 |
| Rysunek 135 - działanie SAP Business One                 | 55 |
| Rysunek 136 - komunikat RM Gastro CRM                    | 56 |
| Rysunek 137 - szczegóły dokumentu RM Gastro CRM          | 56 |
| Rysunek 138 - alarm SAP Business One                     | 56 |
| Rysunek 139 - szczegóły dokumentu RM Gastro CRM          | 57 |
| Rysunek 140 - szczegóły dokumentu RM Gastro CRM          | 57 |
| Rysunek 141 - komunikat RM Gastro CRM                    | 57 |
| Rysunek 142- alarm SAP Business One                      | 58 |
| Rysunek 143 - szczegóły dokumentu RM Gastro CRM          | 58 |
| Rysunek 144 - faktura zakupu SAP Business One            | 59 |
| Rysunek 145 - tymczasowa faktura zakupu SAP Business One | 59 |
| Rysunek 146 - nawigacja SAP Business One                 | 60 |
| Rysunek 147 - okno Nowe dokumenty SAP Business One                  |    |
|---------------------------------------------------------------------|----|
| Rysunek 148 - nawigacja SAP Business One                            | 61 |
| Rysunek 149 – okno Dokumenty – księgowość SAP Business One          | 61 |
| Rysunek 150 - nawigacja SAP Business One                            |    |
| Rysunek 151 – okno Dokumenty w trakcie zatwierdzania                |    |
| Rysunek 152 - nawigacja SAP Business One                            | 63 |
| Rysunek 153 - okno Dokumenty w trakcie zatwierdzenia - towary       | 63 |
| Rysunek 154 – nawigacja SAP Business One                            | 64 |
| Rysunek 155 – okno Dokumenty – zakończenie faktury SAP Business One | 64 |
| Rysunek 156 - nawigacja SAP Business One                            | 65 |
| Rysunek 157 – okno Dokumenty przetworzone SAP Business One          | 65 |
| Rysunek 158 - nawigacja SAP Business One                            |    |
| Rysunek 159 - faktura zakupu SAP Business One                       |    |
| Rysunek 160 - komunikat SAP Business One                            | 67 |
| Rysunek 161 - okno Dokument - szczegóły SAP Business One            | 67 |